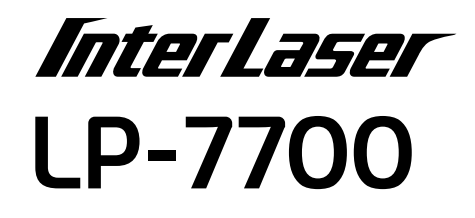

スタートアップガイド

プリンタのセットアップと日常使用において必要な基本情報を記載しています。 さらに詳細な情報はCD-ROMに収録されている「ユーザーズガイド」をご覧ください。

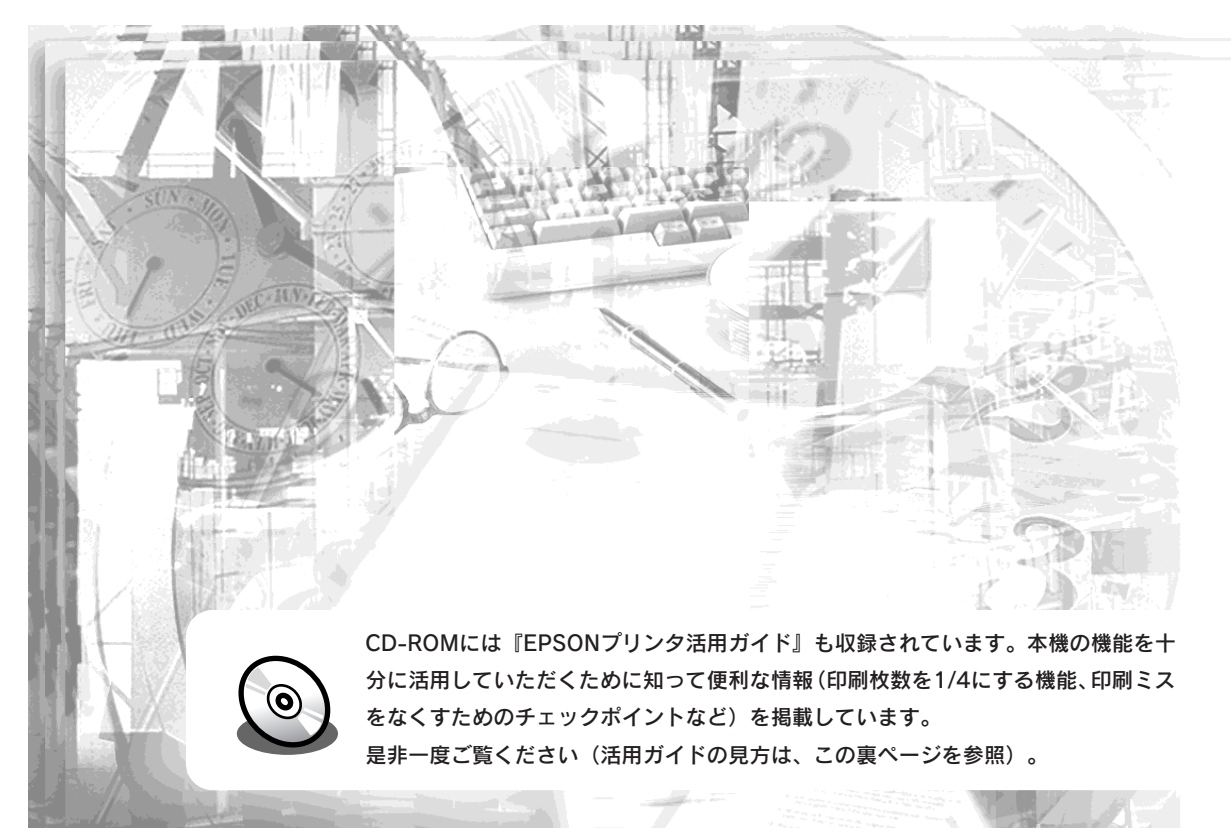

本機の紹介 **ク** プリンタの準備 R オプションの装着 Windowsでの セットアップと印刷手順 5 Macintoshでの セットアップと印刷手順 6 使用可能な用紙と給紙装置 困ったときは 8 付録 本書は、プリンタの近くに置いてご活用ください。

**EPSON** 

# 活用ガイドを見るには

活用ガイドは、同梱のEPSONプリンタソフトウェアCD-ROMに収録されています。

CD-ROMをコンピュータにセットして以下の手順で起動してください。

## Windows

# CD-ROMをセットすると自動的に表示されるメニューから起動します。

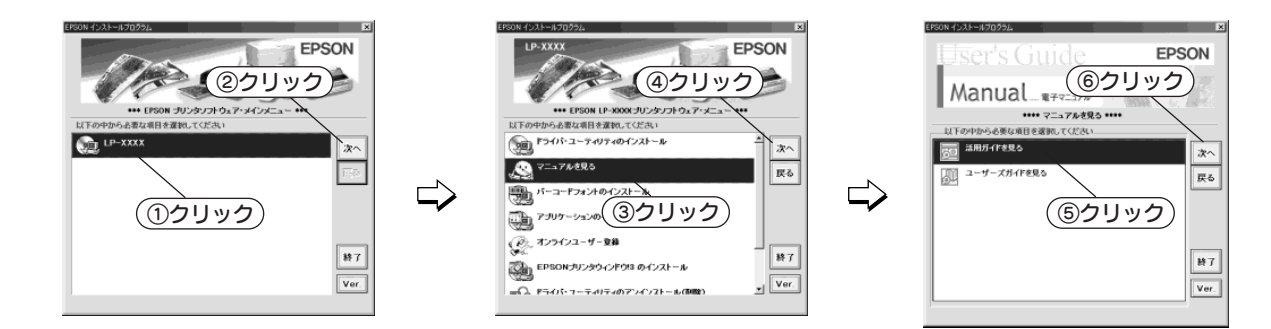

# Macintosh CD-ROMをセットすると表示されるフォルダ内のアイコンをダブルクリックします。

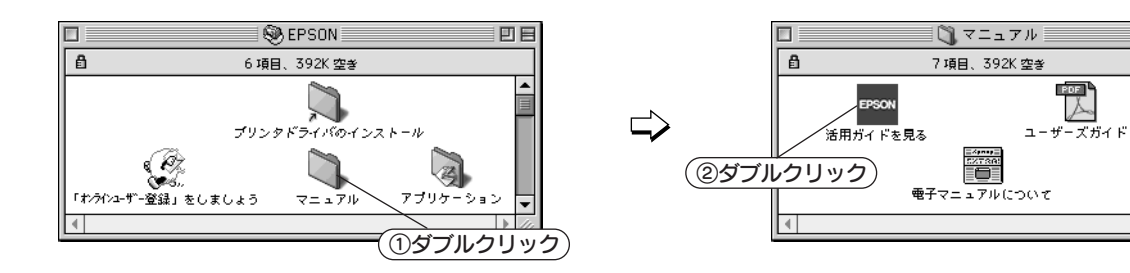

## ユーザーズガイドを見るには

ユーザーズガイドには、プリンタドライバの詳細な機能説明や困ったときのさまざまな事例とその対処 方法などの情報が記載されています。画面上または印刷してご覧いただくことができます。 ☞ 本書 67ページ「電子マニュアルの見方」

## 活用ガイドは

EPSON ブリンタ活用ガイド この「EPSON ブリンタ活用ガイド」では、本知道の機能を十分に

この「EPSON ブリンタ送流ガイド」はエブソンのレーザーブリンタ 共通で発売しております。 機種によっては一部対応していたい 本本

クリンタドライバは 税用 アリンタドライバは 期間5日

ABO FORTE

085286445 84-8936-9 857645

トナーを用的した! 文書とマークを 用いてお用した!

UVPETRUE

0

ଚ

ΞE

知ってお得な情報あれこれ 活用ガイドにはこんな情報が掲載されています。

#### ●用紙を有効に使いたい

1ページに4ページ分のデータを縮小して印刷す れば、使う用紙の枚数は1/4になります。文字の 多いデータや、とりあえず印刷してみたいとき、 そして用紙を節約したいときにお奨めの機能を紹 介しています。

#### ●印刷ミスをなくしたい

印刷実行する前に、印刷プレビューで印刷結果を 画面で見る、あるいはプリンタドライバの設定を 確認する。そんな少しの労力で印刷ミスが防げ る、チェックポイントを紹介しています。

#### ●拡大・縮小をプリンタでしたい

A3やB4の大きなデータをA4やB5サイズに縮小して印刷する、または逆に拡大して印刷することができます。コピー機で拡大/縮小するより安く、手軽に印刷してみましょう。

#### ●文書とマークを重ねて印刷したい

ビジネス文書には欠かせない「重要」や「回 覧」、「外秘」といったスタンプを印刷データ上 に重ねて出力すれば、あとでゴム印を押したり手 書きをしたりする手間が省けます。

その他にも、トナーの消費量を節約したり、コ ピー機のような丁合いをプリンタでする方法など をご紹介しています。是非一度ご覧ください。

## 安全にお使いいただくために

本製品を安全にお使いいただくために、製品をお使いになる前には、必ず本書および 製品に添付されております取扱説明書をお読みください。

本書および製品添付の取扱説明書は、製品の不明点をいつでも解決できるように、手 元に置いてお使いください。

本書および製品添付の取扱説明書では、お客様や他の人々への危害や財産への損害を 未然に防止するために、危険を伴う操作・お取り扱いについて、次の記号で警告表示 を行っています。内容をよくご理解の上で本文をお読みください。

▲ 警告 この表示を無視して、誤った取り扱いをすると、人が死亡または重傷を負う可 能性が想定される内容を示しています。

▲注意 この表示を無視して、誤った取り扱いをすると、人が傷害を負う可能性が想定 される内容および物的損害のみの発生が想定される内容を示しています。

この記号は、してはいけない行為(禁止行為)を示しています。

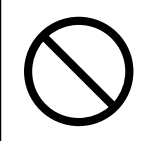

この記号は、分解禁止を示しています。

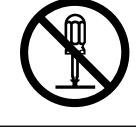

この記号は、濡れた手で製品に触れることの禁止を示しています。

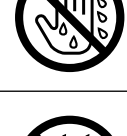

この記号は、製品が水に濡れることの禁止を示しています。

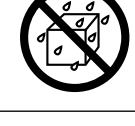

この記号は、電源プラグをコンセントから抜くことを示しています。

#### 安全上のご注意

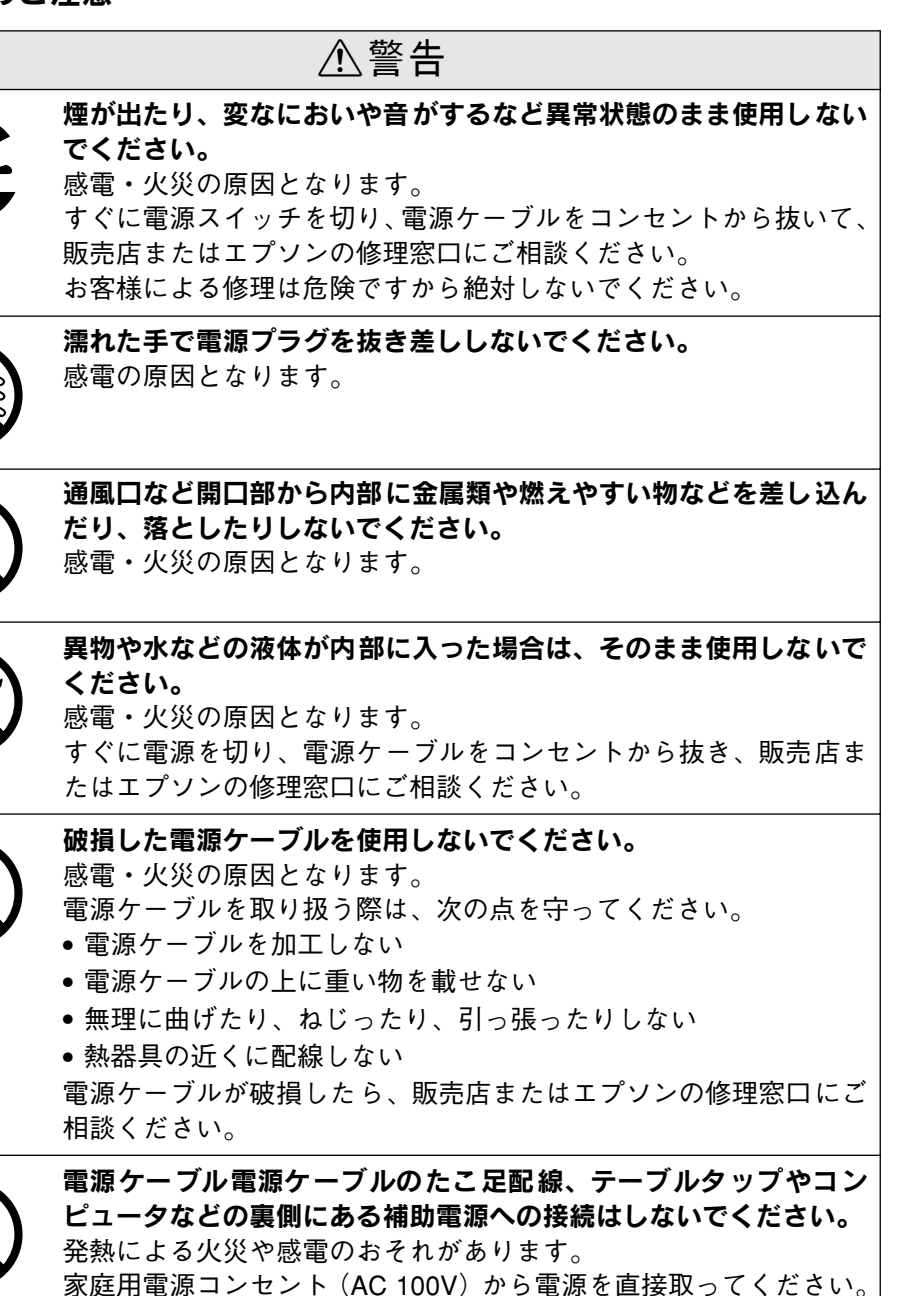

| ⚠警告                                                                                                    | ⚠注意                                                                                                    |
|----------------------------------------------------------------------------------------------------|----------------------------------------------------------------------------------------------------|
| 電源プラグの取り扱いには注意してください。 取り扱いを誤ると火災の原因となります。 電源プラグを取り扱う際は、次の点を守ってください。 ・電源プラグはホコリなどの異物が付着したまま差し込まない ・電源プラグはスの根元まで確実に差し込ます。 | <b>小さなお子さまの手の届く所には、設置、保管しないでください。</b><br>落ちたり、倒れたりして、けがをする危険があります。                                                                                                    |
| 取扱説明書で指示されている以外の分解は行わないでください。<br>安全装置が損傷し、レーザー光漏れ・定着器の異常加熱・高圧部で<br>の感電などの事故のおそれがあります。                                   | ET カートリッジは子供の手の届く場所に保管しないでください。                                                                                                    |
| 添付されている電源ケーブル以外の電源ケーブルは使用しないでください。 感電・火災の原因となります。                                                                       | イ安定な場所(ぐらついた台の上や傾いた所など)に置かないでく<br>ださい。<br>落ちたり、倒れたりして、けがをする危険があります。                                                                                                    |
| ET カートリッジを、火の中に入れないでください。         トナーが飛び散って発火し、火傷のおそれがあります。使用済みの         ET カートリッジは回収しておりますのでご協力をお願いします。                | 湿気やホコリの多い場所に置かないでくたさい。<br>感電・火災の危険があります。                                                                                                    |
|                                                                                                    | 本製品の上に乗ったり、重い物を置かないでください。<br>特に、小さなお子さまのいる家庭ではご注意ください。倒れたり、<br>壊れたりしてけがをする危険があります。                                                                                                    |
|                                                                                                    | <ul> <li>本製品の通風口をふさがないでください。</li> <li>通風口をふさぐと内部に熱がこもり、火災の危険があります。</li> <li>次のような場所には設置しないでください。</li> <li>押し入れや本箱など風通しの悪い狭いところ</li> <li>じゅうたんや布団の上</li> <li>壁際に設置する場合は、壁から 20cm 以上のすき間をあけてください。</li> <li>また、毛布やテーブルクロスのような布はかけないでください。</li> </ul> |
|                                                                                                    | 長期間ご使用にならないときは、安全のため必ず電源プラグをコン<br>セントから抜いてください。                                                                                                    |

| ⚠注意                                                                                       | ⚠注意                                                                                                 |
|-------------------------------------------------------------------------------------------|----------------------------------------------------------------------------------------------------|
| 各種コード(ケーブル)は、取扱説明書で指示されている以外の配<br>線をしないでください。<br>配線を誤ると、火災の危険があります。                       | <b>電源プラグをコンセントから抜くときは、必ず電源プラグを持って</b><br>抜いてください。<br>電源ケーブルを引っ張ると、ケーブルが傷付いて、火災や感電の原<br>因となることがあります。 |
| 本製品を移動する場合は、電源を切り、電源プラグをコンセントか<br>ら抜き、すべての配線を外したことを確認してから行ってください。                         | 本製品の電源を入れたままインターフェイスケーブルやオプション<br>製品を接続しないでください。<br>感電の原因となることがあります。                                |
| 他の機械の振動が伝わる所など、振動しがちな場所には置かないで<br>ください。<br>落下によって、そばにいる人がけがをする危険があります。                    |                                                                                                    |
| オプション類を装着するときは、表裏や前後を間違えないでください。<br>間違えて装着すると、故障の原因となります。取扱説明書の指示に<br>従って、正しく装着してください。    |                                                                                                    |
| 紙詰まりの状態で放置しないでください。 定着器が加熱し、発煙・発火の原因となります。                                                |                                                                                                    |
| 使用中に、プリンタカバーを開けたときは定着器部分に触れないで<br>ください。<br>定着器内部は高温(約 190 度以下)になっているため、火傷のおそ<br>れがあります。   |                                                                                                    |
| 電源投入時および印刷中は、排紙ローラ部に指を近付けないでください。<br>指が排紙ローラに巻き込まれ、けがをするおそれがあります。用紙は、完全に排紙されてから手に取ってください。 |                                                                                                    |
| 本製品の電源を入れたままでコンセントから電源プラグを抜き差し<br>しないでください。<br>電源プラグが変形し、発火の原因となることがあります。                 |                                                                                                    |

## もくじ

| 安全にお使いいただくために1     |  |
|--------------------|--|
| 安全上のご注意1           |  |
| 本書中のマーク、画面、表記について5 |  |
| スタートアップガイドの使い方5    |  |

## 本機の紹介

| 本機の特長    | 6 |
|----------|---|
| 各部の名称と働き | 7 |

## プリンタの準備

| プリンタを設置する            | 10                                    |
|----------------------|---------------------------------------|
| 設置上のご注意              | 10                                    |
| 設置スペース               |                                       |
| 設置作業時のご注意            |                                       |
| ET カートリッジを取り付ける      | 12                                    |
| オプションを装着する場合は        | 13                                    |
| 用紙力セットに用紙をセットする      | 14                                    |
| 電源ケーブルを接続する          | 16                                    |
| 動作の確認をする             | 17                                    |
| ー<br>電源のオン           |                                       |
| ステータスシートの印刷          |                                       |
| 電源のオフ                |                                       |
| コンピュータと接続する          |                                       |
| パラレルインターフェイスケーブルの接続. |                                       |
| USB インターフェイスケーブルの接続  | 19                                    |
| ネットワークへの接続           |                                       |
|                      | · · · · · · · · · · · · · · · · · · · |

## オプションの装着

| 増設メモリの取り付け           | 22 |
|----------------------|----|
| インターフェイスカードの取り付け     | 26 |
| 両面印刷ユニットの取り付け        | 27 |
| オプションカセットユニットの取り付け   | 29 |
| オプション装着時の設定(Windows) | 31 |

# Windows でのセットアップと

## 印刷手順

| セットアップ    |  |
|-----------|--|
| システム条件の確認 |  |

| コンピュータと直接接続したプリンタの        |    |
|---------------------------|----|
| セットアップ                    | 34 |
| インターフェイスカードを使用したネットワーク    | ל  |
| プリンタのセットアップ               | 36 |
| Windows のプリンタ共有機能を使用したネット |    |
| ワークプリンタのセットアップ            | 36 |
| 日常の操作                     | 37 |
| 印刷の流れと手順                  | 37 |
| プリンタや印刷の状態を見る             | 39 |
| 印刷の中止方法                   | 40 |

## Macintosh でのセットアップと 印刷手順

| セットアップ                               | 41     |
|--------------------------------------|--------|
| システム条件の確認                            | 41     |
| プリンタソフトウェアのインストール                    |        |
| プリンタドライバの選択                          |        |
| 日常の操作                                |        |
|                                      |        |
| 印刷の流れと手順                             | 44     |
| 印刷の流れと手順<br>プリンタや印刷の状態を見る            | 44<br> |
| 印刷の流れと手順<br>プリンタや印刷の状態を見る<br>印刷の中止方法 | 44<br> |

## 使用可能な用紙と給紙装置

| 用紙について         |  |
|----------------|--|
| 印刷できる用紙の種類     |  |
| 印刷できない用紙       |  |
| 印刷できる領域        |  |
| 用紙の保管          |  |
| 給紙装置について       |  |
| セットできる用紙サイズと容量 |  |
| 給紙装置の優先順位      |  |

## 困ったときは

| コンピュータ画面上のメッセージを確認しま  |    |
|-----------------------|----|
| しょう                   | 51 |
| 操作パネルのランプの状態を確認しましょう  | 52 |
| 用紙が詰まったときは            | 57 |
| 紙詰まりの原因               | 57 |
| 給紙部で用紙が詰まったときは        | 57 |
| プリンタ内部で用紙が詰まったときは     | 58 |
| 両面印刷ユニット内で用紙が詰まったときは… | 60 |
| プリンタソフトウェアの削除方法       | 61 |

| Windows の場合          | 61 |
|----------------------|----|
| Macintoshの場合         | 64 |
| プリンタドライバをバージョンアップしたい | 65 |
| 最新ドライバの入手方法          | 65 |
| インストール手順             | 65 |
|                      |    |

## 付録

| 電子マニュアルのご案内        | . 66 |
|--------------------|------|
| 電子マニュアルの見方         | . 67 |
| Windows での見方       | 67   |
| Macintosh での見方     | 68   |
| ユーザーズガイド(PDF)のもくじ  | . 70 |
| DOS 環境でお使いのお客様へ    | . 72 |
| プリンタ機種名の選択         | 72   |
| 印刷の手順              | 72   |
| サービス・サポートのご案内      | . 73 |
| インターネットサービス        | 73   |
| エプソンインフォメーションセンター  | 73   |
| エプソン FAX インフォメーション | 73   |
| ショールーム             | 73   |
| パソコンスクール           | 73   |
| 保守サービスのご案内         | 73   |
|                    |      |

## 本書中のマーク、画面、表記について

#### マークについて

本書中では、いくつかのマークを用いて重要な事項を記載しています。マークが付い ている記述は必ずお読みください。

それぞれのマークには次のような意味があります。

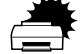

この表示を無視して、誤った取り扱いをすると、プリンタ本体が損傷す る可能性が想定される内容およびプリンタ本体、プリンタドライバや ユーティリティが正常に動作しないと想定される内容、必ずお守りいた だきたい(操作)を示しています。

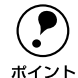

補足説明や知っておいていただきたいことを記載しています。

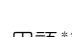

<u>用語\*1</u> 用語の説明を記載していることを示しています。

∠? 関連した内容の参照ページを示しています。

#### Windows の画面について

本書に掲載する Windows の画面は、特に指定がない限り Windows 98 の画面を使用 しています。

#### Windows の表記について

Microsoft<sup>®</sup> Windows<sup>®</sup> 95 Operating System 日本語版 Microsoft<sup>®</sup> Windows<sup>®</sup> 98 Operating System 日本語版 Microsoft<sup>®</sup> Windows<sup>®</sup> Millennium Edition Operating System 日本語版 Microsoft<sup>®</sup> Windows<sup>®</sup> Operating System Version 4.0 日本語版 Microsoft<sup>®</sup> Windows<sup>®</sup> 2000 Operating System 日本語版 本書では、上記各オペレーティングシステムをそれぞれ、Windows 95、Windows 98、 Windows Me、Windows NT4.0、Windows 2000 と表記しています。またこれらを 総称する場合は「Windows」、複数の Windows を併記する場合は「Windows 95/98」 のように Windows の表記を省略することがあります。

## スタートアップガイドの使い方

本書は、プリンタのセットアップから日常操作における基本的な情報について記載し てあります。

以下の手順で読み進めてください。

本機の概要を理解しましょう。
 ∠3 本書6ページ「本機の紹介」

3 プリンタを使えるようにするためのソフトウェアをインストールしましょう。

 企家 本書 33 ページ「Windows でのセットアップと印刷手順」
 企家 本書 41 ページ「Macintosh でのセットアップと印刷手順」

④ 使用できる用紙や給紙方法などについて理解しましょう。
 ▲ 金 本書 48 ページ「使用可能な用紙と給紙装置」

#### **5** 日常操作の基本を知りましょう。

∠3 本書 37 ページ「日常の操作」
 ∠3 本書 44 ページ「日常の操作」
 プリンタドライバの詳細な機能説明はユーザーズガイド(PDF)に掲載されております。以下のページを参照して、ユーザーズガイド(PDF)を活用してください。
 ∠3 本書 67 ページ「電子マニュアルの見方」

この他に、困ったときの対処方法についても掲載しています。必要に応じてお読みください。なお、「困ったときは」の詳細な情報は、ユーザーズガイド(PDF)に掲載してあります。ユーザーズガイド(PDF)も合わせてご覧ください。

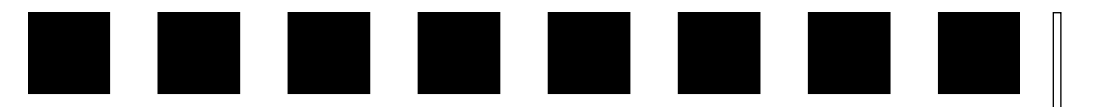

# 本機の紹介

ここでは本製品の特長や、各部の名称と働きについて説明しています。

| ●本機の特長    | 6 |
|-----------|---|
| ●各部の名称と働き | 7 |

## 本機の特長

#### ●高速印刷を実現

高速エンジンに、ハイパフォーマンスコントローラを組み合わせ、さらにパラレルイ ンターフェイスのIEEE 1284 ECP<sup>\*1</sup>モード対応により、最速21PPM<sup>\*2</sup>の大幅なスルー プット向上を実現しています。

\*1 ECP: (Extended Capability Port) パラレルインターフェイスの拡張仕様の1つ。

\*2 PPM: Pages Per Minute [1分間に印刷できる用紙(A4横送り/コピーモード/片面印刷時)の枚数]

#### ●ウォームアップ時間の短縮

ウォームアップ時間が従来機に比べ大幅に短縮されています。電源オンから印刷可能 状態になるまで約 13 秒。さらに節電モード状態で印刷データを受信するとウォーム アップ時間約7秒で印刷を開始します。

#### ●さまざまな用紙サイズ、用紙種類に対応

最大で 297 × 900mm の長尺紙へ印刷が可能です(印刷領域は用紙の端から 5mm を除いた範囲)。このため、文字印刷だけでなく、<u>CAD</u><sup>\*1</sup>の出力まで広範囲な用途に対応しています。また、ハガキや各種封筒、さらに不定形紙までさまざまな種類の用紙への印刷が可能です。

\*1 CAD: (Computer Aided Design) コンピュータを使用した設計。

#### ● 両面印刷対応

オプションの両面印刷ユニットを装着することにより、両面印刷を実現します。

#### ●<u>RIT<sup>\*1</sup>機能による高品位な印刷</u>

EPSON 独自の RIT (Resolution Improvement Technology) 機能により、曲線や小さい文字を印刷する場合でもギザギザの少ない美しい印刷結果が得られます。

RIT を有効にしている場合と有効にしていない場合では、印刷結果が下図のように異なります。

\*1 RIT:印刷時に走査線方向を2400dpi、紙送り方向を600dpiの高精度でコントロールすることで、1200dpi 相当の高解像度印刷を実現する EPSON 独自の機能。

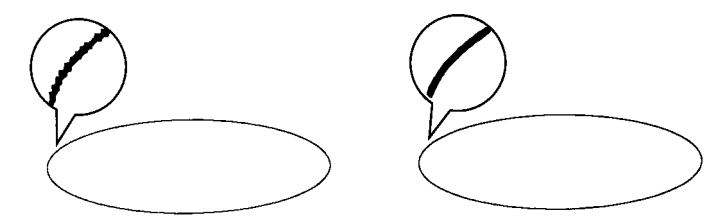

解像度はやい , RIT OFF

解像度はやい , RIT ON

#### ● <u>PGI<sup>\*1</sup>機能による階調性豊かな印刷(Windows/Macintosh 対応)</u>

EPSON 独自の PGI (Photo and Graphics Improvement) 機能により、写真やグラ デーションなど、モノクロの階調が変化する画像データを、より階調性豊かに表現で きます。PGI 機能を有効に設定し、印刷品質を [きれい] (600dpi) に設定することに より、さらに美しい出力結果が得られます (印刷データのサイズによってはメモリの 増設が必要な場合があります)。

\*1 PGI: 階調表現力を3倍に高め、微妙な陰影やグラデーションを鮮明に印刷する EPSON 独自の機能。

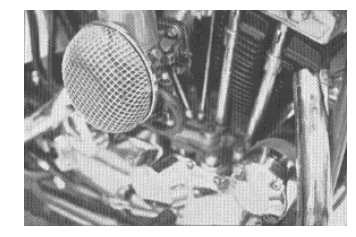

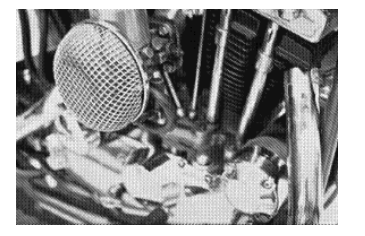

解像度はやい , PGI 無効 (ハーフトーン処理を有効)

解像度きれい , PGI 有効

#### ●ネットワーク対応

オプションのI/Fカードを装着することで各種プロトコルに対応したネットワークプリンタとしてお使いいただけます。

#### ●従来のエプソン製ページプリンタの機能を継承

従来のエプソン製モノクロページプリンタがサポートしていた機能を継承しています。

- エプソン独自のページプリンタ制御体系 ESC/Page による、自由な文字表現と高度な図形処理。
- インターフェイス自動切り替え機能。
- 国際エネルギースタープログラムに対応した省電力設計。

#### ●各種ユーティリティを添付

コンピュータ上からプリンタの状態を監視できる EPSON プリンタウィンドウ !3 (Windows/Macintosh対応)、またバーコードの作成が簡単にできる EPSON バーコー ドフォント (Windows 対応)を標準添付しています。

## 各部の名称と働き

#### 前面 / 右側面

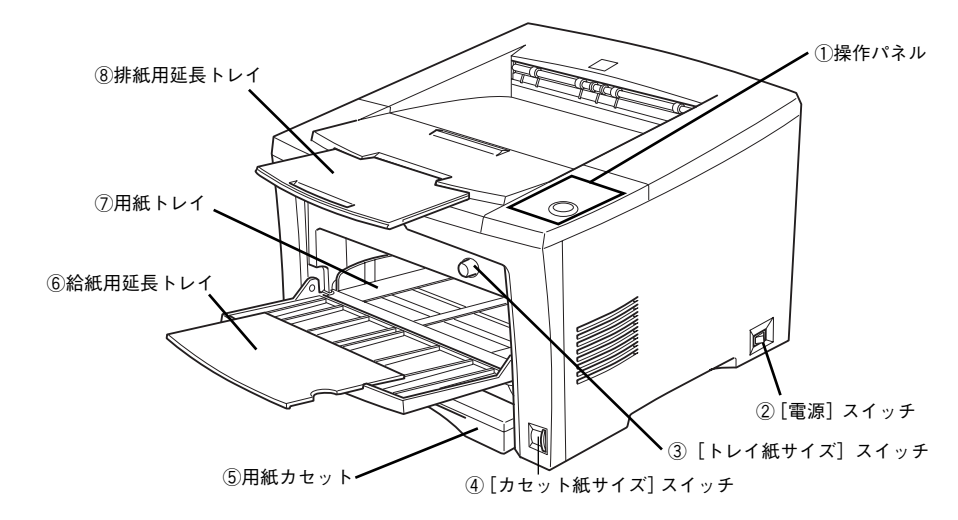

#### ①操作パネル

プリンタを操作するときに使用します。詳細は以下のページを参照してください。 ∠3 本書9ページ「操作パネル」

②[電源] スイッチ

#### ③[トレイ紙サイズ] スイッチ

用紙トレイにセットした用紙のサイズをプリンタに記憶させるスイッチです。必ず セットした用紙のサイズに合わせてください。

#### ④[カセット紙サイズ] スイッチ

用紙カセットにセットした用紙のサイズをプリンタに記憶させるスイッチです。必ず セットした用紙のサイズに合わせてください。

⑤用紙力セット 標準で装備されている給紙装置です。A4、B5などの定形紙がセットできます。

#### ⑥給紙用延長トレイ

A3、B4などの大きい用紙を用紙トレイにセットするときに引き出して使用します。

#### ⑦用紙トレイ

標準で装備されている給紙装置です。A4、B5 などの定形紙だけでなく、ハガキや封 筒などの特殊紙、あるいは不定形紙や長尺紙に印刷するときにここから給紙します。

#### ⑧排紙用延長トレイ

A3、B4などの大きい用紙に印刷するときに、引き出して使用します。

# 

#### ①定着器

内部

用紙にトナーを固着させる装置です。 内部は高温(約190度以下)になりますので絶対に手を触れないでください。火傷の 原因になります。

#### ②ET カートリッジ

印刷用トナーとドラムの一体カートリッジです。

背面 / 左側面

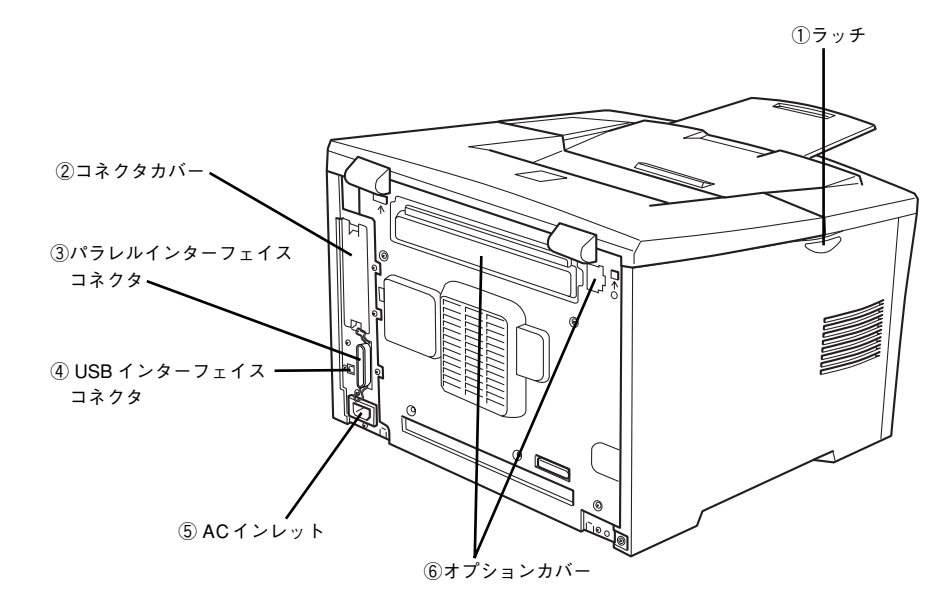

#### ①ラッチ

トナー交換などで上カバーを開けるときに押します。

② **コネクタカバー** オプションのインターフェイスカードを差し込むスロットのカバーです。

③**パラレルインターフェイスコネクタ** コンピュータとパラレルインターフェイスで接続するコネクタです。

④ USB インターフェイスコネクタ コンピュータと USB インターフェイスで接続するコネクタです。

⑤AC インレット 電源ケーブルの差し込み口です。

⑥オプションカバー オプションの両面印刷ユニットを装着する際に取り外すカバーです。

#### 操作パネル

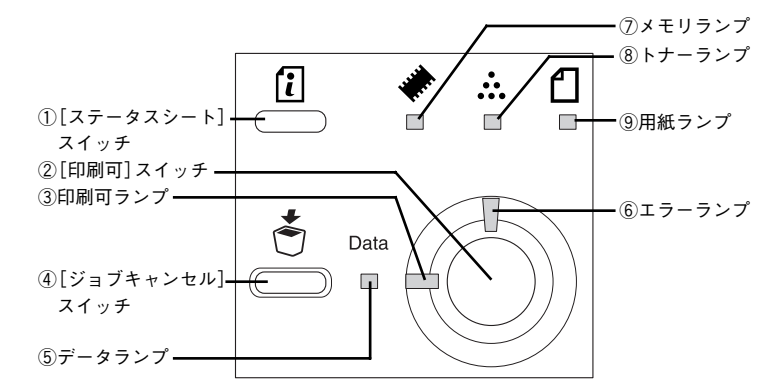

#### ① [ステータスシート] スイッチ

- プリンタのステータスシートを印刷します。

#### ②[印刷可] スイッチ

スイッチは、プリンタの状態によって処理が異なります。

- エラーが発生していない通常の状態では、印刷可/印刷不可状態を切り替えます。
- 印刷不可状態でデータランプが点灯している場合に約2秒間押すと、受信している印刷データの最初のページのみ印刷指定枚数分印刷します。
- 自動復帰できるエラーが発生している場合 (エラーランプ点滅時) に押すと、エラー を解除して印刷可状態へ自動的に復帰します。
- 自動復帰できないエラーが発生している場合(エラーランプ点灯時)は、適切な処置を行ってエラー状態を解消すると自動的に印刷可能状態に復帰します。

 Windows プリンタドライバの [プリンタ設定] ダイアログや Macintosh 用 EPSON リモートパネル!の [設定] ダイアログで [自動エラー解除] をオン [チェックあり/する] に設定している場合、エラーランプが点滅しても [印刷 可] スイッチを押すことなく自動復帰する場合があります。
 2 Windows: ユーザーズガイド (PDF) 63 ページ[[プリンタ設定] ダイアログ]
 Macintosh: ユーザーズガイド (PDF) 172 ページ [[設定] ダイアログ]

#### ③[印刷可] ランプ

ランプは印刷可状態のときに点灯します。

#### ④ [ジョブキャンセル] スイッチ

スイッチは、押し方によって処理が異なります。

- スイッチを1回押すと、処理中の印刷データ(ジョブ単位)をキャンセルします。
- スイッチを約2秒間押すと、処理中の印刷データをすべて削除します。

#### ⑤データランプ

ランプは、印刷データが残っているときや処理中に点灯または点滅します。

## ⑥エラーランプ

エラーが発生したときに点滅または点灯します。

#### ⑦メモリランプ

メモリエラーが発生したときに点滅または点灯します。

#### ⑧ トナーランプ

トナーエラーが発生したときに点滅または点灯します。

#### ⑨用紙ランプ

用紙エラーが発生したときに点滅または点灯します。

ランプの点灯、点滅、消灯の組み合わせによって、プリンタの状態がわかります。詳しくは以下のページを参照してください。 ∠3 本書 52 ページ「操作パネルのランプの状態を確認しましょう」

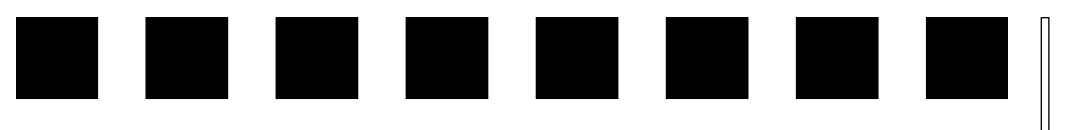

# プリンタの準備

プリンタを使用する前の準備について説明します。

| ● プリンタを設置する       | 10 |
|-------------------|----|
| ● ET カートリッジを取り付ける | 12 |
| ●オプションを装着する場合は    | 13 |
| ●用紙カセットに用紙をセットする  | 14 |
| ● 電源ケーブルを接続する     | 16 |
| ●動作の確認をする         | 17 |
| ● コンピュータと接続する     | 19 |

## プリンタを設置する

プリンタを梱包箱から取り出し、保護材の取り外しが終了したら、プリンタを設置し ます。すべての保護材が取り外されたことを確認してから設置作業を行ってください。

## 設置上のご注意

本プリンタは、次のような場所に設置してください。

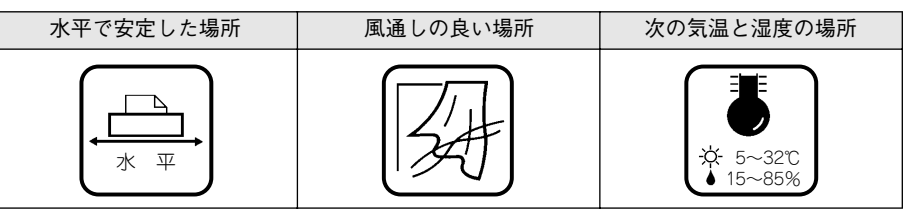

本プリンタは精密な機械・電子部品で作られています。次のような場所に設置すると 動作不良や故障の原因となりますので、絶対に避けてください。

| 直射日光の当たる場所 | ホコリや塵の多い場所                                                                                  | 温度変化の激しい場所      |
|------------|---------------------------------------------------------------------------------------------|-----------------|
|            | a<br>a<br>a<br>a<br>a<br>a<br>a<br>a<br>a<br>a<br>a<br>a<br>a<br>a<br>a<br>a<br>a<br>a<br>a |                 |
| 湿度変化の激しい場所 | 火気のある場所                                                                                     | 水に濡れやすい場所       |
|            |                                                                                             |                 |
| 揮発性物質のある場所 | 冷暖房機具に近い場所                                                                                  | 震動のある場所         |
|            |                                                                                             | ぐ<br>してい<br>度 動 |
| 加湿器に近い場所   |                                                                                             |                 |
|            |                                                                                             |                 |

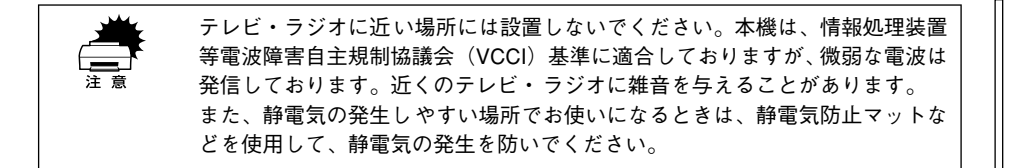

#### 設置スペース

用紙やET カートリッジが交換しやすいよう、下図のスペースを確保してください。

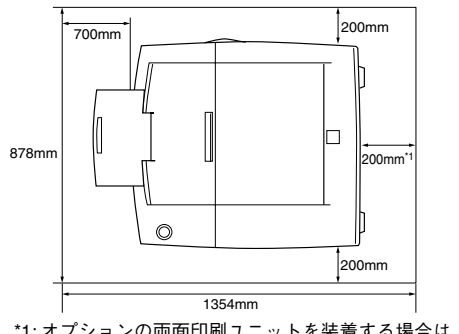

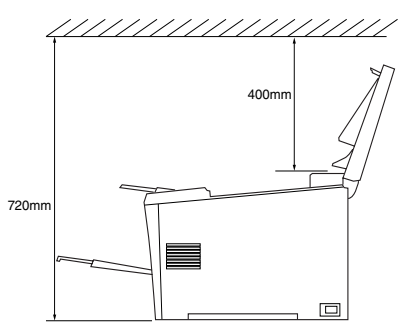

\*1:オプションの両面印刷ユニットを装着する場合は 300mm 必要です。

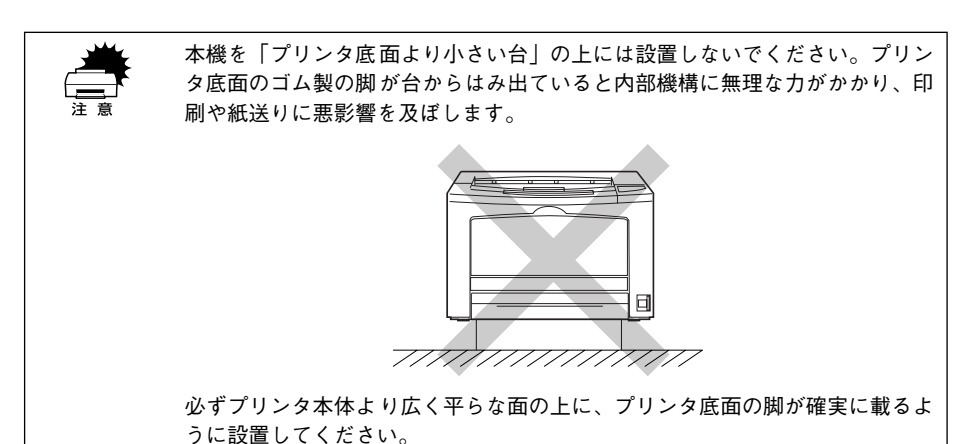

#### 設置作業時のご注意

プリンタは重い(約19kg)ので、持ち運びには十分注意してください。プリンタを持 つときは、下図のように本体をはさんで2人で持ち、取っ手に手をかけて運んでくだ さい。また、下図以外の部分に手をかけて運ぶとプリンタが破損する原因となります。

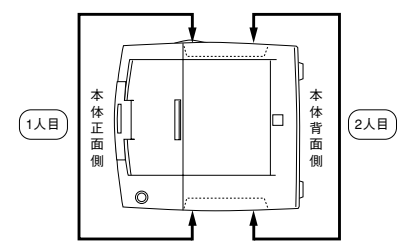

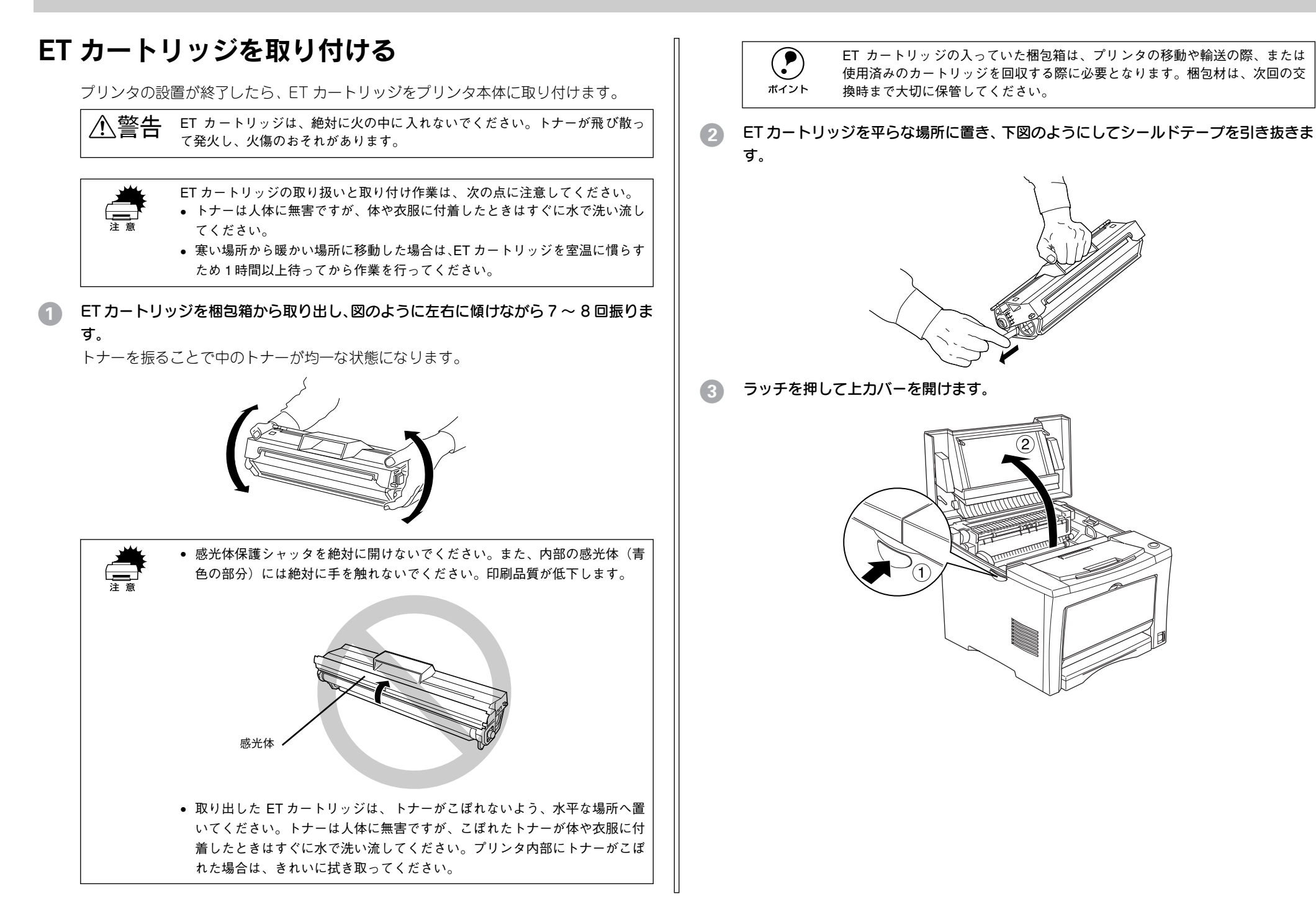

#### 上部の取っ手を持ち、ET カートリッジ上面に表示されている矢印をプリンタの上カバー 側に向けてセットします。

両側のガイドを合わせながら底に突き当たるまで確実にセットしてください。

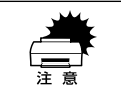

プリンタ内部のローラやギアには手を触れないでください。故障の原因になり ます。

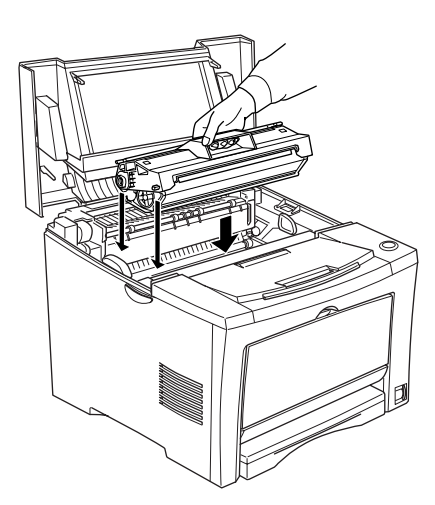

プリンタの上カバーを、カチッと音がするまでしっかり閉じます。

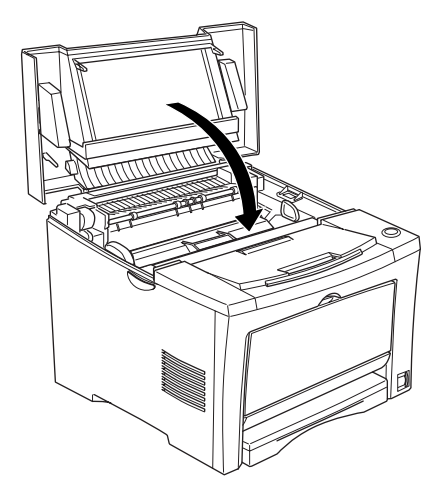

## オプションを装着する場合は

オプションを装着される方は、本書の該当個所を参照して取り付けてください。各オ プションの詳細な説明は、CD-ROM に収録されているユーザーズガイドに掲載されて います。また、オプションの取扱説明書も併せてご覧ください。 *L* ユーザーズガイド (PDF) 199 ページ「オプションと消耗品について」

●増設メモリ ∠37 本書 22 ページ「増設メモリの取り付け|

●インターフェイスカード ∠3 本書 26 ページ「インターフェイスカードの取り付け」

●両面印刷ユニット(型番:LPDSP4) ∠3<sup>-</sup> 本書 27 ページ「両面印刷ユニットの取り付け」

●大容量力セットユニット(型番:LPDC7)/ ユニバーサルカセットユニット(型番:LPUC2)

▲ 本書 29 ページ「オプションカセットユニットの取り付け」

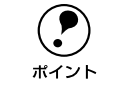

Windows 環境下でお使いの場合は、オプションの取り付け後、プリンタドライ バをインストールしてからオプションを使うための設定が必要です。 *L*予本書 31 ページ「オプション装着時の設定(Windows)」

## 用紙カセットに用紙をセットする

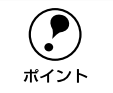

印刷できる用紙の概要は、以下のページを参照してください。 と予本書 48 ページ「使用可能な用紙と給紙装置」 また、用紙の詳細な説明は、以下のページを参照してください。 と予ユーザーズガイド(PDF)9 ページ「使用可能な用紙と給紙方法」

用紙力セットのカバーを取り外します。

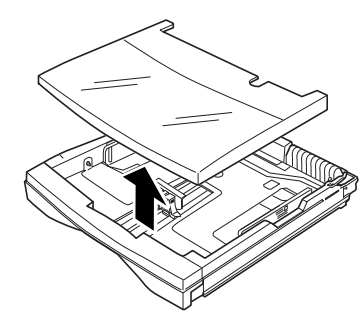

- 2 ガイドクリップ、用紙ガイドをずらします。
  - A5、B5、A4、Letter(LT)サイズの用紙の場合:

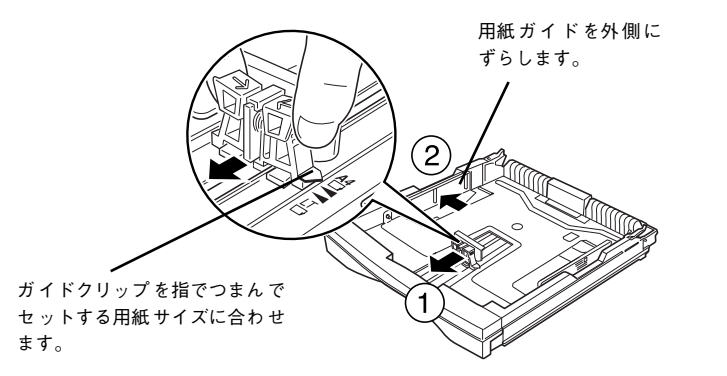

• B4、A3、Legal(LGL)サイズの用紙の場合:

①用紙カセットの左右の伸縮ロックレバーをアンロック())位置にします。

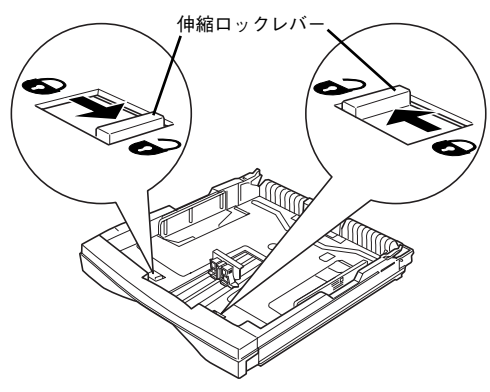

② 用紙カセット伸縮部をいっぱいに引き出し、左右の伸縮ロックレバーをロック( ) 位置にします。

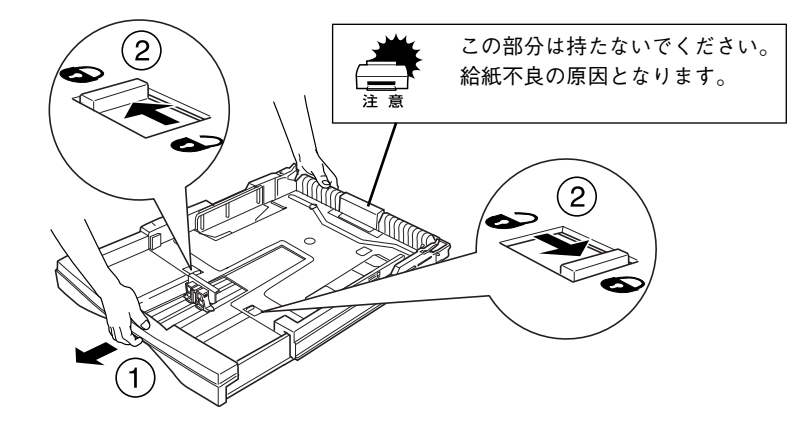

③ ガイドクリップ、用紙ガイドをずらします。

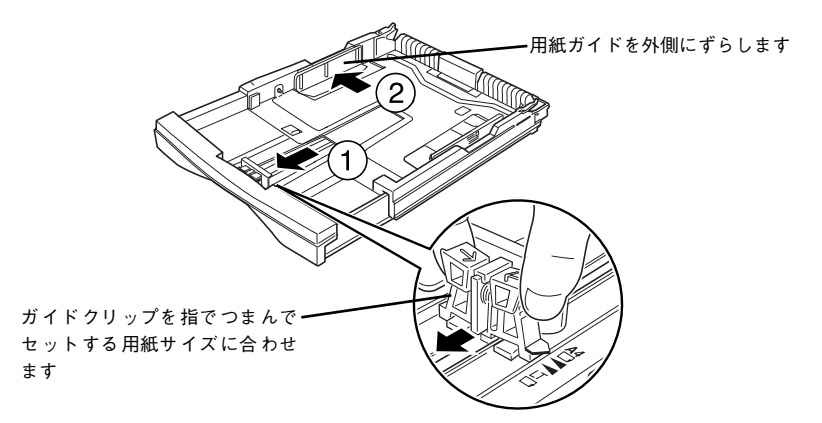

用紙をセットし、用紙ガイドを用紙の側面に合わせます。

ポイント

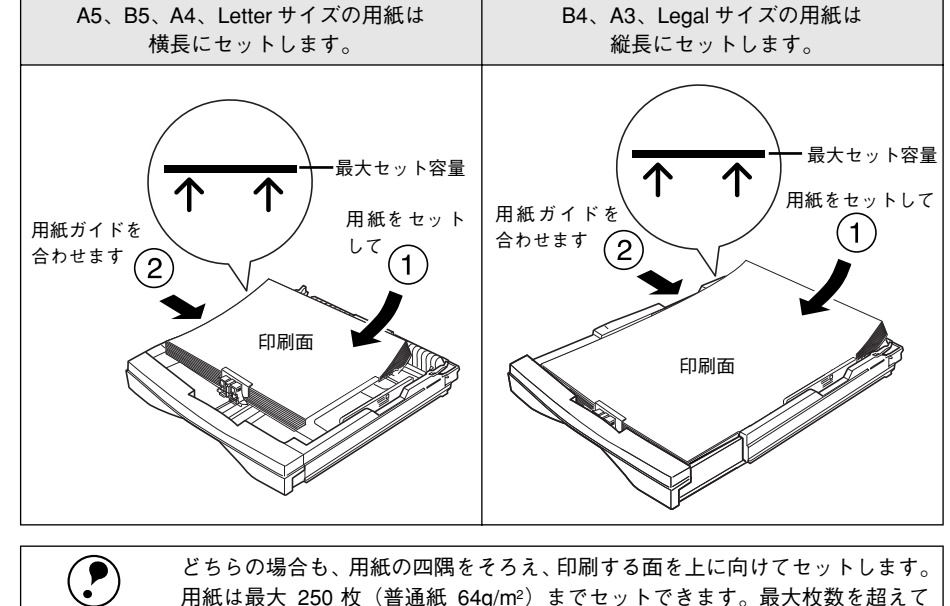

用紙は最大 250 枚(普通紙 64g/m<sup>2</sup>)までセットできます。最大枚数を超えて 用紙をセットすると、正常に給紙できない場合があります。

用紙力セットにカバーを取り付けます。 

5

用紙力セットの側面にカバーをぴったり合わせてカバーをかぶせます。

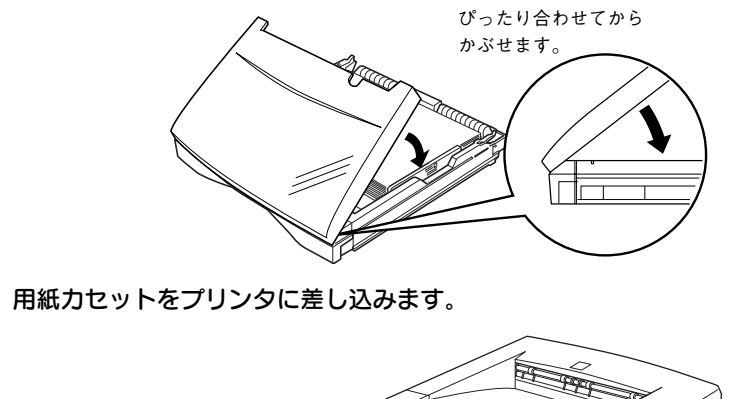

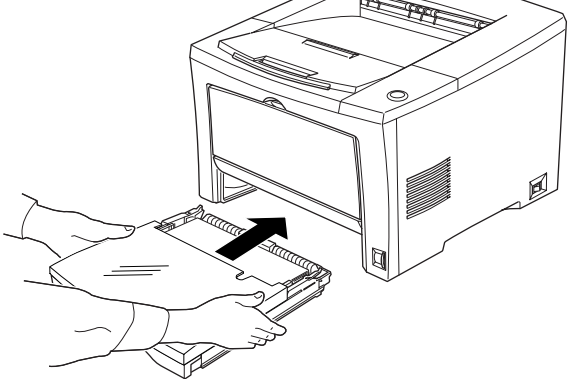

⑥ [カセット紙サイズ]スイッチをセットした用紙サイズに設定します。 設定できる用紙サイズは A4、A3、A5、B4、B5、Letter、Legal (LG14") です。

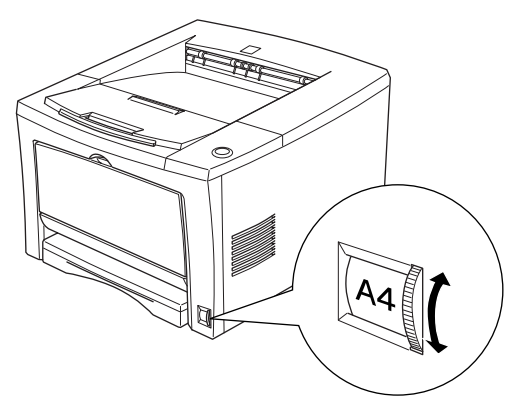

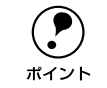

本機ではセットした用紙のサイズを [カセット紙サイズ] スイッチの設定値か ら検知します。[カセット紙サイズ] スイッチはセットした用紙サイズに合わせ て正しく設定してください。

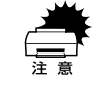

印刷中は[カセット紙サイズ]スイッチを操作しないでください。プリンタが 誤動作する場合があります。

B4 以上のサイズの用紙に印刷する場合は、排紙用延長トレイを引き出します。

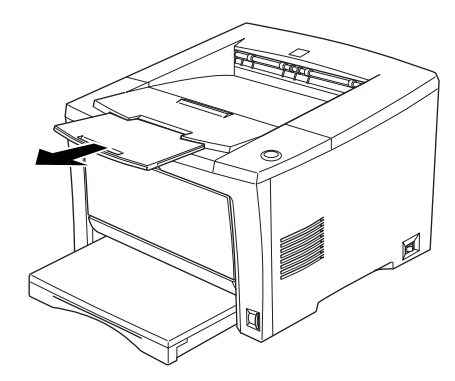

#### 用紙サイズ表示ラベルをカセット前面に貼り付けます。

本機には、用紙サイズシールが同梱されています。セットした用紙サイズのシールを 用紙カセットや用紙トレイに貼ってご利用ください。

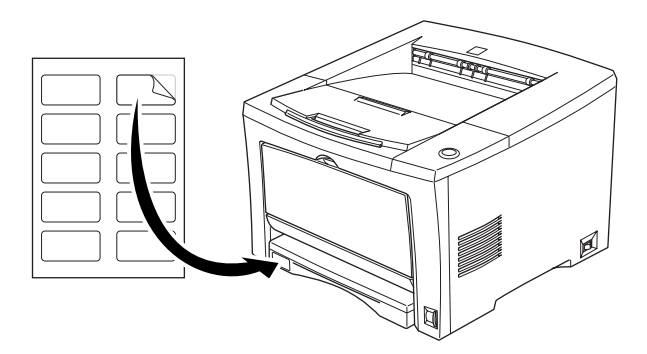

## 電源ケーブルを接続する

続いて電源ケーブルをプリンタと電源(コンセント)に接続します。

▲ 注意 以下のページを参照の上、正しくお取り扱いください。 △ 字本書 1 ページ「安全にお使いいただくために」

#### 【電源】スイッチがオフ(○)になっていることを確認します。

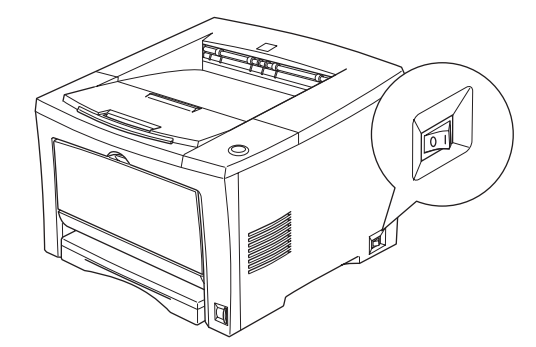

⑦ プリンタ背面のACインレットに電源ケーブルを差し込みます。

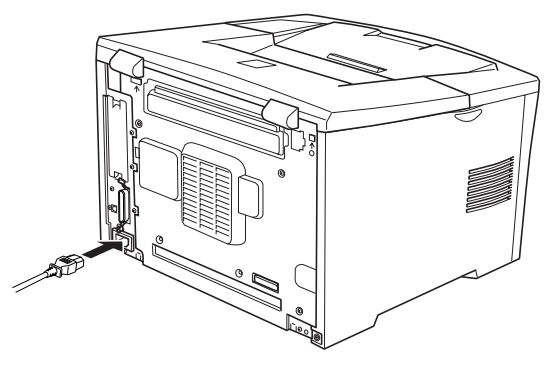

3 AC 100V のコンセントに電源ケーブルのプラグを正しく差し込みます。

## 動作の確認をする

付属品の取り付けと電源への接続が終わったら、プリンタに異常がないかを確認する ために、電源のオン / オフと、ステータスシートの印刷を行ってください。

#### 電源のオン

プリンタの右側にある[電源]スイッチのオン(1)側を押します。

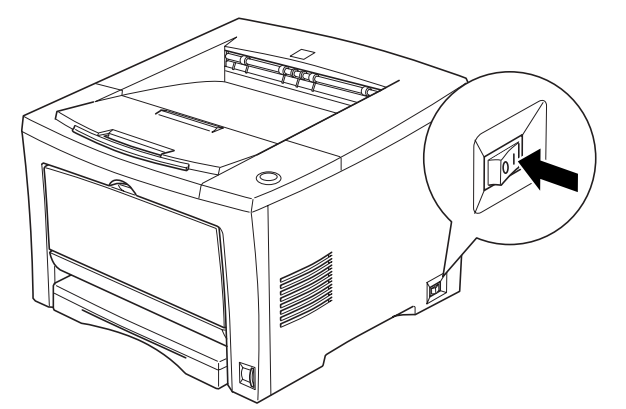

電源をオンにすると、プリンタが次の動作を行うかを確認してください。

 すべてのランプが点灯し、続いて消灯します。
 ランプの点灯状態が以下の順に変わります。
 メモリランプ トナーラ:

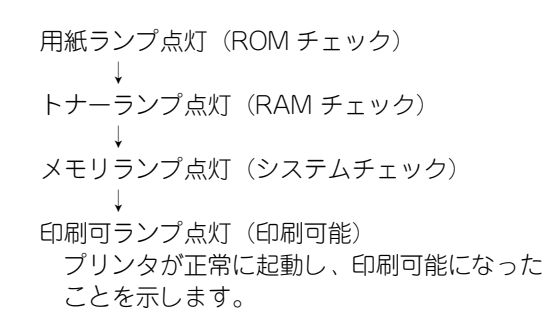

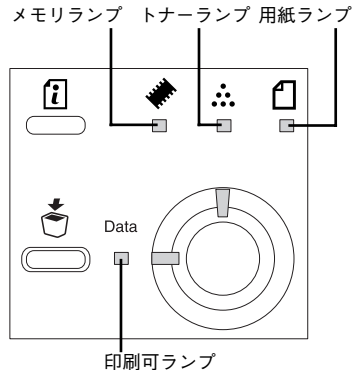

#### ステータスシートの印刷

[電源] スイッチをオンにして、印刷可能な状態になったら、ステータスシートを印刷 してみましょう。ステータスシートは、プリンタの現在の状態や設定値を印刷したも のです。プリンタやオプションが正常に使用できるかどうかを確かめることができま す。

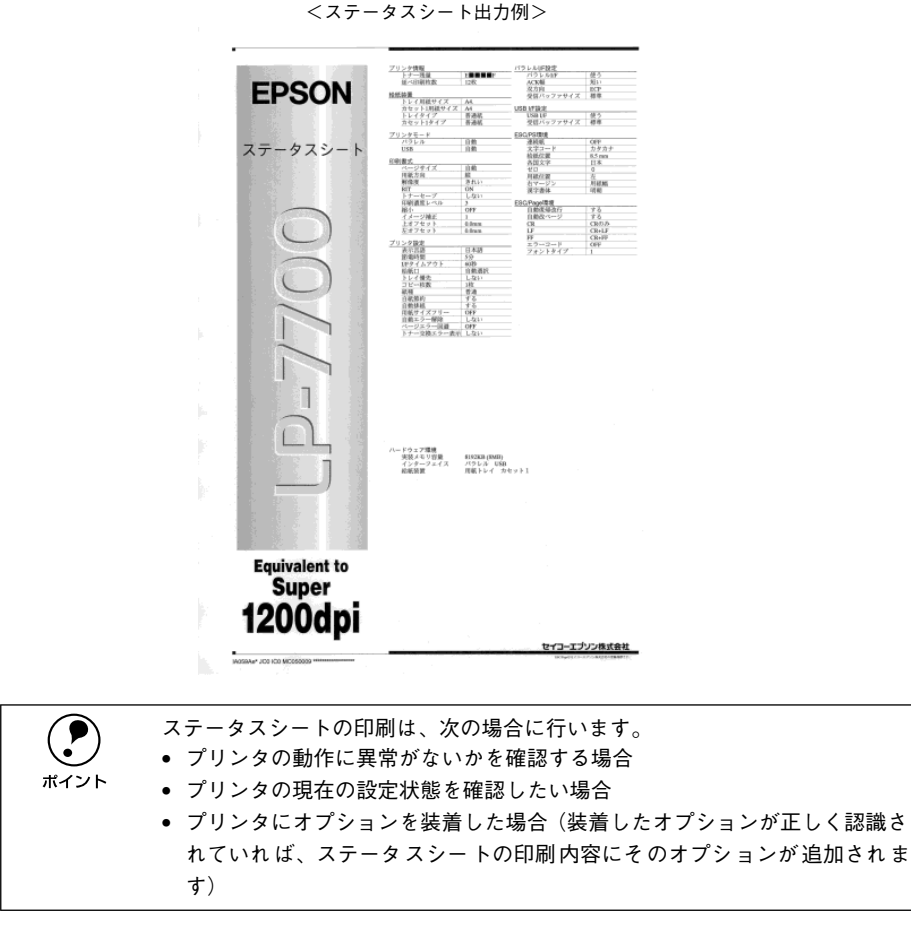

プリンタの準備 – 17

用紙力セットに用紙が正しくセットされていること、印刷可能な状態になっている(印 刷可ランプが点灯している)ことを確認します。

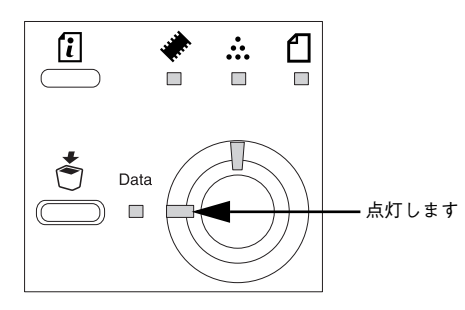

[ステータスシート] スイッチを押します。

- データランプが点滅し、ステータスシートが印刷されます(印刷を始めるまで数秒 時間がかかります)。
- 印刷が終了すると印刷可ランプが点灯し印刷可能な状態になります。

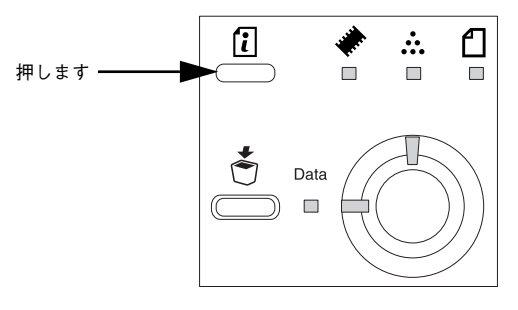

**ア** ポイント ステータスシートがうまく印刷できないときは、以下のページを参照してください。

*上*͡͡͡ ユーザーズガイド(PDF)241 ページ「困ったときは」

#### 電源のオフ

[電源]スイッチのオフ(○)側を押します。

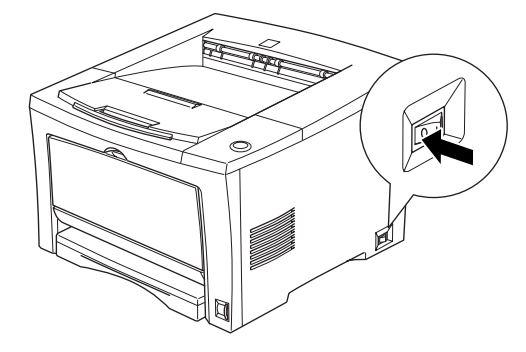

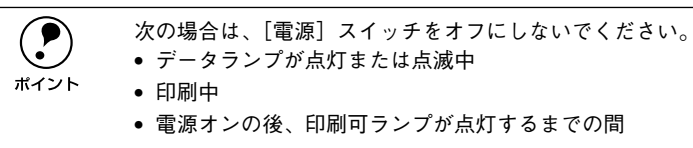

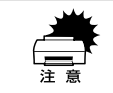

プリンタの電源をオフにした場合、30秒以上経過するまで再び電源をオンにしないでください。電源を続けてオフ/オンすると故障の原因となります。

## コンピュータと接続する

プリンタ単体での動作確認が終了したら、次にコンピュータと接続します。

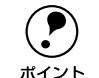

ポイント

ケーブルはお使いのコンピュータや接続環境によって異なるため、本機には同 梱されていません。以下の説明を参照してご利用の環境に合ったケーブルをお 買い求めください。

2001年11月現在

#### パラレルインターフェイスケーブルの接続

本機のパラレルインターフェイスに接続するパラレルインターフェイスケーブルは、 コンピュータによって異なります。主なコンピュータの機種(シリーズ)でご使用い ただけるパラレルインターフェイスケーブルは、次の通りです。

|         | メーカー                         | 機種                                 | 接続ケーブル                         | 備考       |
|---------|------------------------------|------------------------------------|--------------------------------|----------|
| DOS/V 系 | EPSON、IBM、<br>富士通、東芝、<br>他各社 | DOS/V 仕様機                          | PRCB4N                         | _        |
|         | NEC                          | PC-98NX シリーズ                       |                                |          |
| PC-98 系 | EPSON                        | EPSON PCシリーズデスクトップ                 | #8238                          | *1 *2    |
|         |                              | EPSON PCシリーズ NOTE                  | 市販品(ハーフピッチ 20 ピ<br>ン)をご使用ください。 | *1 *2    |
|         |                              | PC-9821 シリーズ<br>(ハーフピッチ 36 ピン)     | PRCB5N                         | *1       |
|         | NEC                          | PC-9801 シリーズデスクトップ<br>(14 ピン)      | #8238                          | *1 *2 *3 |
|         |                              | PC-9801 シリーズ NOTE<br>(ハーフピッチ 20ピン) | 市販品(ハーフピッチ 20 ピ<br>ン)をご使用ください。 | *1 *2 *3 |

\*1 拡張漢字(表示専用 7921 ~7C7E)は印刷できません。

<sup>\*2</sup> Windows 95/98/Meの双方向通信機能および EPSON プリンタウィンドウ !3 は、コンピュータの機能制限 により対応できません。

- \*3 ハーフピッチ 36 ピンのコンピュータには PRCB5N をご使用ください。
  - NEC PC-98LT/DO シリーズとは接続できません。
     NEC PC-9801LV/LX/LS/N シリーズは NEC 製の専用ケーブルを使用してください。
    - 富士通 FM/R、FM TOWNS は富士通製の専用ケーブルを使用してください。
    - 推奨ケーブル以外のケーブル、プリンタ切替機、ソフトウェアのコピー防止のためのプロテクタ(ハードウェアキー)などを、コンピュータとプリンタの間に装着すると、プラグアンドプレイやデータ転送が正常にできない場合があります。
    - ECPモード対応コンピュータをECPモードで接続する場合は、PRCB4Nをご 使用ください。

コンピュータとの接続手順は以下の通りです。

プリンタとコンピュータの電源をオフにします。

⑦ プリンタにパラレルインターフェイスケーブルを接続します。

インターフェイスケーブルの一方の端をプリンタ背面のパラレルインターフェイスコ ネクタに差し込み、上下の固定金具で固定します。

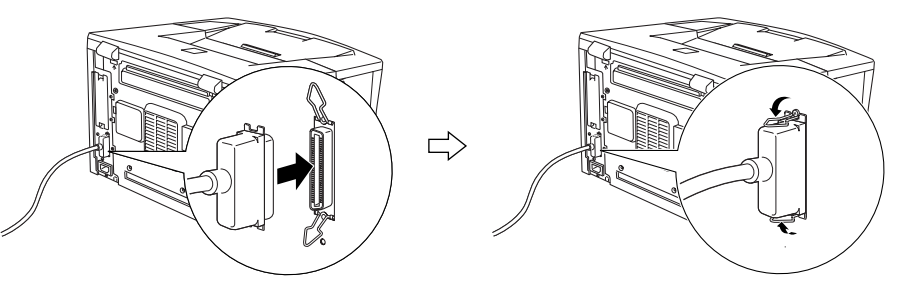

3 ケーブルのもう一方のコネクタをコンピュータに接続します。 コンピュータ側への接続については、コンピュータの取扱説明書を参照してください。

#### USB インターフェイスケーブルの接続

USB インターフェイスコネクタ装備のコンピュータとプリンタを接続する場合は、以下のオプションのケーブルを使用してください(2001年11月現在)。

#### ● EPSON USB ケーブル(型番: USBCB1)

 USB ハブ(HUB:複数のコンピュータをネットワーク環境へ接続するための中 継機)を使用して接続する場合は、コンピュータに直接接続された1段目の USB ハブに接続してご使用いただくことをお勧めします。また、お使いのハブ によっては動作が不安定になるものがありますので、そのような場合はコン ピュータの USB ポートに直接接続してください。

#### OS およびコンピュータの条件

本機をUSB ケーブルで接続するための条件は、以下の通りです。

#### Macintosh

Apple 社により USB ポートの動作が保証されているコンピュータと OS の組み合わせによるシステム。

#### Windows

以下の条件をすべて満たしている必要があります。

- USBに対応していて、コンピュータメーカーによりUSBポートの動作が保証されているコンピュータ
- Windows 98/Me/2000 がプレインストールされているコンピュータ(購入時、すでに Windows 98/Me/2000 がインストールされているコンピュータ)またはWindows 98 がプレインストールされていて Windows Me/2000 にアップグレードしたコンピュータ

・ USBに対応したコンピュータであるか確認するには:
 ①[マイコンピュータ]を右クリックし、[プロパティ]を開きます。
 ②[デバイスマネージャ]タブをクリックします。
 ③[ユニバーサルシリアルバスコントローラ]の下に、USBのホストコントローラと [USBルートハブ]が表示されていることを確認します。表示されていれば、USBに対応したコンピュータです。

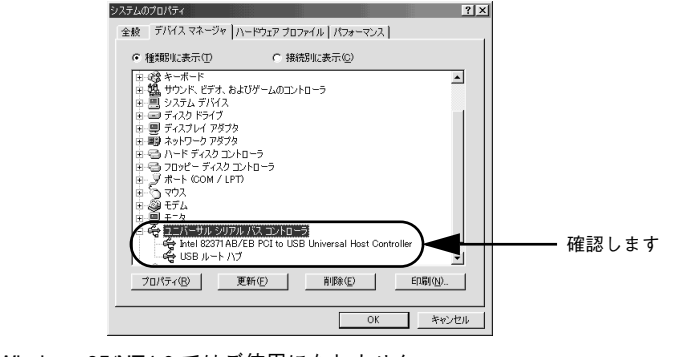

- Windows 95/NT4.0 ではご使用になれません。
- コンピュータのUSBポートに関しては、コンピュータメーカーにお問い合わせください。
- パラレルインターフェイスの機能である EPSONプリンタポートおよびDMA 転送は、USB ケーブル接続時はご利用いただけません。

- コンピュータとの接続手順は以下の通りです。
- プリンタとコンピュータの電源をオフにします。
- ⑦ プリンタに USB ケーブルを接続します。

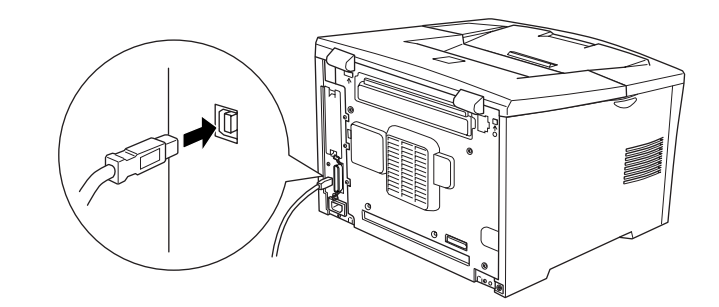

3 **ケーブルのもう一方のコネクタを、コンピュータの USB コネクタに差し込みます。** コンピュータ側への接続については、コンピュータの取扱説明書をお読みください。

#### ネットワークへの接続

本機をネットワーク接続するには、オプションのインターフェイスカードが必要です。 オプションのインターフェイスカードを装着してから Ethernet ケーブルの接続を行っ てください。ネットワーク上の設定については、オプションの取扱説明書を参照して ください。

| 型番                        | 名称                                                                                                    | 解説                                                                                                    |
|---------------------------|----------------------------------------------------------------------------------------------------|----------------------------------------------------------------------------------------------------|
| PRIFNW3S                  | 100BASE-TX/<br>10BASE-T<br>マルチプロトコル<br>Ethernet I/F カード                                                                                                    | IPX/SPX、TCP/IP、AppleTalk、NetBEUI に対応しています。本機<br>を Ethernet 接続するためには、次のいずれかのケーブルが必要です。<br>• Ethernet 100BASE-TX ツイストペアケーブル(カテゴリー 5)<br>• Ethernet 10BASE-T ツイストペアケーブル                                                                                                    |
| <b>Т</b><br><i>ж</i> -тур | <ul> <li>ネットワーク<br/>トワーク機能<br/>ネットワーク</li> <li>100BASE-TX<br/>続するための<br/>100BASE-TX</li> <li>オプションI/F<br/>で動作します。</li> <li>オプ・レーク・レーク・ロスケーブル</li> <li>一部スイッチ<br/>イッチングHU<br/>をお歳の高い<br/>す。本機用の<br/>を他のキット</li> </ul> | へは 10BASE-T/100BASE-TX どちらでも接続できますが、ネッ<br>を最高のパフォーマンスに保つためには、100BASE-TX の最速<br>を、ネットワーク負荷の軽い環境で使うことをお勧めします。<br>専用 HUB (ハブ:複数のコンピュータをネットワーク環境へ接<br>の中継機)を使用する場合は、接続されるすべての機器が<br>対応であることを確認してください。<br>ホード(PRIFNW3S)は 10BASE-T/100BASE-TX 自動切り替え。<br>に接続するときは HUB をお使いください。HUB を使わずにク<br>で接続することはできません。<br>ングHUB では正常に動作しないことがあります。その場合はス<br>JB と本機の間に自動切り替えのないHUB を入れるなどの方法<br>さい。<br>画像データなどを印刷する場合は、印刷データが膨大となりま<br>ネットワークセグメント (ネットワーク環境内の同一グループ)<br>ントと合わせるなど、本機の使用頻度や印刷データの容量に合<br>ワーク環境にしておいてください。 |

2001年11月現在

本機に、Ethernet ケーブルを接続する手順は以下の通りです。

1 プリンタの電源をオフにします。

プリンタに Ethernet ケーブルを接続します。

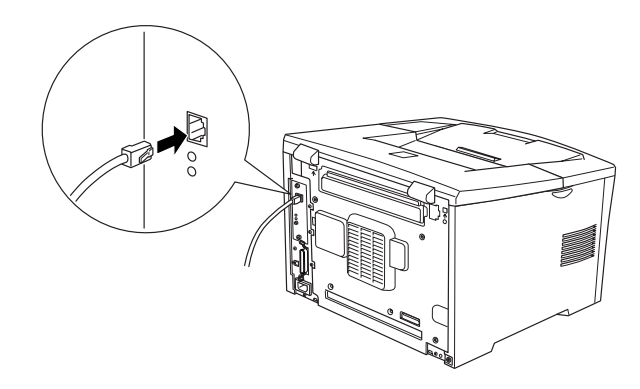

3 **ケーブルのもう一方のコネクタを、HUBの空いているポートに差し込みます。** HUB 側への接続については、コンピュータの取扱説明書をお読みください。

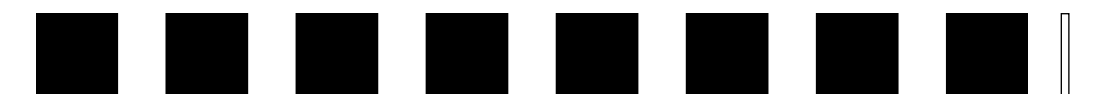

# オプションの装着

ここでは、オプションの装着方法について説明します。

| ● 増設メモリの取り付け          | . 22 |
|-----------------------|------|
| ●インターフェイスカードの取り付け     | .26  |
| ●両面印刷ユニットの取り付け        | .27  |
| ●オプションカセットユニットの取り付け   | .29  |
| ●オプション装着時の設定(Windows) | .31  |

## 増設メモリの取り付け

ここでは、増設メモリを取り付ける方法について説明します。プラスドライバを使用 しますので、あらかじめご用意ください。

メルコ製の以下のメモリ(1枚のみ)を取り付けることができます(2001年11月現在)。

| 型番        | 型番 容量 |       |
|-----------|-------|-------|
| EP01-16M  | 16MB  | 24MB  |
| EP01-32M  | 32MB  | 40MB  |
| EP01-64M  | 64MB  | 72MB  |
| EP01-128M | 128MB | 136MB |

使用できるメモリの入手方法などについては、(株)メルコのお客様窓口までお問い合 わせください。

- ▲警告 ・指示されている以外の分解は行わないでください。内部には高電圧の部分が あり、感電のおそれがあります。
  - 本作業で取り外すネジは下図の2個です。指示以外のネジは取り外さないでください。

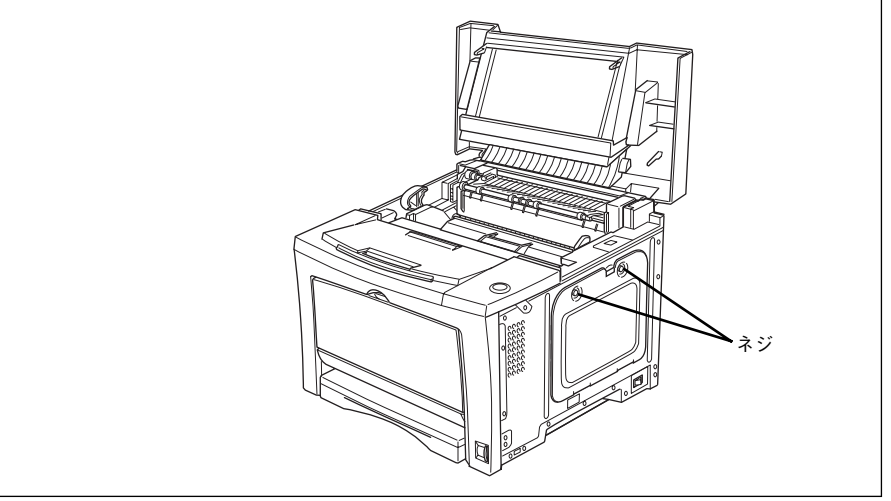

#### 取り付けは以下の手順に従って行ってください。

▲注意 本作業は必ず電源ケーブルを抜いた状態で行ってください。感電の原因となる おそれがあります。

注音

増設メモリの取り付けの際、静電気放電によって部品に損傷が生じるおそれが あります。作業の前に必ず、接地されている金属に手を触れるなどして、身体 に帯電している静電気を放電してください。

プリンタの電源をオフ(〇)にして、電源ケーブルとインターフェイスケーブルを取り外 します。

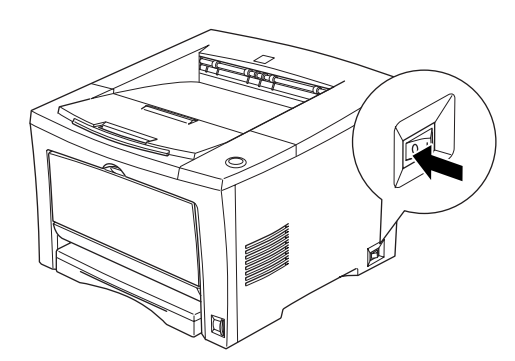

ラッチを押して、上カバーを開けます。

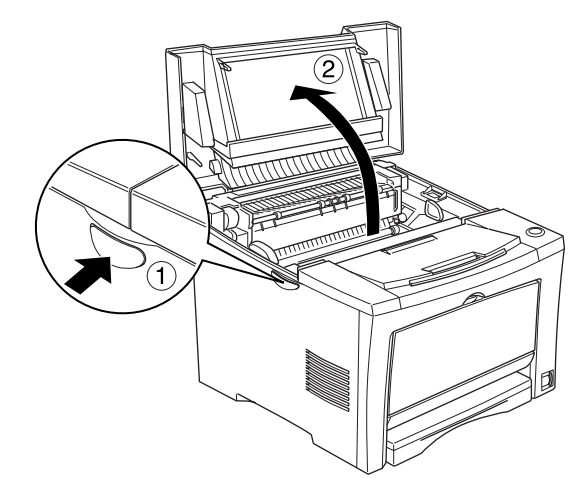

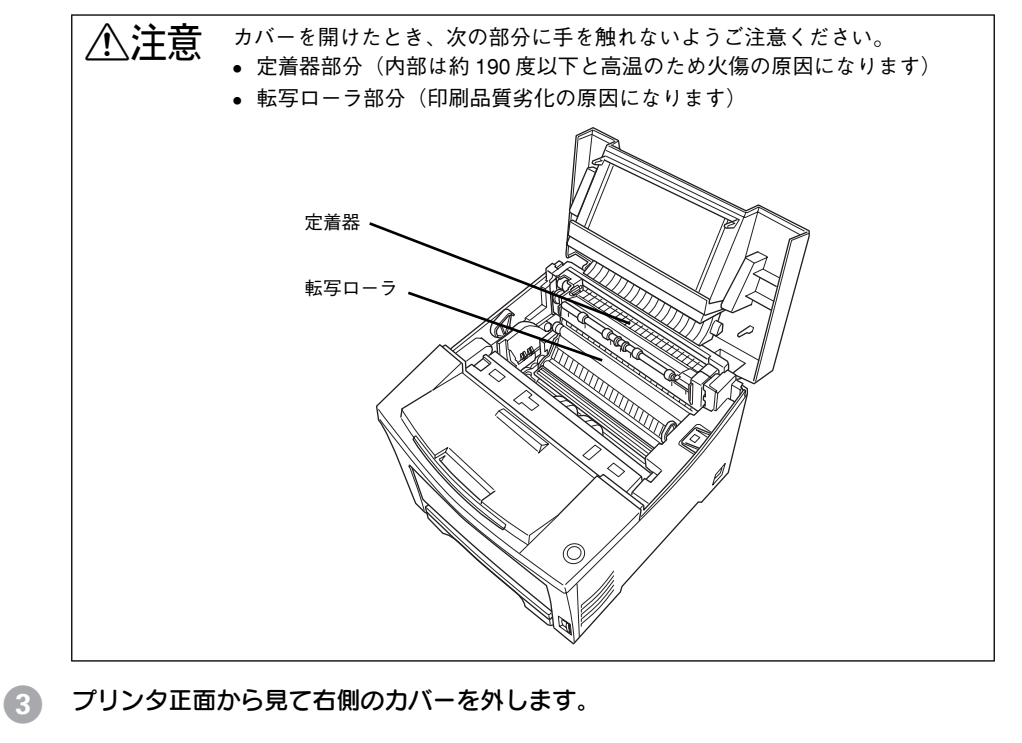

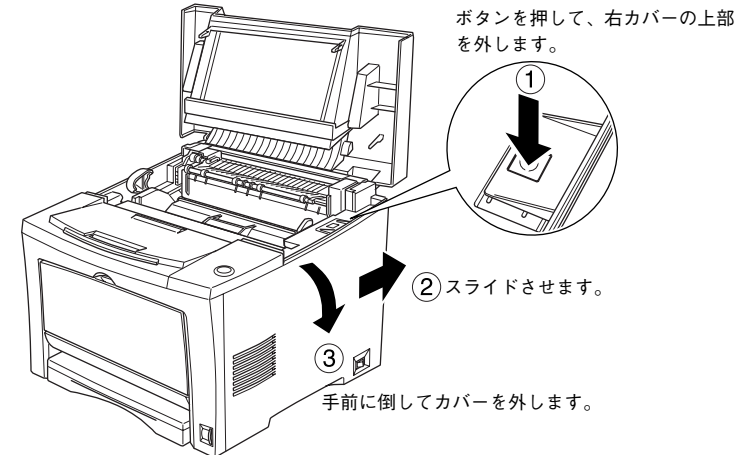

#### 金属のカバーを取り外します。

プラスドライバを使用して、止めネジ(2本)をゆるめます。カバーの上側にある切り 欠き部を持ち、手前に外します。

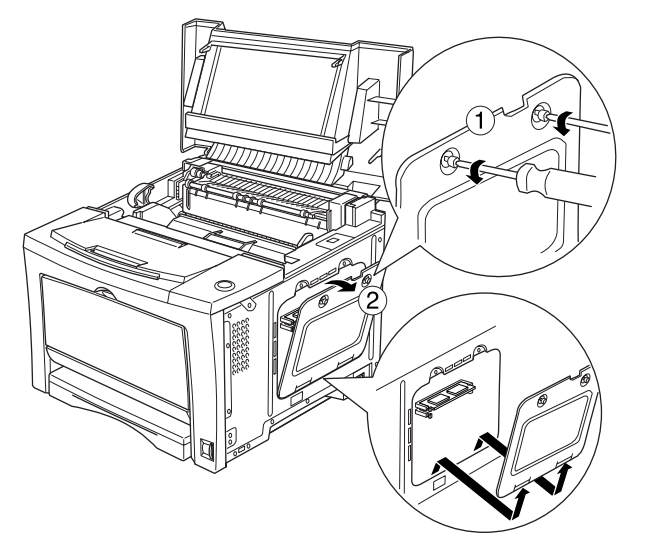

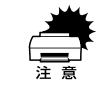

金属のカバーの止めネジを、プリンタ本体の中へ落としたり紛失しないように してください。

増設メモリ用ソケットの位置を確認します。

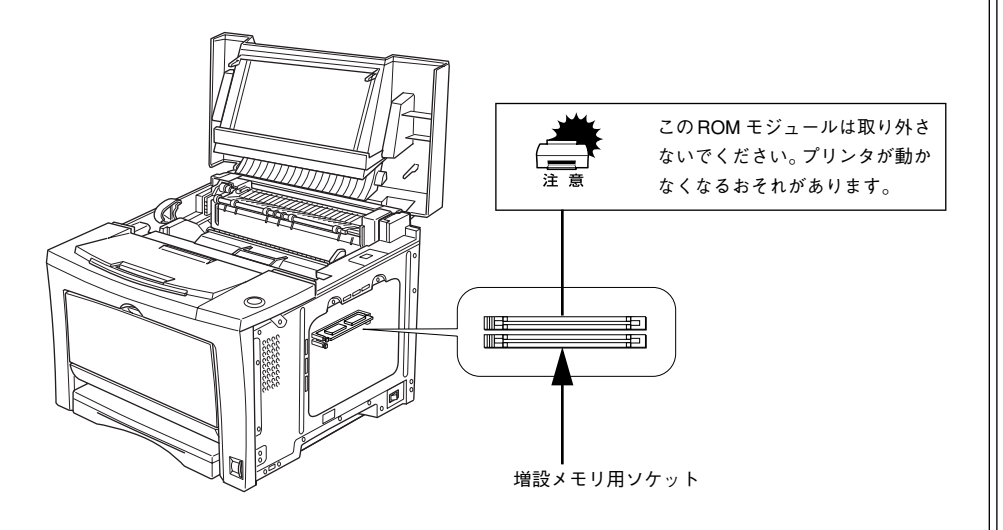

6 増設メモリを次の手順で取り付けます。

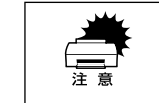

増設メモリを装着する際に、必要以上に力をかけないでください。部品を損傷するおそれがあります。作業は慎重に行ってください。
 増設メモリは、逆差ししないように注意してください。

増設メモリは、1枚取り付けられます。

1 増設メモリ底面のくぼみがソケット内側の凸部分に合うように取り付け位置を定めて、増設メモリをソケットに差し込みます。

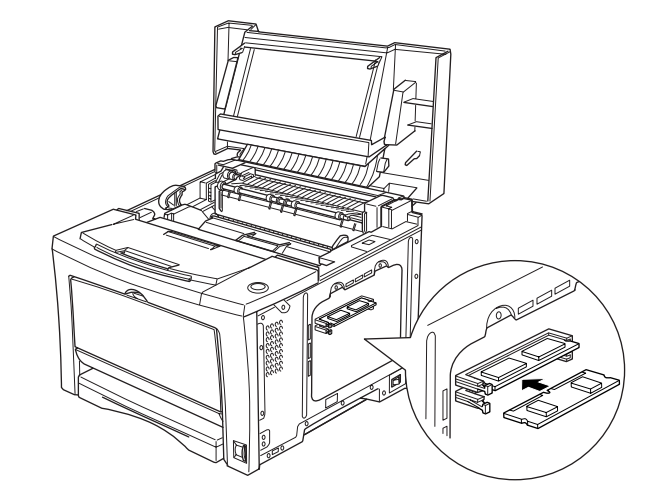

② ソケット左側のボタンが上がるまで、メモリ上部の両端をゆっくりと均等に押し込みます。

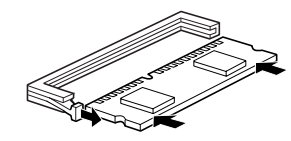

#### 金属のカバーを取り付け、ネジで固定します。

カバー下側のツメを本体部分に引っかけてから、カバーを取り付けます。2本のネジで カバーを固定します。

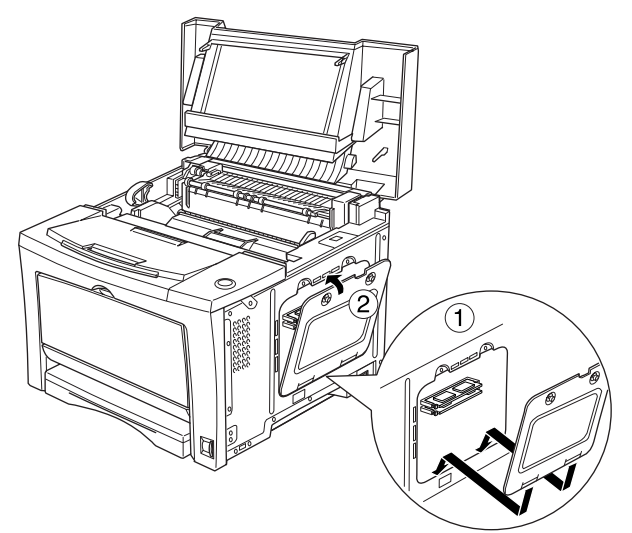

8 プリンタ右側のカバーを取り付けます。

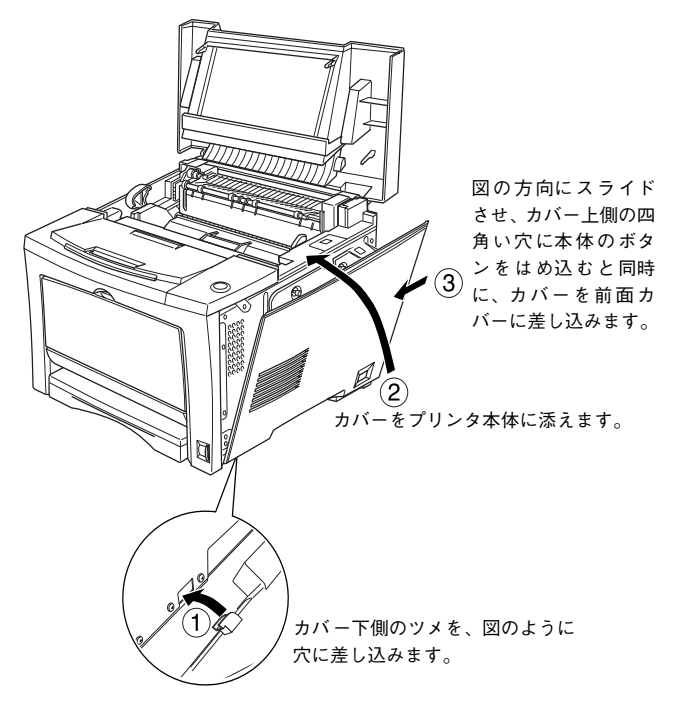

① 上カバーをカチッと音がするまでしっかりと閉じます。

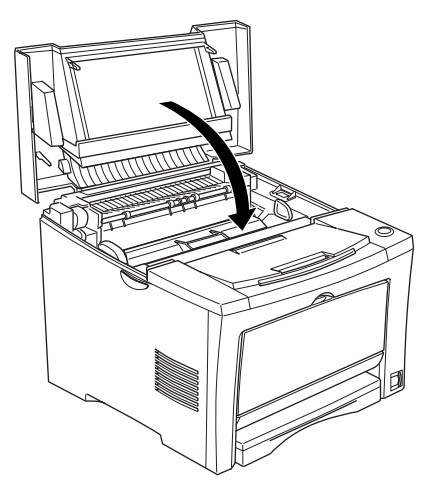

- 10 取り外したインターフェイスケーブルと電源ケーブルを元通りに接続します。
- 1 プリンタが増設メモリを正しく認識しているかを次の手順で確認します。

① プリンタの電源をオン(1)にします。

② 用紙カセットに用紙が正しくセットされていること、印刷可能状態になっている(印刷可ランプが点灯している)ことを確認します。

③ 操作パネルの [ステータスシート] スイッチを押します。ステータスシートが印刷 されますので、印刷されたメモリ容量の値が [標準装備のメモリ容量(8MB) +増 設メモリの容量] になっていることを確認してください。

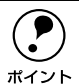

 本機では、メモリが効率的に使用されるような設定をプリンタのコントロー ラが自動的に行っていますので、キャッシュバッファや受信バッファの容量 の設定は基本的に不要です。

Windows をお使いの場合は、取り付けたオプションの設定をする必要があります。

∠⑦ 本書 31 ページ「オプション装着時の設定(Windows)」

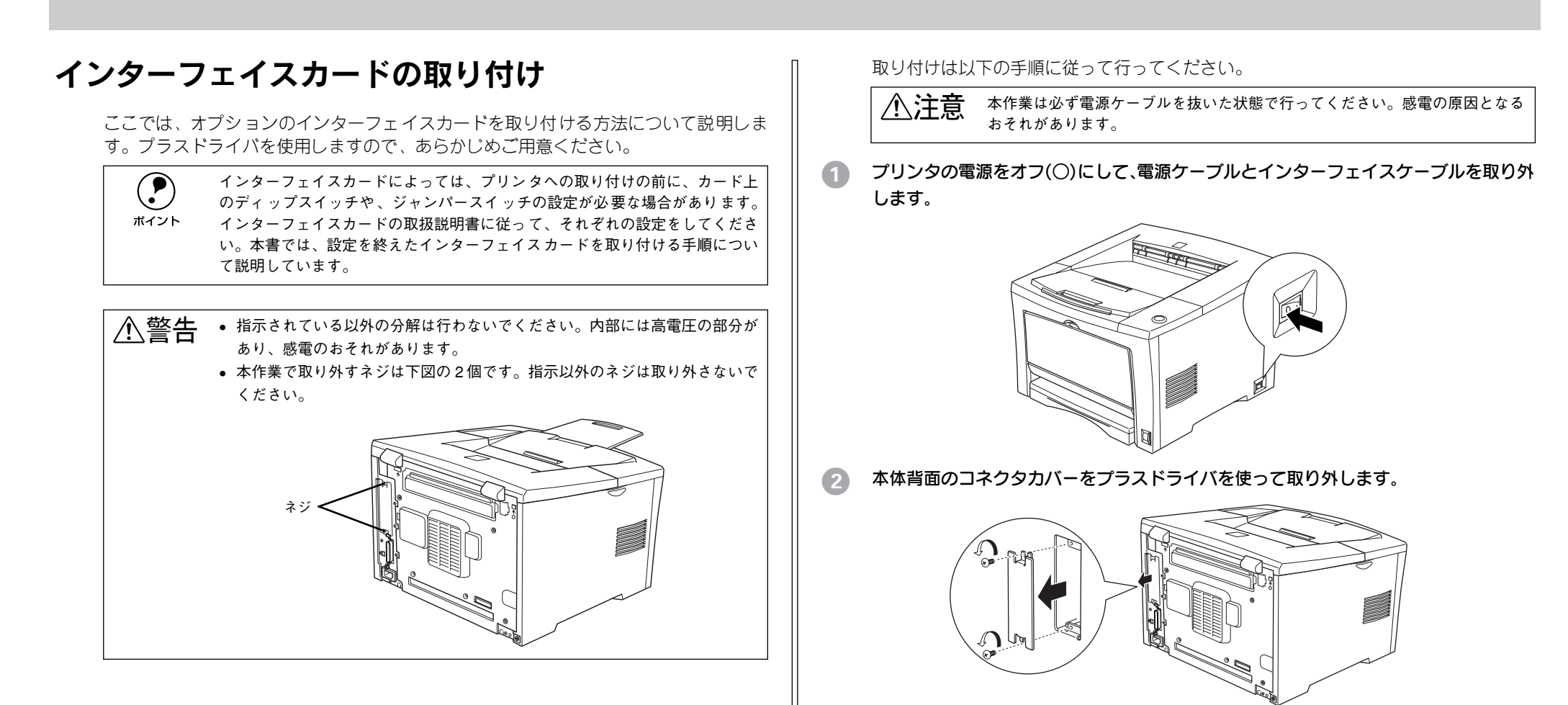

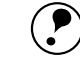

取り外したコネクタカバーとネジは大切に保管してください。

ポイント

#### インターフェイスカードを取り付けます。

インターフェイスカードの左右両側をプリンタ内部のみぞに合わせて差し込みます。 インターフェイスカードのコネクタと、プリンタ本体のコネクタがきちんと合うまで 差し込んでください。

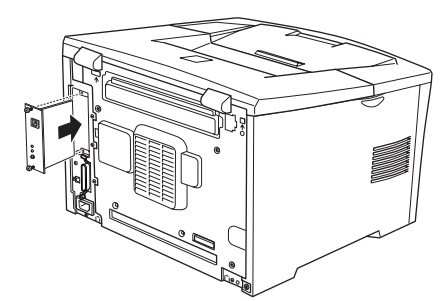

付属のネジでインターフェイスカードを固定します。

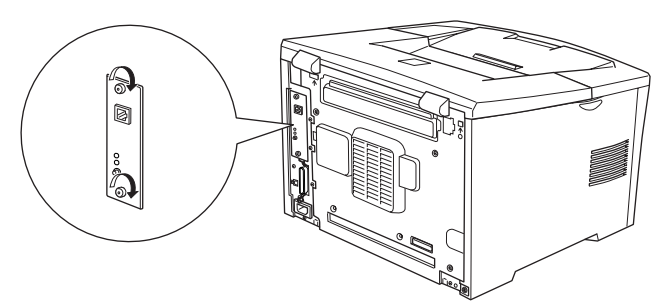

- 5 取り外した電源ケーブルとインターフェイスケーブルを元通りに接続し、電源をオン(I) にします。
- ⑥ ステータスシートを印刷して正しく取り付けられたか確認します。

ステータスシートの印刷方法は以下のページを参照してください。 ∠3 本書 17 ページ「ステータスシートの印刷」

正しく取り付けられているときは、[インターフェイス]の項目に [I/F カード] と印 刷されます。

| <例> | ハードウェア環境 |        |       |         |
|-----|----------|--------|-------|---------|
|     | 実装メモリ容量  | XXXXKB |       |         |
|     | インタフェース  | パラレル   | USB   | I/F カード |
|     | 給紙装置     | 用紙トレイ  | カセット1 |         |
|     |          |        |       |         |

**ア** ポイント

インターフェイスカードを使用するためには、インターフェイスカードの設定 が必要です。詳細はインターフェイスカードの取扱説明書を参照してください。

## 両面印刷ユニットの取り付け

ここでは、両面印刷ユニット(型番:LPDSP4)を取り付ける方法について説明しています。プラスドライバを使用しますので、あらかじめご用意ください。

#### 両面印刷ユニットで両面印刷ができる用紙の仕様は以下の通りです。

| 用紙種類  | 普通紙                                                                               |
|-------|-----------------------------------------------------------------------------------|
| 用紙サイズ | A3, A4, A5, B4, B5, Letter (LT), Half-Letter (HLT), Legal (LGL), Executive (EXE), |
|       | Government Legal (GLG), Ledger (B)                                                |

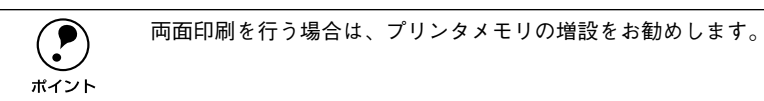

#### 取り付けは以下の手順に従って行ってください。

▲注意 本作業は必ず電源ケーブルを抜いた状態で行ってください。感電の原因となる おそれがあります。

プリンタの電源をオフ(〇)にして、電源ケーブルとインターフェイスケーブルを取り外します。

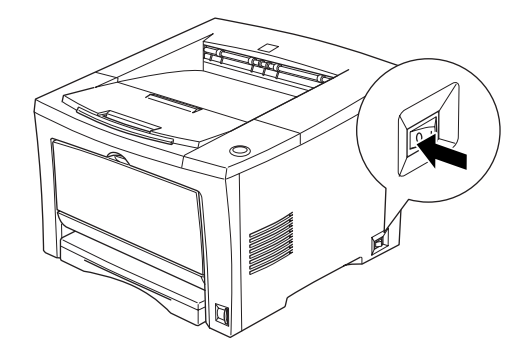

#### 両面印刷ユニットに同梱されている取り外し用の部品を使って、背面のカバー(2個) を取り外します。

取り外し用の部品の凸部をプリンタ本体の凹部に差し込んでからカバーを持ち上げま す。

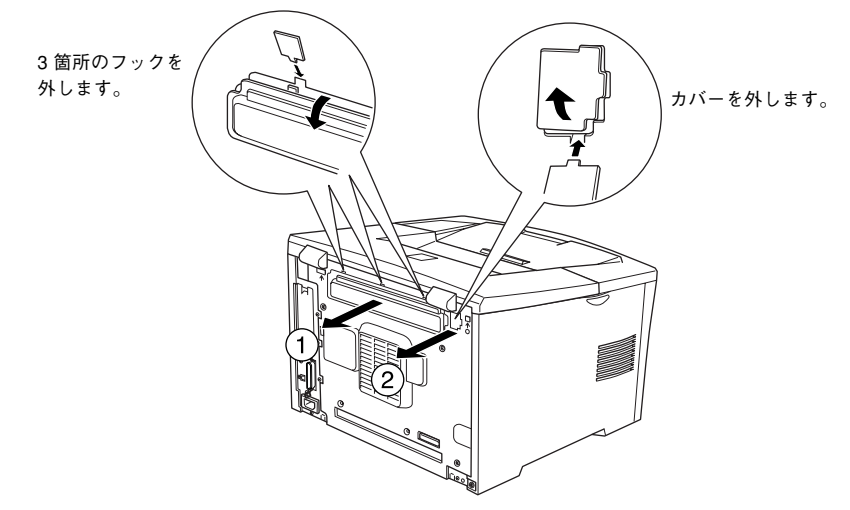

両面印刷ユニットを取り付けます。

図のようにプリンタ背面の受け部に両面印刷ユニットのツメをかけます。

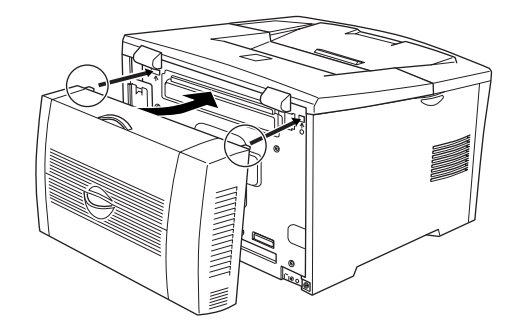

④ 両面印刷ユニットの上カバーを開けて、ネジ(3個)で固定します。

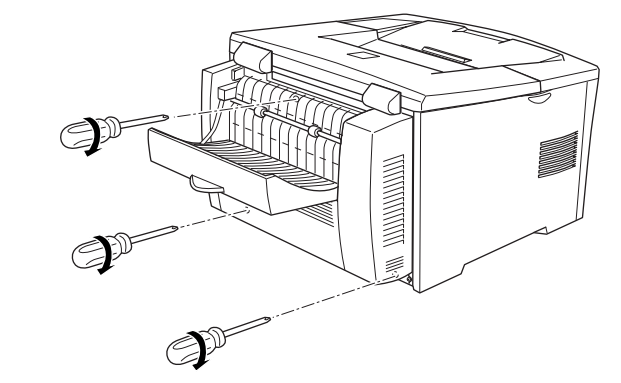

- ⑤ 取り外した電源ケーブルとインターフェイスケーブルを元通りに接続します。
  - Windows をお使いの場合は、取り付けたオプションの設定をする必要があります。
     ポイント
     ビア本書 31 ページ「オプション装着時の設定(Windows)」

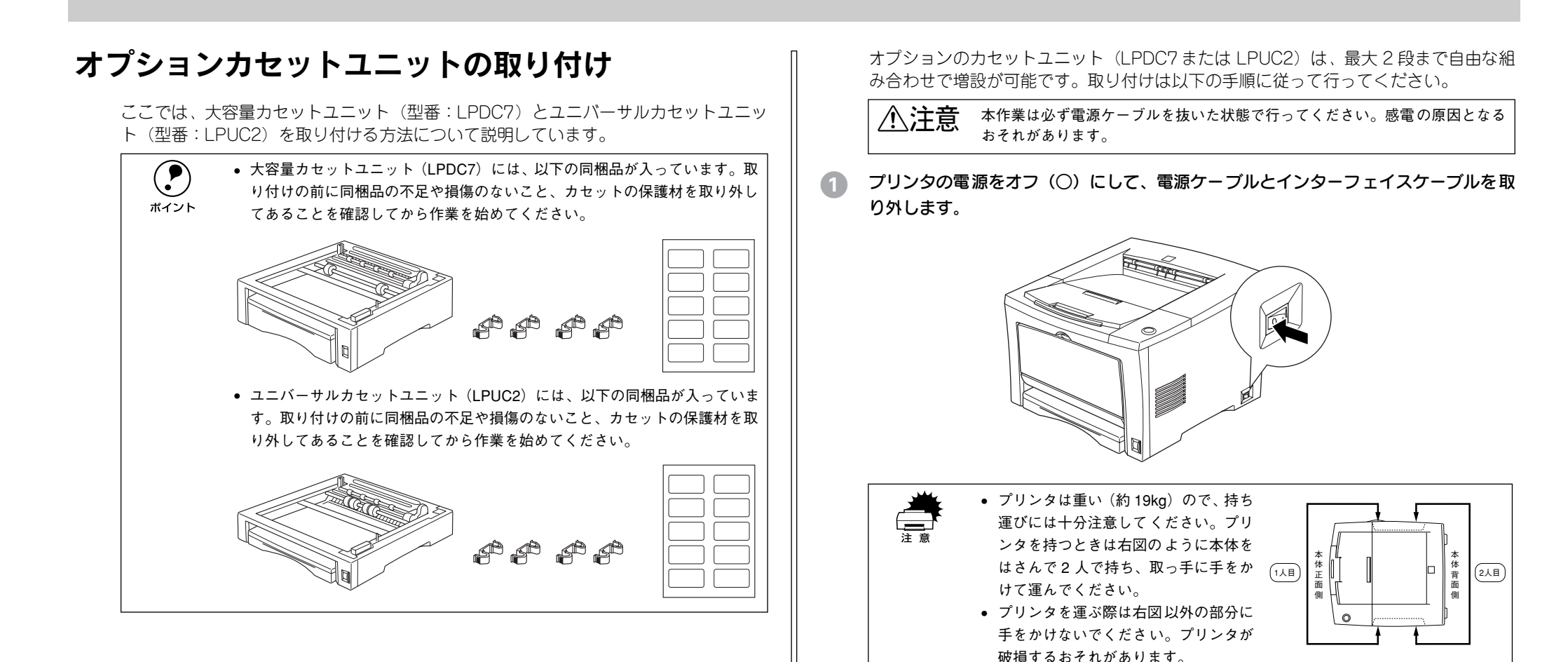

#### プリンタを設置する場所に大容量力セットユニットまたはユニバーサルカセットユ ニットを置き、その上にプリンタを置きます。

<例>ユニバーサルカセットユニットを1段増設

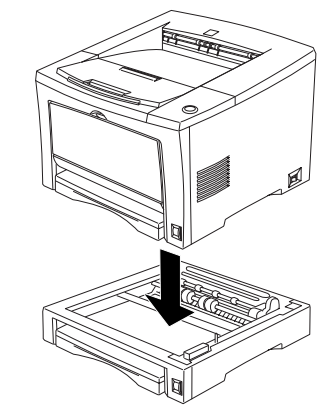

オプションのカセットユニットを2 段増設する場合は、プリンタを設置する場所に3 段目(一番下)にするオプションカセットユニットを置き、その上に2段目にするオ プションカセットユニットを置いてからプリンタを置いてください。

- オプションカセットユニットに同梱の取り付け用部品(4個)で、プリンタ本体とオプ 3 ションカセットユニットを固定します。
  - ① プリンタ本体の用紙カセットを取り出し、下図の2箇所に取り付け用部品を取り付 けます。

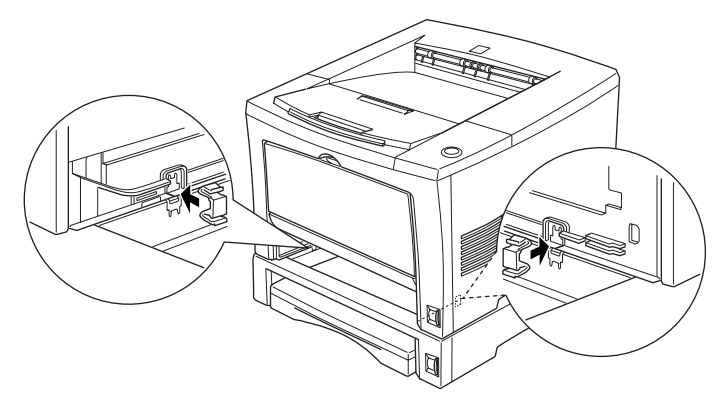

②プリンタ背面の下図の2箇所に取り付け用部品を取り付けます。

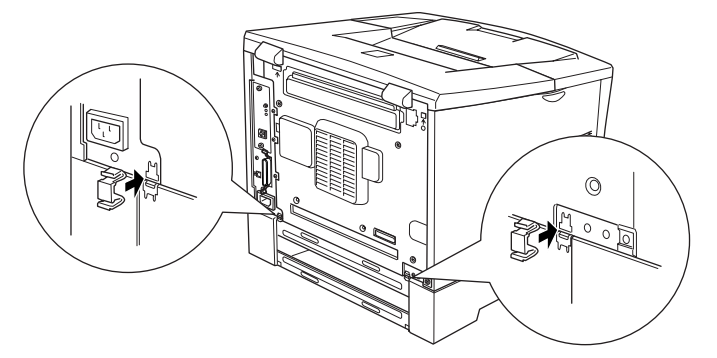

オプションカセットユニットを2段増設する場合は、2段目のオプションカセッ トユニットと3段目のオプションカセットユニットを同様の手順で固定してく ポイント ださい。

取り外した電源ケーブルとインターフェイスケーブルを元通りに接続します。 4

Windows をお使いの場合は、取り付けたオプションの設定をする必要がありま す。

ポイント ∠⑦本書 31 ページ「オプション装着時の設定(Windows)」

## オプション装着時の設定(Windows)

メモリや給紙装置などのオプションを装着した場合、Windows プリンタドライバで装 着状況を確認させる必要があります。Windows プリンタドライバのインストール後、 以下の手順でオプションの設定を行ってください。オプションを装着していない場合 や Macintosh でお使いの場合は、設定の必要はありません。

∠分 本書 34 ページ「コンピュータと直接接続したプリンタのセットアップ」

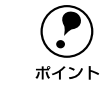

Windows NT4.0/2000の場合、管理者権限(Administrators)のあるユーザーでログオンする必要があります。

- ここでは Windows 98 のプロパティ画面を掲載しますが、手順は同じです。
- Windows の [スタート] ボタンをクリックし、[設定] にカーソルを合わせ、[プリン タ] をクリックします。
- 2 LP-7700 のアイコンを選択して、[ファイル] メニューの [プロパティ] をクリックします。

このときに、プリンタのオプション装着状況の確認を開始します。

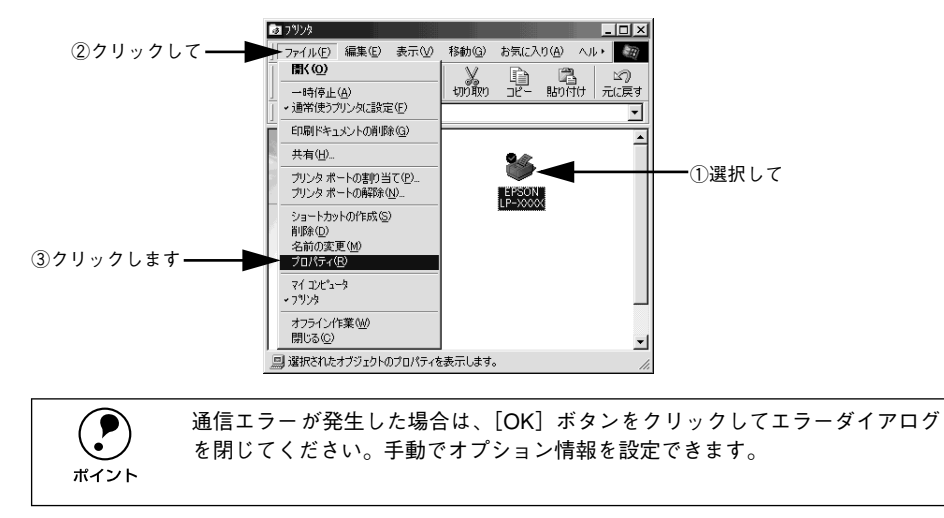

- ③ [環境設定]タブをクリックし、オプション情報リストを確認します。
  - [オプション情報をプリンタから取得]が選択された状態で自動的にオプション情報 が取得できれば、装着したオプションをリストに表示します。 ⑤ へ進みます。
  - 装着しているオプションがリストに表示されない場合は、手動でオプション情報を 設定します。④へ進みます。

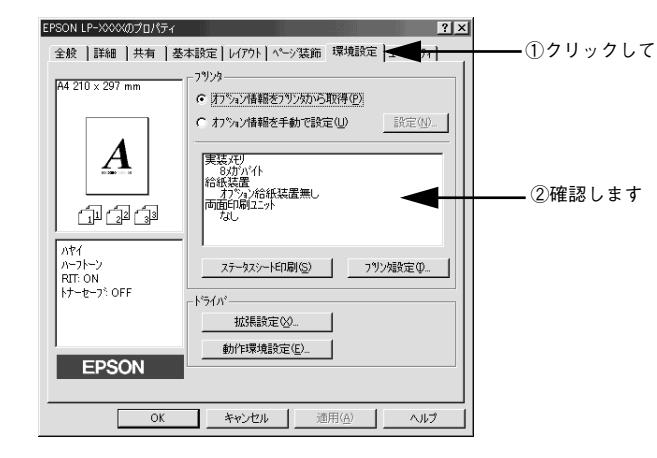

【オプション情報を手動で設定】をクリックして、【設定】ボタンをクリックします。
 [実装オプション設定】ダイアログが開きます。

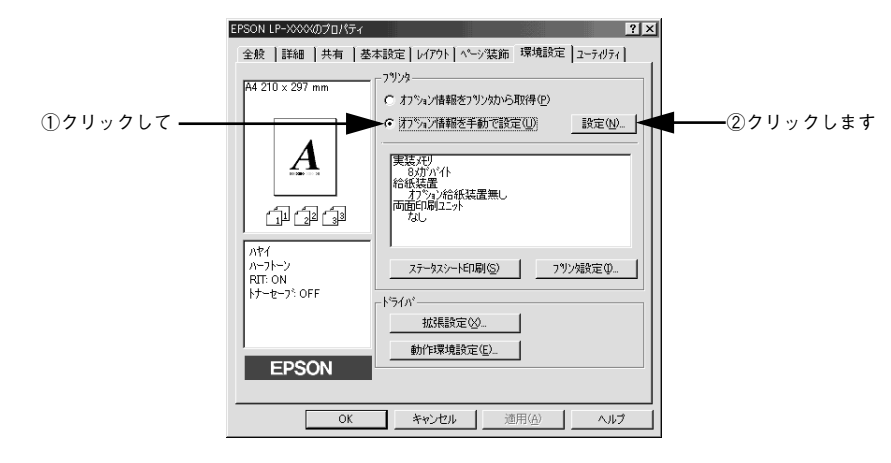

#### 5 装着したオプションを選択して、[OK] ボタンをクリックします。

- [実装メモリ] リストから、増設したメモリの容量を含めてプリンタの総メモリ容量 を選択します。
- [オプション給紙装置] リストで、装着したオプション給紙装置名をクリックして選択します。
- 両面印刷ユニットを装着した場合は、チェックボックスをチェックします。

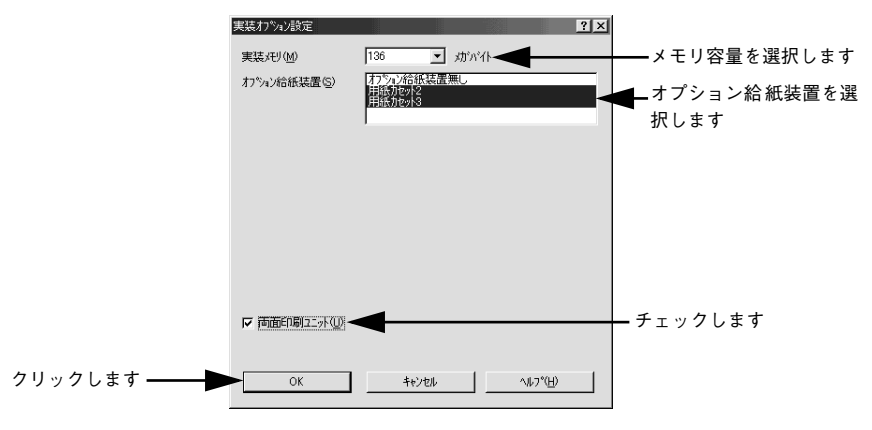

#### [OK] ボタンをクリックしてプリンタのプロパティを閉じます。

以上でオプションの設定は終了です。

ステータスシートを印刷すると、オプションが正しく装着されているか確認できます。 ∠3 本書 17 ページ「ステータスシートの印刷」

# 

# Windows でのセットアップと印刷手順

ここでは、プリンタソフトウェアのインストール方法などコンピュータ上でのセット アップについて説明しています。

| ●セットアップ | 33 |
|---------|----|
| ●日常の操作  | 37 |

## セットアップ

ここでは、プリンタドライバやプリンタ監視ユーティリティ「EPSON プリンタウィン ドウ I3」などのプリンタソフトウェアのインストールについて説明します。

## システム条件の確認

使用するハードウェアおよびシステムの最低条件は以下の通りです(2001年11月現在)。

| OS      | Windows 95/98                | Windows Me <sup>*1</sup> | Windows NT4.0                                          | Windows 2000            |
|---------|------------------------------|--------------------------|--------------------------------------------------------|-------------------------|
| CPU     | i486SX® 以上<br>(推奨Pentium®以上) | Pentium®<br>(150MHz以上)   | i486X®(25MHz)以上<br>x86系または Pentium®<br>(推奨Pentium® 以上) | Pentium®<br>(133MHz 以上) |
| 主記憶メモリ  | 8MB 以上                       | 32MB 以上                  | 16MB 以上                                                | 32MB 以上                 |
| ハードディスク | 10MB                         | 以上                       | 20MB 以上                                                | 40MB 以上                 |
| ディスプレイ  | VGA(640×480)以上の解像度           |                          |                                                        |                         |

\*1 Windows Meは PC-98 シリーズには対応していません。

#### EPSON プリンタウィンドウ!3の動作環境

EPSON プリンタウィンドウ !3 は、プリンタの状態を監視してエラーメッセージやト ナー残量などを表示できるユーティリティソフトです。プリンタドライバのインス トール後、引き続いてインストールされます。

#### 対象機種

- DOS/V 仕様機(双方向通信機能\*1 のある機種)\*2
- NEC PC-9821シリーズ (双方向通信機能<sup>\*1</sup>のある機種)<sup>\*3</sup>
- <sup>\*1</sup> ローカル接続でご利用の場合は、お使いのコンピュータのパラレルインターフェイスが双方向通信機能に対応しているかをコンピュータメーカーにお問い合わせください。
- <sup>\*2</sup> パラレルインターフェイスケーブルをご利用の場合は、「PRCB4N」を使用してください。
- <sup>\*3</sup> パラレルインターフェイスケーブルをご利用の場合は「PRCB5N」を使用してください

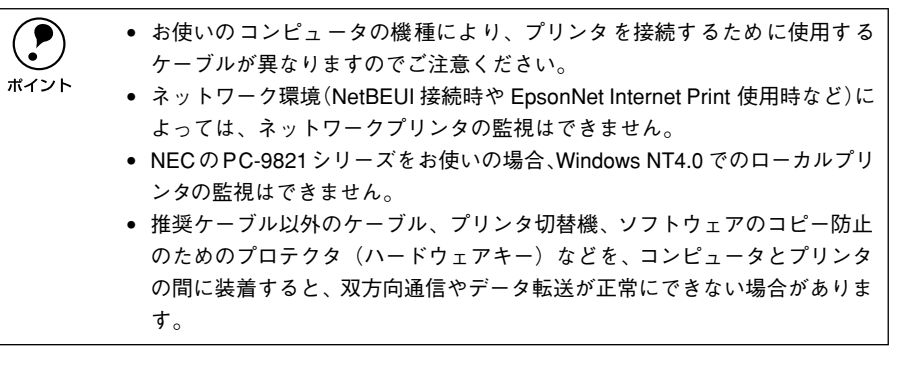

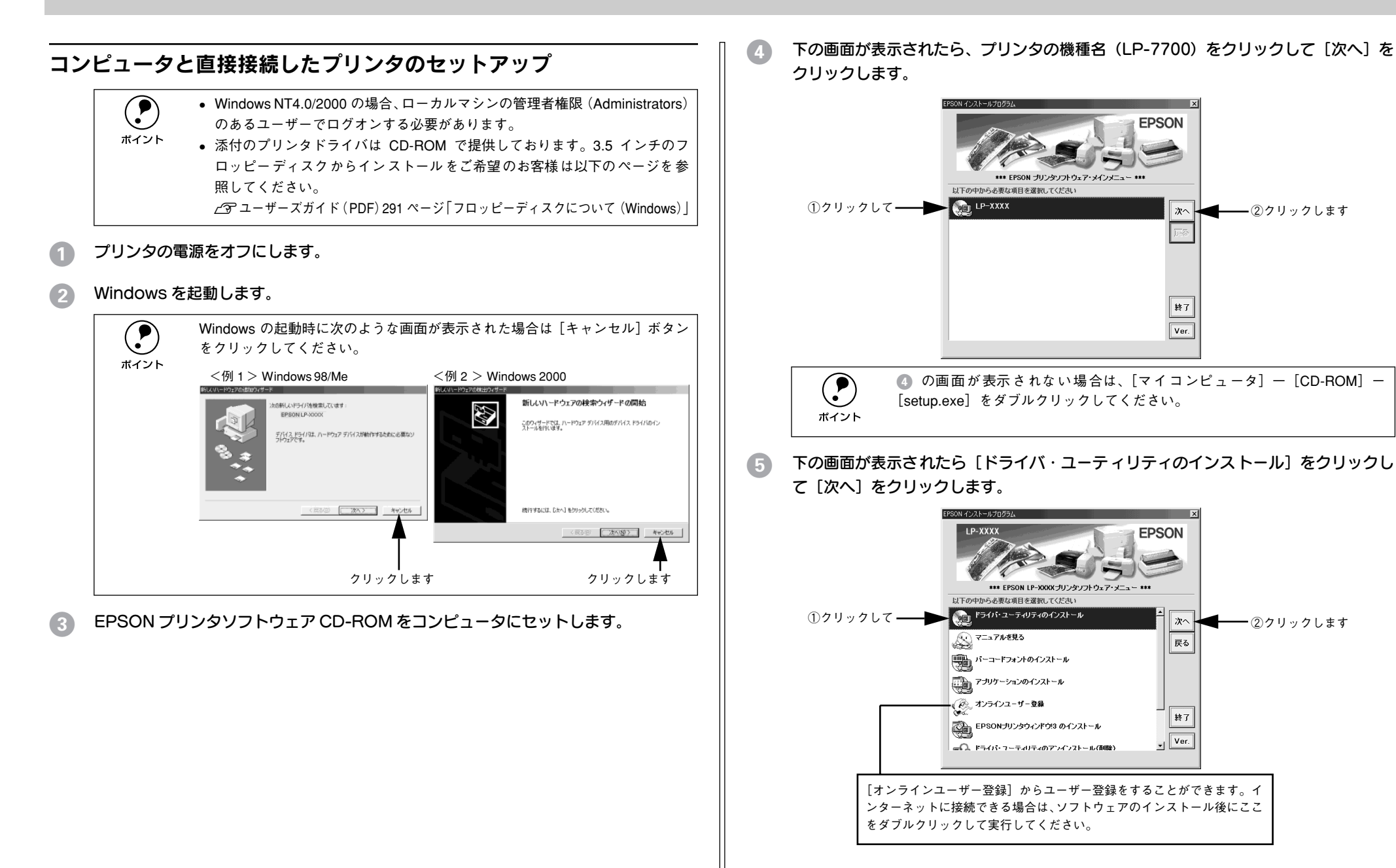
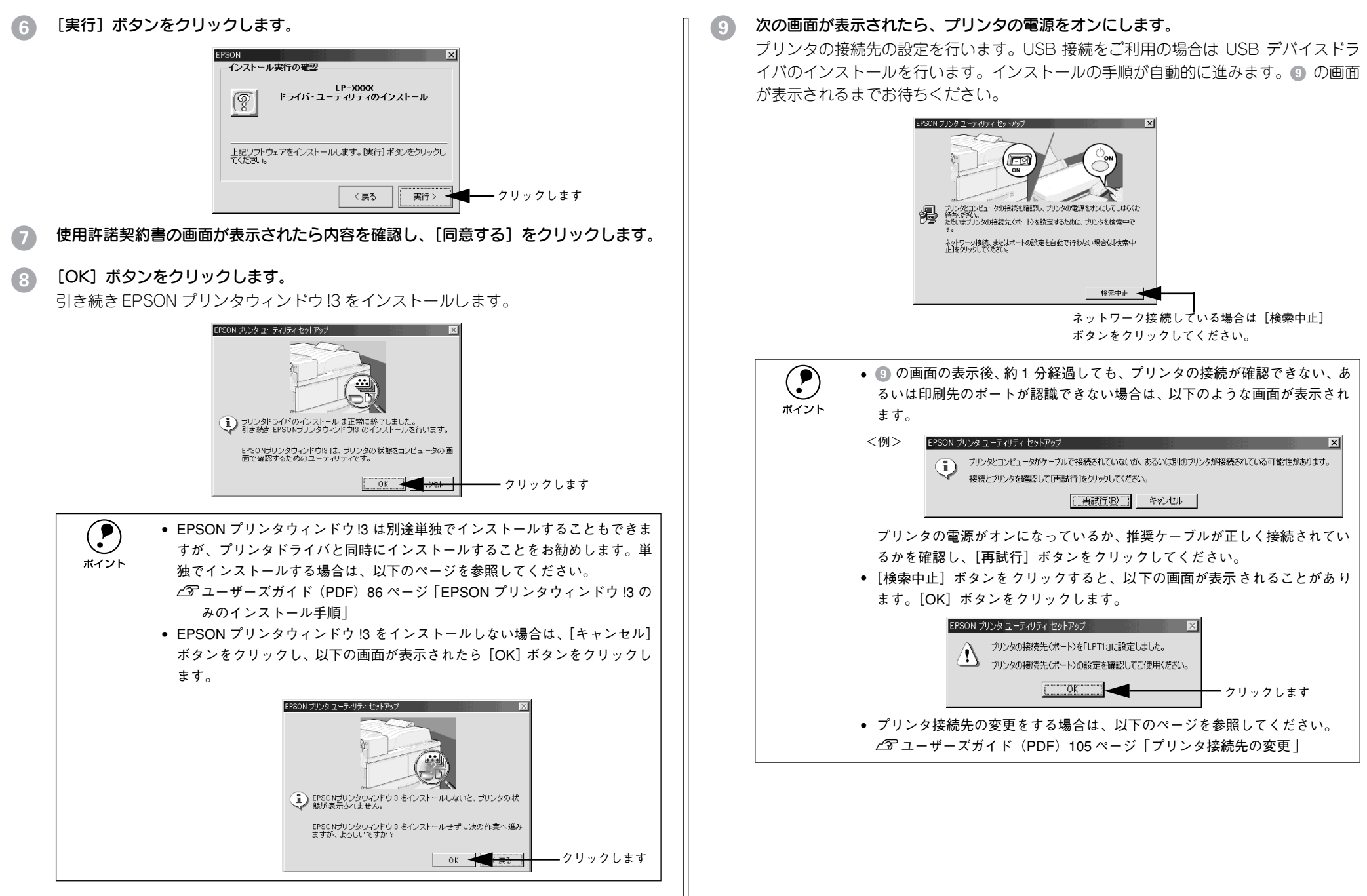

Windows 95/NT4.0 をご利用の場合は、 <sup>10</sup> へ進んでください。

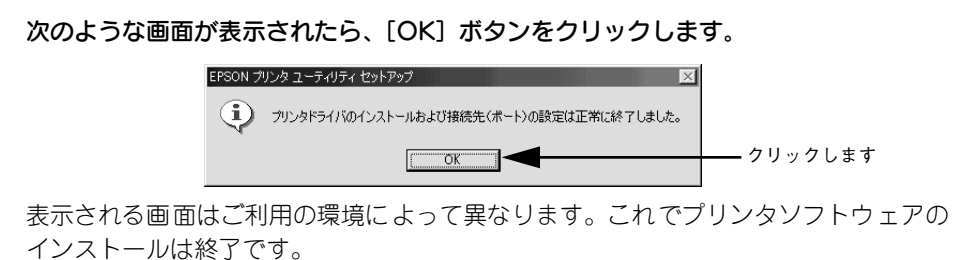

再起動を促すメッセージが表示された場合は、Windows を再起動してください。

**ア** ポイント インストール後にオンラインユーザー登録のご案内が表示されることがありま す。[閉じる] ボタンをクリックしてウィンドウを閉じてください。

# インターフェイスカードを使用したネットワークプリンタのセット アップ

本機に装着したオプションのインターフェイスカード(PRIFNW3S)を介して、ネットワークに接続して使用することができます。

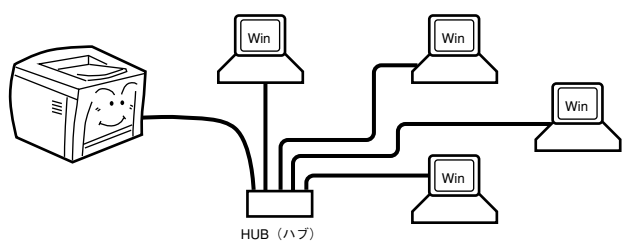

オプションのインターフェイスカードに添付の「簡単セットアップガイド」および「取 扱説明書」を参照して、プリンタとコンピュータのセットアップを行ってください。

## Windows のプリンタ共有機能を使用したネットワークプリンタの セットアップ

Windowsのプリンタ共有機能を使用すると、オプションのインターフェイスカードを 使用することなく、プリンタをネットワークに接続して共有することができます。こ の機能を使用する場合、プリンタを直接接続するコンピュータがプリントサーバの機 能をはたします。ネットワーク上のコンピュータ(クライアント)は、このサーバを 経由して印刷データをプリンタに送ります。

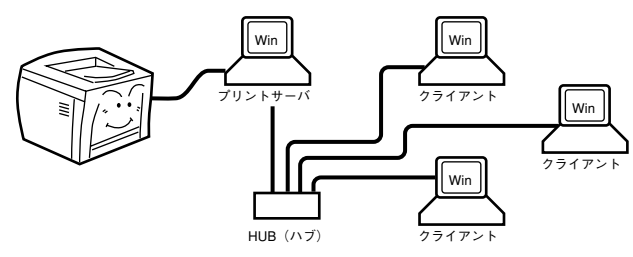

ここでは、インストール手順の概要のみを説明します。具体的な設定方法やインストール手順は以下のページを参照してください。 *L* ユーザーズガイド (PDF) 87 ページ「プリンタを共有するには」

#### プリントサーバ側の手順

本機をネットワーク環境で共有するには、以下のページを参照して最初にプリント サーバとするコンピュータにプリンタドライバをインストールします。 *LS* 本書 34 ページ「コンピュータと直接接続したプリンタのセットアップ」

続いて、プリンタを共有させるためのプリントサーバの設定を行います。

 プリントサーバ OS が Windows 95/98/Me の場合は、以下のページを参照してく ださい。

△ア ユーザーズガイド (PDF) 88 ページ「Windows 95/98/Me プリントサーバの 設定」

- プリントサーバOSがWindows NT4.0またはWindows 2000の場合は、クライアントOS用のプリンタドライバをプリントサーバにインストールしておく代替/追加ドライバ機能をご利用いただけます。これにより、クライアントがネットワークプリンタに接続したときに、プリントサーバからプリンタドライバをコピー(インストール)することができます。以下のページを参照してください。
  - ∠3 ユーザーズガイド (PDF) 91 ページ 「Windows NT4.0/2000 プリントサーバの設定と代替 / 追加ドライバのインストール」

## クライアント側でのインストール方法

プリントサーバの設定が終了したら、次にクライアント側でプリンタドライバをイン ストールします。以下の表と説明を参照して、クライアント側にプリンタドライバを インストールしてください。

| プリント<br>サーバ<br>OS | クライアント OS        | アクセス権<br>(ユーザーの属する<br>グループ) | プリンタドライバの<br>インストール方法                                         |
|-------------------|------------------|-----------------------------|---------------------------------------------------------------|
| Windows           | Windows 95/98/Me | _                           | プリントサーバからプリンタドライバをクライ                                         |
| NT4.0*1           | Windows NT4.0*2  | Administrators              | アントにコピーしてインストールします。プリ                                         |
|                   |                  | Power Users                 | - ントサーバ USか Windows N14.0/2000 の―<br>一般的なネットワーク環境では、この代替 / 追加 |
|                   |                  | Users                       | ドライバ機能でクライアントにプリンタドライ                                         |
| Windows           | Windows 95/98/Me | _                           | バをインストールできます。以下のページを参                                         |
| 2000              | Windows NT4.0*2  | Administrators              | 煎してくたさい。<br>アデューザーズガイド (PDE)96 ページ「Windows」                   |
|                   |                  | Power Users                 | 95/98/Me クライアントでの設定」                                          |
|                   |                  | Users                       | ▲ ユーザーズガイド(PDF)100 ページ「Windows                                |
|                   | Windows 2000*2   | Administrators              | NT4.0 クライアントでの設定」                                             |
|                   |                  | Power Users<br>(標準ユーザー)     | 2000 クライアントでの設定」                                              |
|                   |                  | Users (制限ユーザー)              |                                                               |

\*1 Windows NT4.0 での代替ドライバ機能は、Service Pack 4 以降で使用可能。

\*2 クライアント OS がWindows NT4.0/2000 の Workstation/Professional 版のときのみ、代替 / 追加ドライ パ機能が使用可能。

代替 / 追加ドライバ機能を利用してプリンタドライバをインストールした場合では、 EPSON プリンタウィンドウ !3 はインストールされません。印刷に問題はありません のでそのままお使いいただけますが、共有しているプリンタの状態をクライアント側 から EPSON プリンタウィンドウ !3 を使って確認することはできません。

EPSON プリンタウィンドウ !3 をインストールする場合や、代替 / 追加ドライバ機能 を使用できない場合は、本機に添付の EPSON プリンタソフトウェア CD-ROM を使っ てローカルプリンタとしてインストールし、プリンタの接続先をネットワークプリン タに変更します。クライアント側の具体的なインストール手順は、以下のページを参 照してください。

∠3 本書 34 ページ「コンピュータと直接接続したプリンタのセットアップ」
 ∠3 ユーザーズガイド (PDF) 105 ページ「プリンタ接続先の変更」

ボイント

 クライアントOSがWindows NT4.0/2000の場合は、Administrators権限を有す るユーザーとしてログオンする必要があります。

# 日常の操作

## 印刷の流れと手順

ここでは、印刷手順の概略を説明します。

#### 印刷の流れ

印刷を行うための大きな流れを説明します。

# 1 印刷データを作成します。

アプリケーションソフトなどで印刷するデータを作成します。

 プリンタの電源をオンにして用紙をセットします。
 ビア 本書 17 ページ「電源のオン」
 ビア 本書 48 ページ「使用可能な用紙と給紙装置」

#### 3 必要に応じてプリンタドライバの設定を行います。

[トレイ紙サイズ] スイッチの設定値にないサイズの用紙をセットした場合などは、プリンタドライバでの設定が必要です。ユーザーズガイド(PDF)を参照して設定してください。

### プリンタドライバで印刷条件を設定します。

プリンタドライバの詳細な説明は、ユーザーズガイド(PDF)に掲載されています。 ユーザーズガイド(PDF)を参照してください。

#### 5 印刷を実行します。

∠3 本書 38 ページ「印刷の手順」
 ∠3 本書 39 ページ「プリンタや印刷の状態を見る」
 ∠3 本書 40 ページ「印刷の中止方法」

#### 印刷の手順

印刷手順はお使いのアプリケーションソフトによって異なります。詳細は各アプリ ケーションソフトの取扱説明書を参照してください。ここでは、Windows に添付の 「ワードパッド」を例に説明します。

#### [ワードパッド]を起動し、印刷データを作成します。

Windows の [スタート] ボタンをクリックし、[プログラム] にカーソルを合わせ、さらに [アクセサリ] にカーソルを合わせ、[ワードパッド] をクリックするとワード パッドが起動します。

🤰 [ファイル]メニューをクリックし、[印刷]をクリックします。

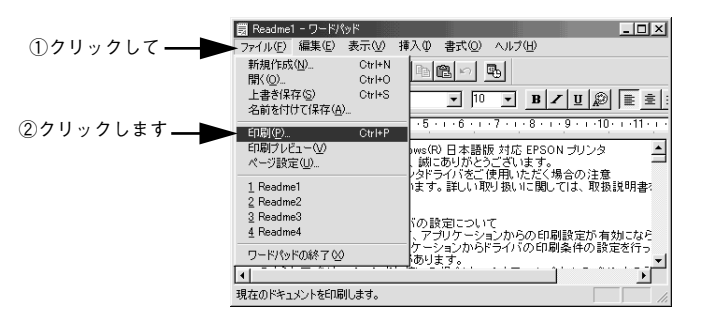

お使いのプリンタが選択されていることを確認し、[プロパティ] ボタンをクリックします。

プリンタドライバを設定する必要がなければ [OK] ボタンをクリックして印刷を実行します。

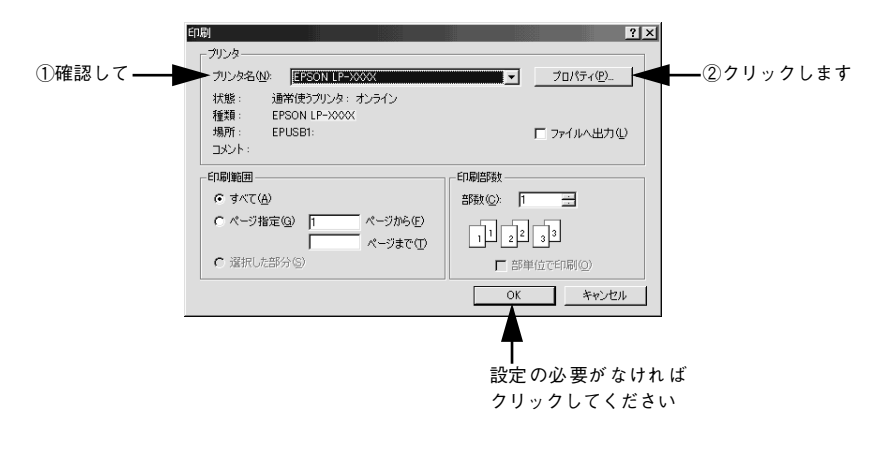

各項目を設定して [OK] ボタンをクリックします。

通常は、[基本設定] ダイアログの各項目を設定するだけで正常に印刷できます。 *L* ユーザーズガイド (PDF) 36 ページ [[基本設定] ダイアログ]

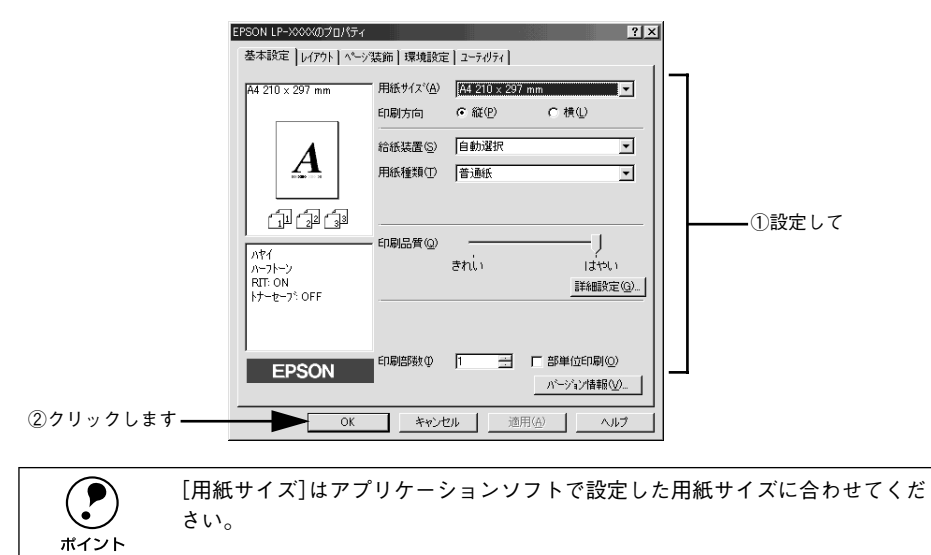

#### [OK] ボタンをクリックします。

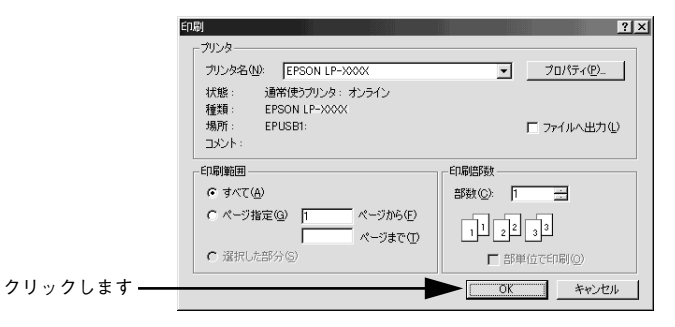

印刷データがプリンタに送られ印刷が始まります。

# プリンタや印刷の状態を見る

EPSON プリンタウィンドウ I3 は、プリンタの状態をコンピュータ上でモニタできる ユーティリティです。

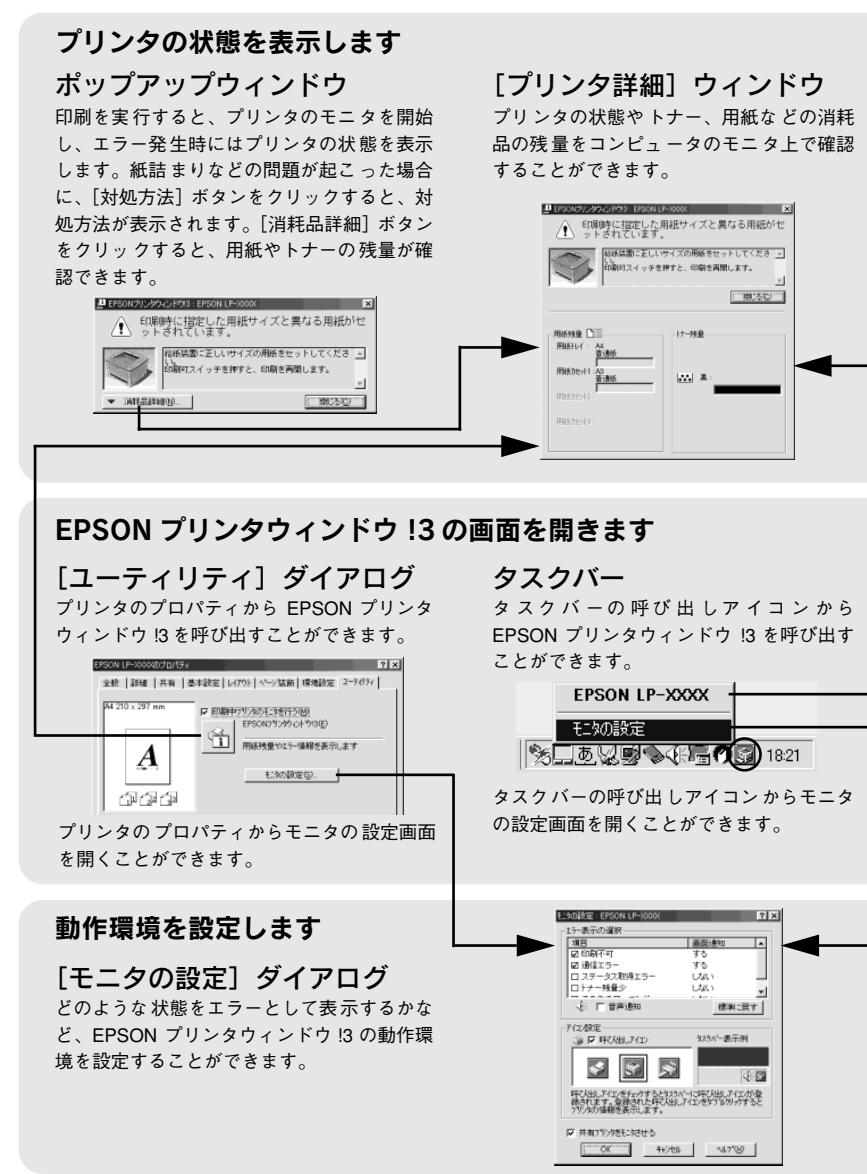

EPSON プリンタウィンドウ13は、以下の接続形態において使用できます。

- ローカル接続
- TCP/IP 直接接続
- Windows 共有プリンタ
- NetWare 共有プリンタ

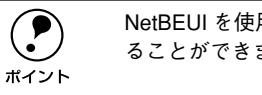

NetBEUI を使用した直接印刷、IPP 印刷、Novell NDPS 印刷の場合はモニタす ることができません。

また、ネットワークプリンタをモニタしてプリントジョブ情報を表示したり印刷終了のメッセージを表示することもできます。EPSON プリンタウィンドウ!3 の詳細については、以下のページを参照してください。

∠3 ユーザーズガイド (PDF) 75 ページ 「EPSON プリンタウィンドウ!3とは」

#### プリンタの状態を確かめるには

EPSON プリンタウィンドウ!3 でプリンタの状態を確かめるために、3 通りの方法で [プリンタ詳細] ウィンドウを開くことができます。この[プリンタ詳細] ウィンドウ は、消耗品などの詳細な情報も表示します。

∠ ユーザーズガイド (PDF) 81 ページ [[プリンタ詳細] ウィンドウ」

#### [方法 1]

プリンタのプロパティを開き、[ユーティリティ]の[EPSONプリンタウィンドウ!3] アイコンをクリックします。

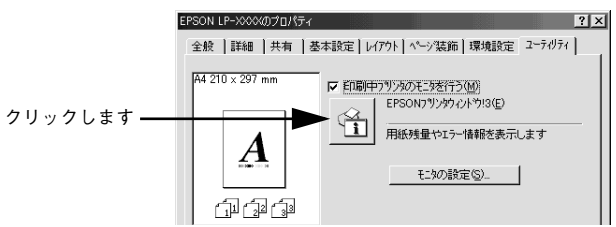

#### [方法 2]

[方法 1] の画面にある [モニタの設定] ボタンから呼び出しアイコンを設定した場合、 Windowsのタスクバーにある EPSON プリンタウィンドウ!3 の呼び出しアイコンをダ ブルクリックするか、マウスの右ボタンでアイコンをクリックしてからプリンタ名を クリックします。

∠3 ユーザーズガイド (PDF) 75 ページ「[モニタの設定] ダイアログ」

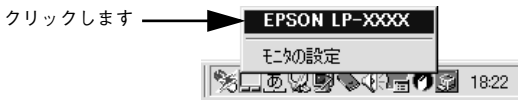

### [方法 3]

アプリケーションソフトから印刷を実行します。エラーが発生して、プリンタの状態 を示すポップアップウィンドウがコンピュータのモニタに現れたときに、[消耗品詳 細] ボタンをクリックすると [プリンタ詳細] ウィンドウに切り替わります。エラー が発生して [対処方法] ボタンが表示された場合は、ボタンをクリックすると対処方 法を説明するダイアログが表示されます。

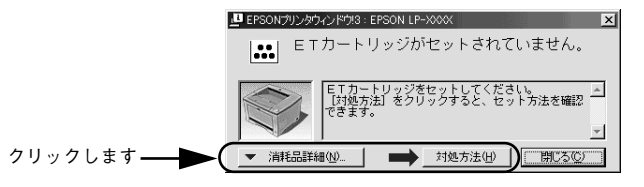

# 印刷の中止方法

プリンタ上の印刷処理を中止するときは、以下の方法で印刷データを削除します。

[ジョブキャンセル] スイッチを押します。

印刷中のデータ(ジョブ単位)が削除されます。

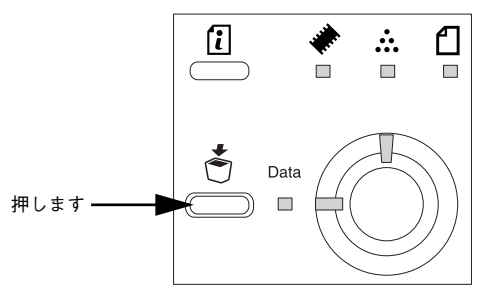

2 さらにすべての印刷データを削除するには、[ジョブキャンセル] スイッチを約2秒間 押し続けます。

プリンタが受信したすべての印刷データが消去され、データランプが消灯します。

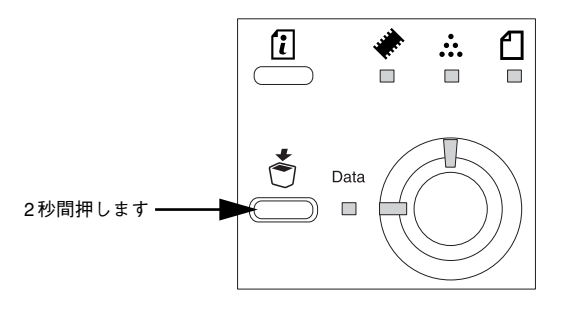

コンピュータ上の印刷処理が続いているときは、以下の方法で削除します。

画面右下のタスクバー上のプリンタアイコンをダブルクリックします。

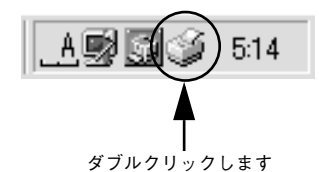

[プリンタ] メニューの [印刷ドキュメントの削除] または [印刷ジョブのクリア] を クリックします。

| * (1 F TT (T)   |   | 1A.账    | オーナー    | 進行状況     | 開始日時              |
|-----------------|---|---------|---------|----------|-------------------|
| 通常使うプリンダに設定(E)  |   | 印刷中 - ス | Hisaaki | 0/%/F/0_ | 18:28:11 01/02/24 |
| 印刷ドキュメントの削除(G)  |   |         |         |          |                   |
| プロパティ(B)        |   |         |         |          |                   |
| 開じる( <u>C</u> ) | X |         |         |          |                   |

#### ①クリックして ②クリックします

# Macintosh でのセットアップと印刷手順

ここでは、プリンタソフトウェアのインストール方法と、日常操作の基本について説 明しています。

| ●セットアップ | 41 |
|---------|----|
| ●日常の操作  | 44 |

# セットアップ

# システム条件の確認

ご使用の Macintosh のシステムを確認してください。条件に合わない場合、付属のプリンタドライバが使用できないことがあります(2001年11月現在)。

| コンピュータ |               | Power PC 搭載機種                                                                                     |  |  |  |  |  |  |
|--------|---------------|---------------------------------------------------------------------------------------------------|--|--|--|--|--|--|
| 接続方法   | USB 接続        | 下記オプションケーブルをプリンタに取り付けて使用します。<br>EPSON USBケーブル(型番:USBCB1)                                          |  |  |  |  |  |  |
|        | AppleTalk 接続  | 下記オプションインターフェイスカードをプリンタに取り付けて使用します。<br>Ethernet I/F カード (型番: PRIFNW3S)                            |  |  |  |  |  |  |
| システム   |               | Mac OS 8.1~9.x<br>Open Transport Ver. 1.1.1 以上<br>ただし、QuickDraw GX には対応していません(下記ポイントを参照く<br>ださい)。 |  |  |  |  |  |  |
| 印刷時の空き | メモリ (RAM) 容量) | 8MB 以上                                                                                            |  |  |  |  |  |  |

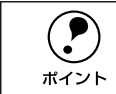

QuickDraw GXで本製品を使用することはできません。以下の手順でQuickDraw GX を使用停止にしてください。
① caps lock キーを解除しておきます。
② スペースバーを押したまま Macintosh を起動します(機能拡張マネージャが 開きます)。
③ QuickDraw GX 拡張機能をクリックして [使用停止] にします (チェック印 のない状態になります)。
④ 機能拡張マネージャを閉じます。

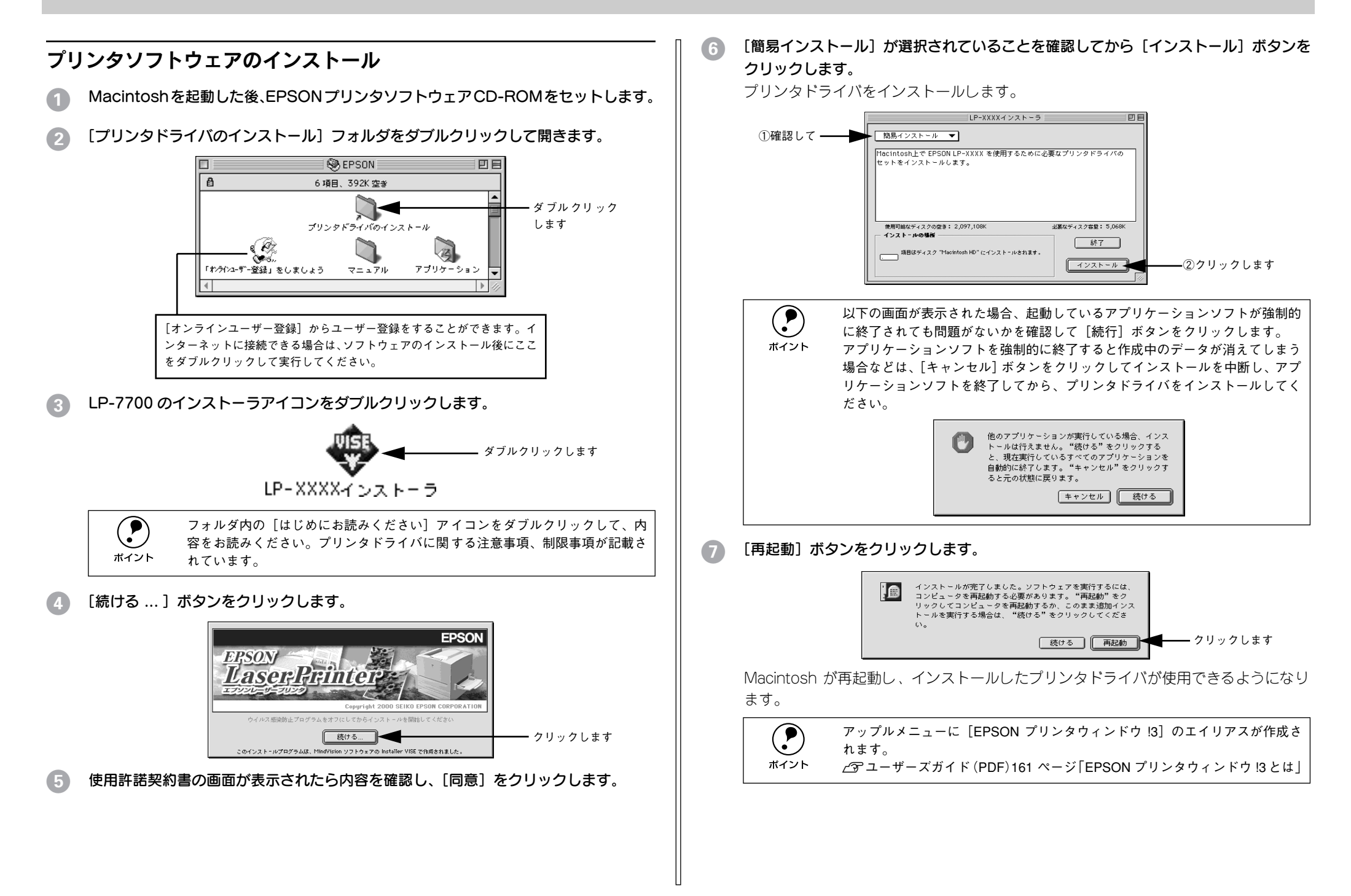

# プリンタドライバの選択

ポイント

プリンタドライバをインストールした後は、次の手順でプリンタドライバを選択しま す。プリンタドライバを選択しないとアプリケーションソフトから印刷できません。

#### プリンタの電源をオン(I)にします。

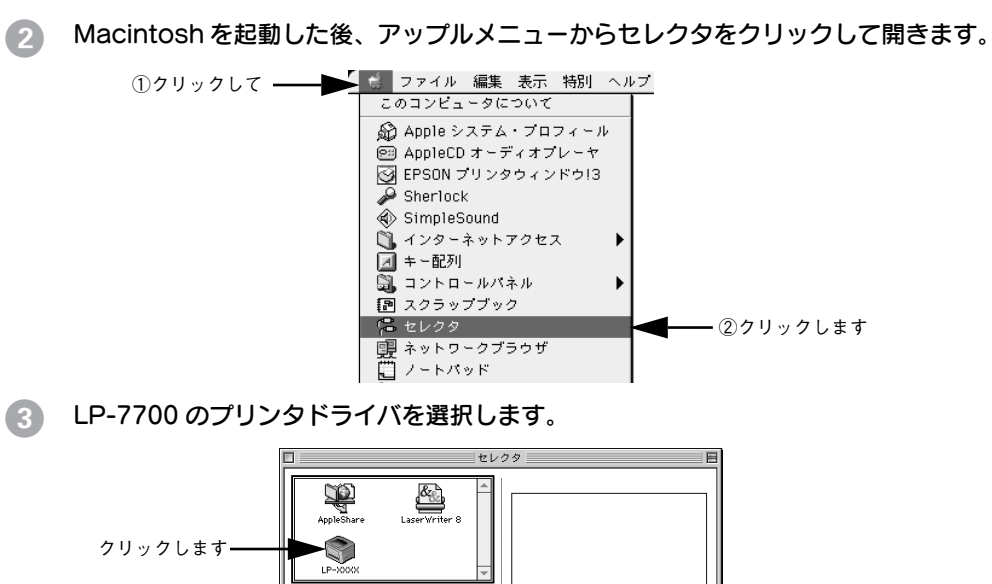

AppleTalk ゾーン:

Zome01
 Zome02
 AppleTalk ◎ 使用
 AppleTalk ◎ 使用
 J1-7.6.2
 AppleTalk ◎ 使用
 J1-7.6.2
 AppleTalk ◎ 使用
 J1-7.6.2

トワーク環境に接続している場合は、ネットワークプリンタとして共有でき ます。

- AppleTalkゾーンの一覧は、ネットワーク上でゾーンを設定している場合に表示されます。プリンタを接続したゾーンを選択してください。どのゾーンにプリンタを接続したかは、ネットワーク管理者にご確認ください。

#### 4. プリンタまたはポートを選択します。

USB 接続の場合:USB ポートを選択します。同機種のプリンタが複数接続されている 場合は [USB ポート (1)]、[USB ポート (2)] などと表示します。使用するポート 番号を選択します。

AppleTalk 接続の場合: AppleTalk ゾーンとプリンタを選択します。

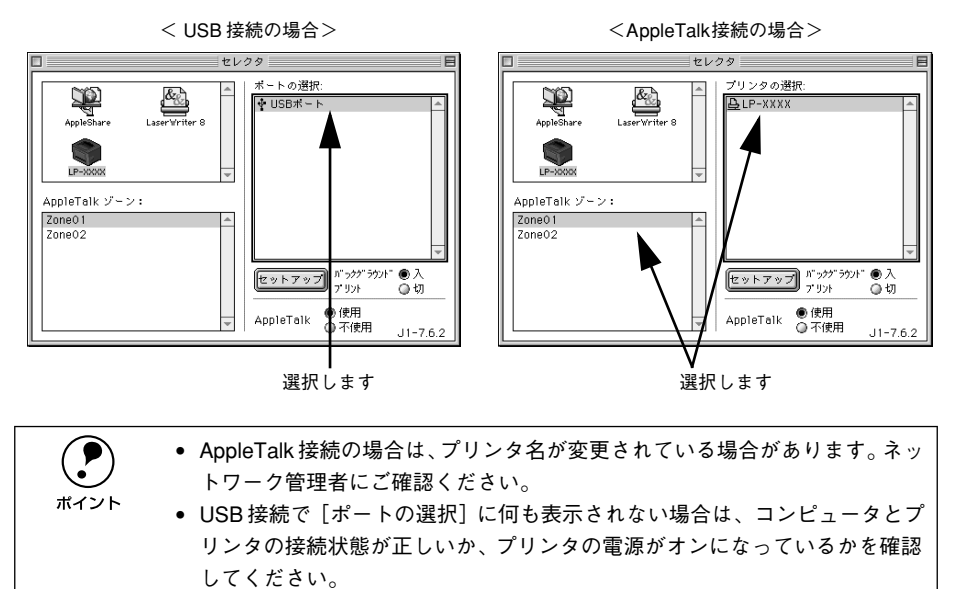

## [バックグラウンドプリント]を設定します。

必要に応じて [セットアップ] ボタンをクリックしてプリンタの基本設定を行います。 通常ほとんどの場合、そのままの設定でご利用いただけます。 ~ ユーザーズガイド (PDF) 159 ページ 「「プリンタセットアップ」 ダイアログ |

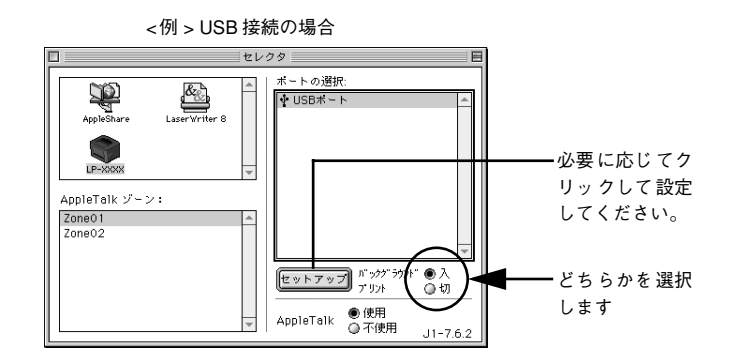

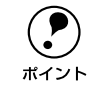

[バックグラウンドプリント]を[入]にすると、印刷しながら Macintosh で ほかの作業ができます。ただし、ご使用の Macintosh によってはマウスカーソ ルが滑らかに動かなくなったり、印刷時間が長くなる場合があります。印刷速 度を優先する場合は、[切]を選択してください。

ダイアログ左上のクローズボックスをクリックして設定を終了します。

# 日常の操作

## 印刷の流れと手順

ここでは、印刷手順の概要を説明します。

#### 印刷の流れ

印刷を行うための大きな流れを説明します。

プリンタの電源をオンにして用紙をセットします。
 ご 本書 17 ページ「電源のオン」
 ご 本書 48 ページ「使用可能な用紙と給紙装置」

② 必要に応じて操作パネルまたはプリンタドライバの設定を行います。 [トレイ紙サイズ]スイッチの設定値にないサイズの用紙をセットした場合、EPSON リモートパネル!での設定が必要です。ユーザーズガイド(PDF)を参照して設定して ください。

#### 3 セレクタでプリンタの機種名を選択します。 ∠⑦ 本書 43 ページ「プリンタドライバの選択」

- 田紙を設定して印刷データを作成します。
   アプリケーションソフトを起動してから用紙サイズを設定します。その後、印刷データを作成します。

   A 本書 45 ページ「用紙設定の手順」
- 5 プリンタドライバで印刷条件を設定します。 と3 本書 45 ページ「印刷の手順」

## 6 印刷を実行します。

∠3 本書 45 ページ「印刷の手順」
 ∠3 本書 46 ページ「プリンタや印刷の状態を見る」
 ∠3 本書 47 ページ「印刷の中止方法」

#### 用紙設定の手順

実際に印刷データを作成する前に、プリンタドライバ上で用紙サイズなどを設定します。アプリケーションソフトによっては、独自の用紙設定ダイアログを表示することがあります。その場合は、アプリケーションソフトの取扱説明書を参照してください。 ここでは、SimpleTextを例に説明します。

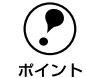

用紙設定をする前に、お使いのプリンタ用のプリンタドライバをセレクタで選択してください。 <u>/</u>37 本書 43 ページ「プリンタドライバの選択|

[SimpleText] アイコンをダブルクリックして起動します。

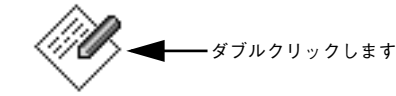

SimpleText

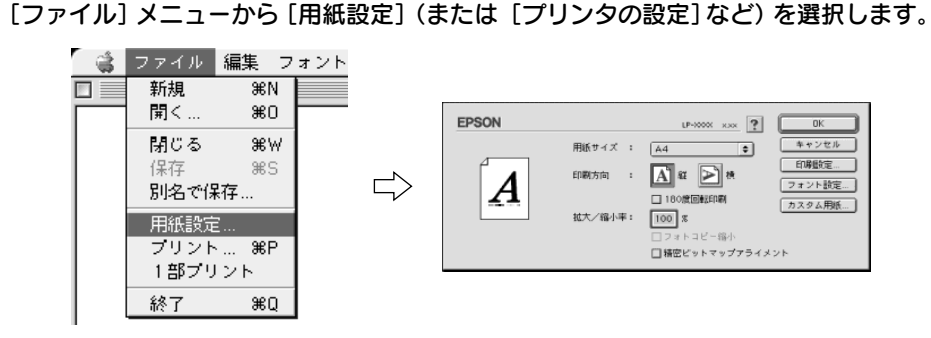

#### ③ 必要な項目を設定します。

設定項目やボタンの詳細については、ユーザーズガイド(PDF)を参照してください。

#### [OK] ボタンをクリックして終了します。

この後、印刷データを作成します。

#### 印刷の手順

印刷する際に、プリンタドライバ上で印刷部数などを設定します。アプリケーション ソフトによっては、独自の印刷ダイアログを表示する場合があります。その場合は、ア プリケーションソフトの取扱説明書を参照してください。

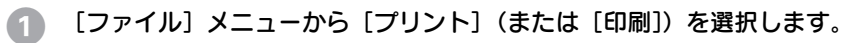

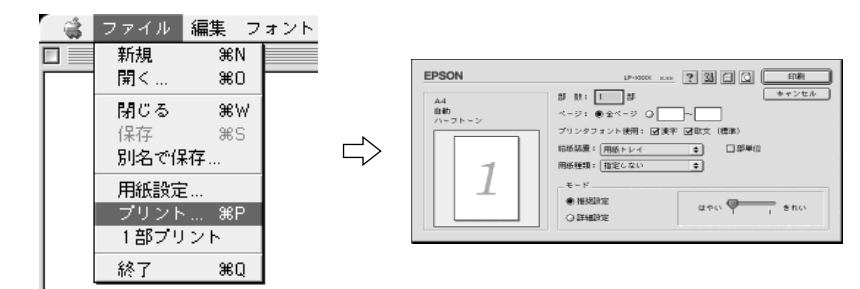

#### 2 印刷に必要な項目を設定します。

設定項目やボタンの詳細については、ユーザーズガイド(PDF)を参照してください。

③ [印刷]ボタンをクリックして、印刷を実行します。

# プリンタや印刷の状態を見る

EPSON プリンタウィンドウ !3 は、プリンタの状態をコンピュータ上でモニタできる ユーティリティです。また、ネットワークプリンタをモニタしてプリントジョブ情報 を表示したり印刷終了のメッセージを表示することもできます。

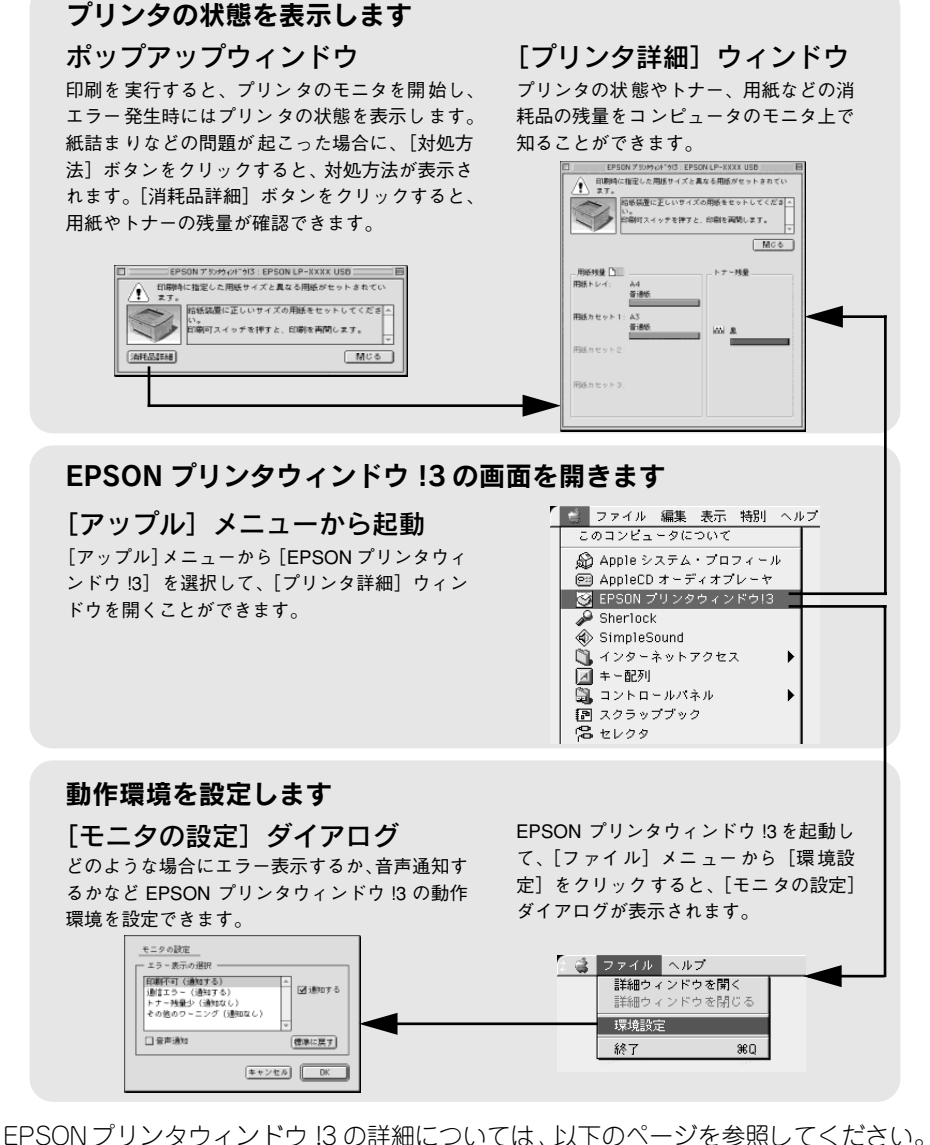

とPSON フリンダウィンドウ IS の詳細については、以下のページを参照してくたさい *L* コーザーズガイド(PDF) 161 ページ「EPSON プリンタウィンドウ IS とは」

### プリンタの状態を確かめるには

EPSON プリンタウィンドウ!3 でプリンタの状態を確かめるために、2 通りの方法で [プリンタ詳細] ウィンドウを開くことができます。この[プリンタ詳細] ウィンドウ は、消耗品などの詳細な情報も表示します。

∠ ユーザーズガイド (PDF) 164 ページ [[プリンタ詳細] ウィンドウ」

EPSON プリンタウィンドウ !3 を起動する前に、監視したいプリンタが [セレ クタ] で選択されているか確認してください。

#### [方法 1]

[アップル] メニューから [EPSON プリンタウィンドウ !3] をクリックします。EPSON プリンタウィンドウ !3 が起動し、[プリンタ詳細] ウィンドウが表示されます。

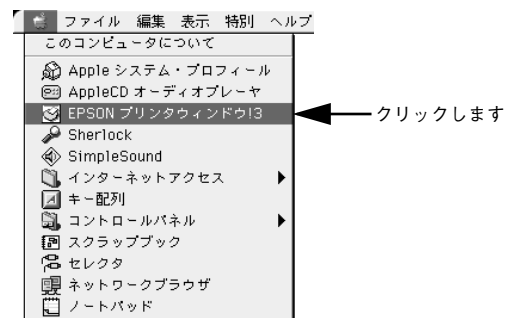

#### [方法 2]

アプリケーションソフトから印刷を実行します。エラーが発生してプリンタの状態を 示すポップアップウィンドウがコンピュータのモニタに現れたときに、[消耗品詳細] ボタンをクリックすると[プリンタ詳細]ウィンドウに切り替わります。[対処方法] ボタンが表示された場合は、ボタンをクリックすると対処方法を説明するダイアログ が表示されます。

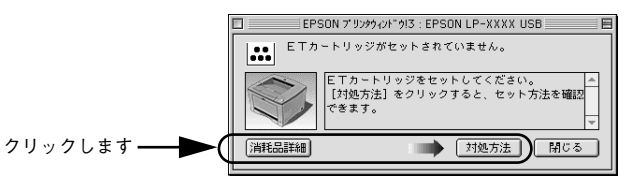

## 印刷の中止方法

プリンタ上の印刷処理を中止するときは、以下の方法で印刷データを削除します。

#### ) プリンタの [ジョブキャンセル] スイッチを押します。

印刷中のデータ(ジョブ単位)が削除されます。

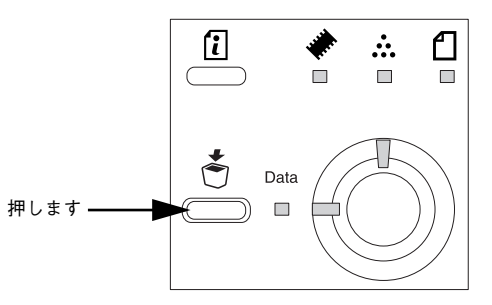

さらにすべての印刷データを削除するには、[ジョブキャンセル] スイッチを約2秒間 押し続けます。

プリンタが受信したすべての印刷データが消去され、データランプが消灯します。

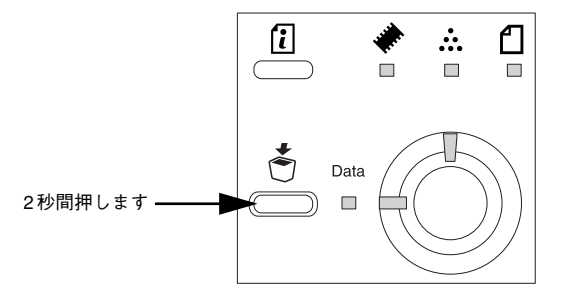

コンピュータ上の処理が続いているときは、以下の方法で削除します。

- コマンド(第)キーを押したままピリオド(.)キーを押して、印刷を中止します。 アプリケーションソフトによっては、印刷中に[印刷]ダイアログを表示するものがあります。ダイアログの印刷を中止するボタン([キャンセル]など)をクリックして印刷を強制的に終了します。
- バックグラウンドプリントを行っている場合は、EPSON プリントモニタ!3 を開いて、
   印刷状況を確かめます。

∠3 ユーザーズガイド (PDF) 177 ページ 「印刷状況を表示する」

3 EPSON プリントモニタ!3 で印刷を中止したり、待機中の印刷ファイルを削除します。 印刷中の最後のページが排紙されると、プリンタの印刷可ランプが点灯します。

# 

# 使用可能な用紙と給紙装置

ここでは、印刷できる用紙、できない用紙、また給紙装置の説明をしています。用紙 仕様の詳細はユーザーズガイド(PDF)を参照してください。

| ● 用紙について   | 48 |
|------------|----|
| ● 給紙装置について | 50 |

# 用紙について

本機で印刷できる用紙の概要を説明します。用紙仕様の詳細な説明はユーザーズガイド (PDF) に掲載してありますので、必ずご覧ください。 23 ユーザーズガイド (PDF) 9 ページ「使用可能な用紙と給紙方法」

# 印刷できる用紙の種類

本機は、ここで紹介する用紙に印刷することができます。これ以外の用紙は使用しな いでください。特殊紙への印刷の際は、用紙別にご注意いただく事項が異なりますの で必ず以下のページを参照してください。

∠ アユーザーズガイド (PDF) 23 ページ 「特殊紙への印刷」

また、用紙を大量に購入する場合は、必ず事前に試し印刷をして印刷の状態をご確認 ください。

| 普通紙 | 普通紙               | 複写機などで使用する一般のコピー用紙や上質紙または再生紙です。                              |
|-----|-------------------|--------------------------------------------------------------|
|     | 再生紙*1             | 紙厚は60 ~ 90g/m²の範囲内のものをお使いください。                               |
|     | レターヘッド*2          | 罫線や会社のロゴなどが印刷された紙です。モノクロレーザープリンタ、ま                           |
|     | (プレプリント紙)         | たはカラーレーザープリンタやインクジェットプリンタなどで一度印刷し                            |
|     |                   | た用紙をプレプリント紙として使用することはできません。                                  |
|     | 色つき <sup>*2</sup> | 色上質紙など用紙全体が染められている用紙です。カラーレーザープリンタ                           |
|     |                   | やインクジェットプリンタなどで印刷された用紙や表面にコーティングさ                            |
|     |                   | れている用紙は使用しないでください。                                           |
| 特殊紙 | 官製ハガキ*3           | 官製ハガキが使用可能です。往復ハガキの場合は、中央に折り跡のないもの                           |
|     |                   | をお使いください。                                                    |
|     | 封筒*5              | 使用できる定形サイズの封筒は洋形0号/4号、長形3号、角形2号です。                           |
|     |                   | これ以外のサイズの洋形封筒に印刷するときは、ユーザー定義サイズを設定                           |
|     |                   | してください。紙厚が85g/m² のものをお勧めします。                                 |
|     | ラベル紙              | モノクロレーザープリンタ用またはモノクロコピー機用のラベル紙で、台紙                           |
|     |                   | 全体がラベルで覆われているものをお使いください。                                     |
|     | OHP シート           | モノクロレーザープリンタ用またはモノクロコピー機用の OHP シートをお                         |
|     |                   | 使いください。                                                      |
|     | 不定形紙              | 用紙幅が 87 ~ 297mm、用紙長が 100 ~ 508mm、紙厚が 60~ 135g/m <sup>2</sup> |
|     |                   | の範囲内のものをお使いください。                                             |
|     | 厚紙                | 紙厚が90~135g/m2*4の範囲内の用紙(ケント紙を含む)をお使いください。                     |
|     | 長尺紙               | 用紙サイズ297mm × 508~900mm、紙厚60~ 135g/m <sup>2</sup> の範囲内のもの     |
|     |                   | をお使いください。                                                    |
|     |                   |                                                              |

\*1 再生紙は、一般の室温環境下(温度15~25度、湿度40~60%)以外でご使用になると、印刷品質が低下した り、紙詰まりなどの不具合が発生することがありますのでご注意ください。また、再生紙の使用において給紙不 良や紙詰まりが発生しやすい場合は、用紙を裏返して使用することにより症状が改善されることがあります。

\*2 耐熱温度 210 度以下でインクなどが変質・変色する用紙は使用しないでください。

\*3 絵入りのハガキなどを給紙すると、絵柄裏移り防止用の粉が給紙ローラに付着し給紙できなくなる場合があ りますので、ご注意ください。

▲ アユーザーズガイド (PDF) 233 ページ「用紙トレイ給紙ローラのクリーニング」

また、四面連刷ハガキは使用できません。

\*4 厚紙の用紙厚は 90g/m<sup>2</sup> を超えて 135g/m<sup>2</sup>以下のものを指しますが、本書では「90~ 135g/m<sup>2</sup>」という記 載をしています。 <sup>\*5</sup> 封筒の紙種、保管および印刷環境、印刷方法によっては、しわが目立つ場合がありますので、事前に試し印 刷をすることをお勧めします。

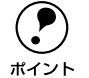

 紙の種類によっては特に印刷面の指定がない場合でも、印刷する面によって 排紙後の用紙の状態に差が出ることがあります。

 用紙がカールなどしてきれいに排紙されない場合は印刷面を替えて用紙を セットしてください。

#### 印刷できない用紙

#### プリンタ(給紙ローラ、感光体、定着器)の故障の原因となる用紙

- インクジェットプリンタ用特殊紙(スーパーファイン紙、光沢紙、光沢フィルム、 官製ハガキなど)
- アイロンプリント紙
- モノクロレーザープリンタ、カラーレーザープリンタ、熱転写プリンタ、インクジェットプリンタなどのプリンタや、複写機で印刷した後の用紙
- モノクロレーザープリンタ、カラーレーザープリンタ、熱転写プリンタ、インクジェットプリンタなどのプリンタや、複写機で一度印刷した後の裏紙
- カラーレーザープリンタやカラー複写機専用 OHP シート
- モノクロレーザープリンタ用またはモノクロコピー機用以外のラベル紙
- カーボン紙、ノンカーボン紙、感熱紙、感圧紙、酸性紙、和紙
- 糊、ホチキス、クリップなどが付いた用紙
- 表面に特殊コートが施された用紙、表面加工されたカラー用紙
- バインダ用の穴が開いている用紙

#### 給紙不良、紙詰まりを起こしやすい用紙

- 薄すぎる(59g/m<sup>2</sup>以下)用紙、厚すぎる(官製ハガキ(190g/m<sup>2</sup>)以外の 136g/m<sup>2</sup>以上)用紙
- 濡れている(湿っている)用紙
- 表面が平滑すぎる(ツルツル、スペスペしすぎる)用紙、粗すぎる用紙
- 表と裏で粗さが大きく異なる用紙
- 折り跡、カール、破れのある用紙
- 形状が不規則な用紙、裁断角度が直角でない用紙
- ミシン目のある用紙
- 簡単にはがれてしまうラベル紙

#### 耐熱温度 210 度以下で変質、変色する用紙

- 表面に特殊コート(またはプレプリント)が施された用紙
- アイロンプリント紙

## 印刷できる領域

用紙の各端面から 5mm を除く領域に印刷できます。

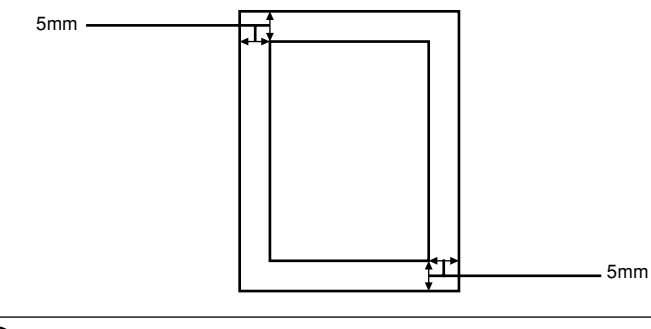

アプリケーションソフトによっては印刷可能領域が上記より小さくなる場合が あります。

### 用紙の保管

用紙は以下の点に注意して保管してください。

- 直射日光を避けて保管してください。
- 湿気の少ない場所に保管してください。
- 用紙を濡らさないでください。
- 用紙を立てたり、斜めにしないで、水平な状態で保管してください。
- ホコリがつかないよう、包装紙などに包んで保管してください。

# 給紙装置について

# セットできる用紙サイズと容量

| Ŕ     | 合紙装置                            | 使用できる<br>用紙 | 容量                   | 用紙サイズ<br>( )内は、プリンタ<br>ドライバでの表記です。         |  |  |  |  |  |  |
|-------|---------------------------------|-------------|----------------------|--------------------------------------------|--|--|--|--|--|--|
| 標準    | 用紙トレイ*1                         | 普通紙         | 200 枚 * <sup>3</sup> | A3、A4、A5、B4、B5、Letter(LT)、                 |  |  |  |  |  |  |
|       |                                 | 厚紙          | 10 枚*4               | Hall-Letter (HLT), Executive (EAE),        |  |  |  |  |  |  |
|       |                                 | ラベル紙        | 75 枚                 | Government Letter (GLT), Ledger (B),       |  |  |  |  |  |  |
|       |                                 | OHP シート     |                      | F4、不定形紙                                    |  |  |  |  |  |  |
|       |                                 | 封筒*6        | 10 枚                 | 洋形0号、洋形4号、長形3号、角形2号                        |  |  |  |  |  |  |
|       |                                 | 長尺紙         | 1枚                   | $297 \times 508 \sim 900$ mm               |  |  |  |  |  |  |
|       |                                 | 官製ハガキ       | 50 枚                 | 100×148mm                                  |  |  |  |  |  |  |
|       |                                 | 往復ハガキ       |                      | 148×200mm                                  |  |  |  |  |  |  |
|       | 用紙力セット <sup>*2</sup>            | 普通紙         | 250枚*3               | A3、A4、A5、B4、B5、Letter(LT)、<br>Legal(LGL)   |  |  |  |  |  |  |
| オプション | ユニパーサル<br>カセットユニット<br>(LPUC2)   | 普通紙         | 250枚*3               | A3、A4、A5、B4、B5、Letter (LT)、<br>Legal (LGL) |  |  |  |  |  |  |
|       | 大容量カセット<br>ユニット(LPDC7)          | 普通紙         | 500枚*3               | A4                                         |  |  |  |  |  |  |
|       | 用紙カセット* <sup>7</sup><br>(LPYC6) | 普通紙         | 250枚*3               | A3、A4、A5、B4、B5、Letter(LT)、<br>Legal(LGL)   |  |  |  |  |  |  |

\*1 用紙トレイにセットできる用紙の高さは用紙ガイドの最大枚数(↓表示)までです。

\*2 用紙カセットにセットできる用紙の高さは用紙ガイドの最大枚数(↑表示)までです。

<sup>\*3</sup> 64g/m<sup>2</sup> の場合です。

\*4 135g/m<sup>2</sup>の場合です。

\*5 [トレイ紙サイズ] スイッチまたは [カセット紙サイズ] スイッチでは [LG14"] に設定します。

<sup>\*6</sup> 定形サイズ以外の封筒を使用する場合はユーザー定義サイズで使用する封筒のサイズを設定して使用して ください。

\*7 標準の用紙カセットまたはオプション(LPUC2)の用紙カセットと差し替えて使用します。

## 給紙装置の優先順位

プリンタドライバの設定で給紙装置を[自動](初期設定)にすると、プリンタはドラ イバで設定された用紙サイズおよび用紙タイプが一致する用紙がセットされている給 紙装置を次の順序で検索し、給紙します。

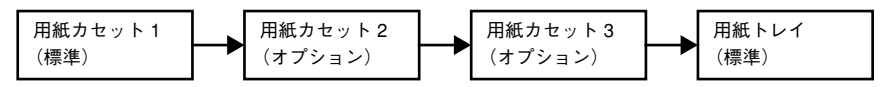

すべての給紙装置に印刷するデータの用紙サイズの用紙をセットすれば標準で450枚 (用紙カセット1+用紙トレイ)、オプションの給紙装置(LPDC7×2段)を装着する と最大1450枚の連続給紙ができます。

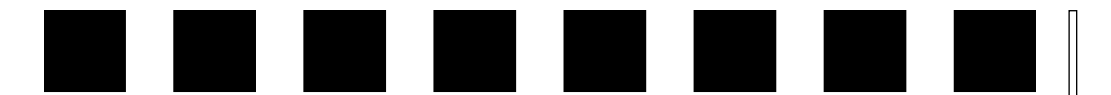

# 困ったときは

ここでは、困ったときの対処方法について説明しています。

| ●コンピュータ画面上のメッセージを確認しましょう | 51 |
|--------------------------|----|
| ●操作パネルのランプの状態を確認しましょう    | 52 |
| ●用紙が詰まったときは              | 57 |
| ● プリンタソフトウェアの削除方法        | 61 |
| ● プリンタドライバをバージョンアップしたい   | 65 |

# コンピュータ画面上のメッセージを確認しましょう

EPSON プリンタウィンドウ !3 をインストールしている場合にプリンタに問題が発生 すると、コンピュータの画面上にポップアップウィンドウが開き、エラーメッセージ が表示されます。

コンピュータ画面上にエラーメッセージが表示されていませんか。エラーメッセージ が表示されている場合は、その内容を一読して必要な手段を講じてください。

<例>WindowsのEPSON プリンタウィンドウ!3の場合

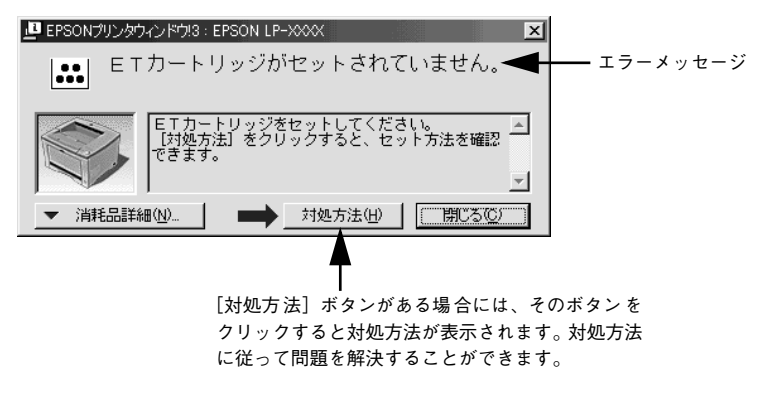

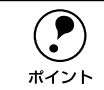

プリンタにエラーや問題が発生すると、プリンタのランプが点灯または点滅してお知らせします。以下のページに詳しい対応方法を掲載してありますので参照してください。 /37本書 52ページ「操作パネルのランプの状態を確認しましょう」

# 操作パネルのランプの状態を確認しましょう

操作パネルの各ランプの状態を確認してください。

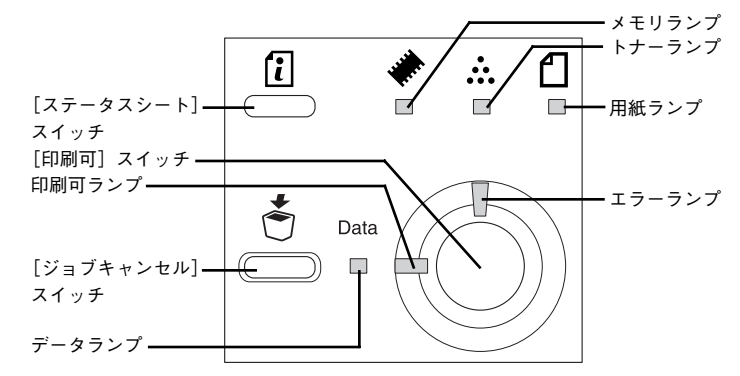

ランプの組み合わせで表示されるプリンタの状態には、ワーニング、エラー、ステー タスの3種類があります。

| プリンタの状態 | 説明                                                                                                    |
|---------|----------------------------------------------------------------------------------------------------|
| ワーニング   | プリンタに何らかの問題が発生している状態です。以下の説明を参照して適切な処置<br>をしてください。ワーニングは、[ステータスシート] スイッチを押して消すことがで<br>きます。                        |
| エラー     | プリンタに何らかのエラーが発生していて印刷が実行できない、あるいは指定された<br>条件での印刷が実行できずにプリンタ側で自動的にエラー回避の手段を取ったことを<br>意味します。以降の説明を参照して適切な処置をしてください。 |
| ステータス   | プリンタの現在の状態です。                                                                                                    |

エラーとワーニングが発生している場合は、ワーニングの表示を行いません。
 ワーニング発生中に他のワーニングが発生した場合は、該当するすべてのランプが点滅します。
 自動復帰できないエラーが発生した場合は、[印刷可] スイッチを押してもエラーを解除することはできません(ただし、エラーランプは一時的に消えます)。[印刷可] スイッチから指を離すとエラーランプが再度点灯しますので、適切な処置を行ってエラーを解除してください。

II L

ランプ状態の記載の意味は、以下の通りです。

| 記載   | 意味                   |
|------|----------------------|
| 点灯   | 点灯                   |
| 点滅 1 | 点灯 0.3 秒、消灯 0.3 秒の点滅 |
| 点滅 2 | 点灯 0.6 秒、消灯 0.6 秒の点滅 |
| 点滅 3 | 点灯 0.6 秒、消灯 2.4 秒の点滅 |
| -    | 状況によって点滅・点灯します。      |
| 消灯   | 消灯                   |

|     |          | ランプ |     |     |      |                                                                                                    |  |  |  |  |
|-----|----------|-----|-----|-----|------|----------------------------------------------------------------------------------------------------|--|--|--|--|
| メモリ | トナー      | 用紙  | データ | 印刷可 | エラー  |                                                                                                    |  |  |  |  |
| *   | <b>.</b> | 凸   |     | Ø   | Ő    |                                                                                                    |  |  |  |  |
| 点灯  | 消灯       | 消灯  | _   | 消灯  | 点滅 1 | <b>エラー:ページ (オーバーラン) エラーが発生しました。</b><br>印刷内容が複雑で、プリンタの処理が追いつきません。                                                                                                    |  |  |  |  |
|     |          |     |     |     |      | は下のページを参照して[自動エラー解除]の設定を確認してください。[自動エラー解除]がオフに設定されている場合は、次のどちらかの操作を行ってください([自動エラー解除]をオンに設定しておくと、一定時間(5秒)後に、自動的にエラー状態を解除します)。<br>② Windows:ユーザーズガイド(PDF)<br>63ページ「[ブリンタ設定]ダイアログ」<br>③ Macintosh:ユーザーズガイド(PDF)<br>172ページ「[設定]ダイアログ」<br>● 〔印刷可]スイッチを押します。<br>③ ジョブキャンセルを行います。<br>ブリンタドライバの [ページエラー回避]をオンにする<br>と、このエラーは発生しません。<br>④ Windows:ユーザーズガイド(PDF)<br>63ページ「[ブリンタ設定]ダイアログ」<br>④ Macintosh:ユーザーズガイド(PDF)<br>63ページ「[ブリンタ設定]ダイアログ」<br>● 【印刷モード]を[標準(PC)](Windows)または[CRT 優先](Macintosh)にすることによってエ<br>ラーの発生を回避できる場合があります。<br>④ Windows:ユーザーズガイド(PDF)<br>67ページ「[拡張設定]ダイアログ」<br>● Macintosh:ユーザーズガイド(PDF)<br>144ページ「[詳細設定]ダイアログ」 |  |  |  |  |
|     |          |     |     |     |      | <ul> <li>エラー:メモリオーバーでメモリが足りません。</li> <li>処理中にメモリ不足が発生し、動作が続行できません。</li> <li>以下のページを参照して[自動エラー解除]の設定を確認してください。[自動エラー解除]がオフに設定されている場合は、次のどちらかの操作を行ってください(「自動エラー解除]をオンに設定しておくと、一定時間(5秒)後に、自動的にエラー状態を解除します)。</li> <li>◇ Windows:ユーザーズガイド(PDF)</li> <li>63ページ「[ブリンタ設定]ダイアログ」</li> <li>◇ Macintosh:ユーザーズガイド(PDF)</li> <li>172ページ「[設定]ダイアログ」</li> <li>● 「印刷可]スイッチを押します。</li> <li>・ジョブキャンセルを行います。</li> <li>・ジョブキャンセルを行います。</li> <li>再度印刷するときは、ブリンタドライバで印刷品質を[はやい]に設定するか、アブリケーションソフトの取扱説明書を参照して解像度を下げてください。または、メモリを増設してください。</li> </ul>                                                                                                 |  |  |  |  |

|      |                 | 5  | ンプ          |     |      |                                                                                                    | П | ランプ  |                 |    |             |     |     |                                                                                                    |
|------|-----------------|----|-------------|-----|------|----------------------------------------------------------------------------------------------------|---|------|-----------------|----|-------------|-----|-----|----------------------------------------------------------------------------------------------------|
| メモリ  | トナー<br><b>…</b> | 用紙 | データ<br>Data | 印刷可 | I7-  |                                                                                                    |   | メモリ  | トナー<br><b>…</b> | 用紙 | データ<br>Data | 印刷可 | 17- | _<br>説明 / 処置                                                                                                    |
| 点灯   | 消灯              | 消灯 | -           | 消灯  | 点滅 1 | <b>エラー:両面印刷メモリが足りません。</b><br>オプションの両面印刷ユニットで両面印刷実行時、印刷<br>データを扱うためのメモリが足りないため裏面側が印刷                                                                                                    |   | 点滅 1 | -               | -  | -           | -   | 消灯  | ワーニング:部数指定できませんでした。<br>指定した部数の印刷データを扱うためのメモリが足りな<br>いため、1部だけ印刷します。                                                                                                  |
|      |                 |    |             |     |      | (ごません。この場合、表面例のみ印刷して排紙します。<br>                                                                                                    |   |      |                 |    |             |     |     | プリンタドライバで印刷品質を[はやい]に設定して印刷することで、プリンタが扱う印刷データの量が少なくなり、複数部の印刷が可能になる場合があります。                                                                                           |
|      |                 |    |             |     |      | <ul> <li>∠𝔅 Windows: ユーザーズガイド (PDF)</li> <li>63 ページ「[プリンタ設定] ダイアログ」</li> <li>∠𝔅 Macintosh: ユーザーズガイド (PDF)</li> <li>172 ページ「[設定] ダイアログ」</li> </ul>                                        |   |      |                 |    |             |     |     | ワーニング:解像度を落としました。<br>メモリ不足により指定された印刷品質(解像度)での印<br>刷ができず、解像度を下げて印刷しました。                                                                                              |
|      |                 |    |             |     |      | <ul> <li>[自動エラー解除]がオフに設定されている場合は、[印刷可]スイッチを押します。[印刷可]スイッチを押すと、裏面側のデータが次の用紙の表面に印刷され排紙されます。</li> <li>[自動エラー解除]がオンに設定されている場合は、一定時間(5秒)後に自動的にエラー状態が解除され、裏面側のデータが次の用紙の表面に印刷され排紙されま</li> </ul> |   |      |                 |    |             |     |     | 印刷処理を中止するには、コンピュータ側で印刷処理を<br>中止してから、ジョブキャンセルを行います。<br>印刷後に表示を消すには、[ステータスシート] スイッチ<br>を押します。<br>再度印刷するときはプリンタドライバで印刷品質を[は<br>やい] に設定して印刷してください。または、メモリを<br>増設してください。 |
| 点滅 1 | 消灯              | 消灯 | -           | 消灯  | 点灯   | 9。<br><b>エラー:I/F カードエラーが発生しました。</b><br>本プリンタでは使用できないインターフェイスカードが<br>挿入されています。                                                                                                    |   |      |                 |    |             |     |     | ワーニング:メモリの増設をお勧めします。<br>印刷処理中にメモリ不足が発生しました。印刷は続行し<br>ます。                                                                                                    |
|      |                 |    |             |     |      | ーーーーーーーーーーーーーーーーーーーーーーーーーーーーーーーーーーーー                                                                                                    |   |      |                 |    |             |     |     | 印刷処理を中止するには、コンピュータ側で印刷処理を<br>中止してから、ジョブキャンセルを行います。<br>印刷後に表示を消すには、[ステータスシート]スイッチ<br>を押します。<br>再度印刷するときは、プリンタドライバで印刷品質を[は                                            |

消灯

消灯

点灯

消灯

\_

やい〕に設定して印刷してください。または、メモリを

点滅2 エラー:トナーカートリッジを交換してください。

チを押してエラーを解除してください。 ▲ Windows: ユーザーズガイド (PDF) 63 ページ [「プリンタ設定] ダイアログ」 ▲ Macintosh:ユーザーズガイド (PDF) 172 ページ「[設定] ダイアログ」

∠⑦ ユーザーズガイド (PDF)

ET カートリッジのトナーがなくなりました。 

新しい ET カートリッジと交換してください。

227 ページ「ET カートリッジの交換」 このメッセージは、「印刷可]スイッチを押すと一時的に 消去できます。ただし、「トナー交換エラー(表示)〕を オンに設定している場合は、1枚印刷するごとにエラーが 発生します。エラーが発生するたびに「印刷可]スイッ

増設してください。

|     |                 | ラン | ンプ                     |     |     |                                                                                                    | ランプ |                 |    |                        |     |          |                                                                                                    |
|-----|-----------------|----|------------------------|-----|-----|----------------------------------------------------------------------------------------------------|-----|-----------------|----|------------------------|-----|----------|----------------------------------------------------------------------------------------------------|
| メモリ | トナー<br><b>…</b> | 用紙 | データ<br><sub>Data</sub> | 印刷可 | エラー | 説明 / 処置                                                                                                    | メモリ | トナー<br><b>…</b> | 用紙 | データ<br><sub>Data</sub> | 印刷可 | エラ-<br>の | 説明 / 処置                                                                                                    |
| 消灯  | 点灯              | 消灯 | _                      | 消灯  | 点灯  | <b>エラー:トナーカートリッジのID エラーです。</b><br>取り付けた ET カートリッジは使用できません。<br>                                                                      | 消灯  | 消灯              | 点灯 | _                      | 消灯  | 点灯       | <ul> <li>エラー:排紙部で用紙が詰まりました。</li> <li>ブリンタ内部の定着器付近で紙詰まりが発生しました。</li> <li>エラー:用紙が詰まりました。</li> <li>プリンタ内部(給紙口以外)で紙詰まりが発生しました。</li> </ul>            |
|     |                 |    |                        |     |     | ました。新しい ET カートリッジに交換するまで印刷でき<br>ません。<br>                                                                                            |     |                 |    |                        |     |          | <ul> <li>上カバーを開けて用紙を取り除き、上カバーを閉じます。</li> <li>エラー状態が自動的に解除されます。ウォーミングアップを行った後、紙詰まりが発生したページから印刷が再開されます。</li> <li>∠分本書 57ページ「用紙が詰まったときは」</li> </ul> |
|     |                 |    |                        |     |     | <ul> <li></li></ul>                                                                                                    |     |                 |    |                        |     |          | <b>エラー:給紙ミスで用紙が詰まりました。</b><br>給紙口で紙詰まりが発生し、正常に給紙が行われません<br>でした。                                                                                  |
|     |                 |    |                        |     |     | ET カートリッジがセットされていません。<br>                                                                                                    |     |                 |    |                        |     |          | <ul> <li>給紙口の紙詰まりを取り除き、上カバーを一旦開閉します。</li> <li>用紙カセットから給紙している場合は、カセットをセットし直します。</li> <li>用紙トレイから給紙している場合は、上カバーを開けているます。</li> </ul>                |
| -   | 点滅 1            | _  | -                      | _   | 消灯  | <b>ワーニング:トナーが残り少なくなりました。</b><br>トナー残量が少なくなりました。                                                                                     |     |                 |    |                        |     |          | て用紙の有無を確認してからカバーを閉じます。<br>ウォー ミングアップ 終了後、紙詰まりが発生したページ<br>から印刷が開始されます。<br>∠☞ 本書 57 ページ「用紙が詰まったときは」                                                |
|     |                 |    |                        |     |     | [ステーダスシート] スイッチを押して、メッセージを消<br>します。(メッセージを消さなくても使用上問題ありません)。<br>ワーニング:トナーカートリッジの寿命が間近です。                                            |     |                 |    |                        |     |          | <b>エラー:両面印刷ユニットで用紙が詰まりました。</b><br>オプションの両面印刷ユニットで用紙詰まりが発生しま<br>した。                                                                               |
|     |                 |    |                        |     |     | 取り付けられている ET カートリッジは、もうすぐ使用で<br>きなくなります。新しい ET カートリッジに交換すること<br>を強くお勧めします。                                                          |     |                 |    |                        |     |          | 両面印刷ユニットのカバーを開けて用紙を取り除き、カ<br>バーを閉じます。エラー状態が自動的に解除されます。<br>ウォーミングアップを行った後、紙詰まりが発生した                                                               |
|     |                 |    |                        |     |     | 新しい ET カートリッジと交換してください。新しい ET<br>カートリッジをセットし、上カバーを閉じると、ワーニ<br>ング状態が自動的に解除されます。<br><u>プ</u> ユーザーズガイド (PDF)<br>227 ページ [ET カートリッジの交換] |     |                 |    |                        |     |          | ハーンから山刷か時角されます。                                                                                                    |

| ランプ |                 |    |                        |     |      |                                                                                                    | Π |     |                 | ラ    | ンプ                     |     |      |                                                                                                    |
|-----|-----------------|----|------------------------|-----|------|----------------------------------------------------------------------------------------------------|---|-----|-----------------|------|------------------------|-----|------|----------------------------------------------------------------------------------------------------|
| メモリ | トナー<br><b>…</b> | 用紙 | データ<br><sub>Data</sub> | 印刷可 | 17-  |                                                                                                    |   | メモリ | トナー<br><b>…</b> | 用紙   | データ<br><sub>Data</sub> | 印刷可 | 17-  | -<br>説明 / 処置                                                                                                    |
| 消灯  | 消灯              | 点灯 | _                      | 消灯  | 点滅 1 | <ul> <li>エラー:両面印刷ができません。</li> <li>オブションの両面印刷ユニットで両面印刷実行時、用紙のサイズまたは種類が両面印刷不可能な設定のため、両面印刷の実行を中止します。</li> <li>・・・・・・・・・・・・・・・・・・・・・・・・・・・・・・・・・・・・</li></ul>                                                                                                    |   | _   | _               | 点滅 1 | _                      | _   | 消灯   | <ul> <li>ワーニング:指定したタイプの用紙がありませんでした。</li> <li>印刷時に指定した用紙サイズと用紙タイプの用紙がセットされている給紙装置が見つからないため、用紙サイズのみ一致する給紙装置から給紙しました。</li> <li>メッセージは [ステータスシート] スイッチを押すと消えます。以下のページを参照して各給紙装置の用紙タイプの設定を確認してください。</li> <li>✓ Windows: ユーザーズガイド (PDF)<br/>63 ページ「[プリンタ設定] ダイアログ」</li> <li>✓ Macintosh: ユーザーズガイド (PDF)<br/>172 ページ「[設定] ダイアログ」</li> </ul>                                                                    |
|     |                 |    |                        |     |      | <ul> <li>刷可]スイッチを押します。[印刷可]スイッチを押すと、片面印刷で印刷を再開します。</li> <li>[自動エラー解除]がオンに設定されている場合は、一定時間(5秒)後に自動的にエラー状態が解除され、片面印刷で印刷を再開します。</li> <li>エラー:両面用紙サイズエラーが発生しました。</li> <li>オブションの両面印刷ユニットで両面印刷時、給紙した用紙と設定されている用紙サイズが異なっています。裏面を印刷後に用紙を排紙し、印刷を停止しました。</li> <li>・・・・・・・・・・・・・・・・・・・・・・・・・・・・・・・・・・・・</li></ul> |   | 消灯  | 消灯              | 点滅 1 |                        | 消灯  | 「八点  | <ul> <li>エラー:用紙がありません。</li> <li>以下のような場合に表示されます。</li> <li>印刷のために給紙しようとした給紙装置に、指定サイズの用紙がセットされていません。</li> <li>すべての給紙装置に用紙がセットされていません。</li> <li>①の場合<br/>給紙装置に正しいサイズの用紙をセットすると、エラー状態を自動的に解除して印刷します。</li> <li>②の場合<br/>いずれかの給紙装置に用紙をセットすると、エラー状態を自動的に解除して印刷します。</li> </ul>                                                                                                    |
| 消灯  | 消灯              | 消灯 | _                      | 消灯  | 点灯   | <ul> <li>エラー:上カバーが開いています。</li> <li>上カバーが開いています。</li> <li>上カバーを閉じます。エラー状態が自動的に解除されます。</li> <li>エラー:両面印刷ユニットのカバーが開いています。</li> <li>オプションの両面印刷ユニット装着時、両面ユニットのカバーが開いています。または確実に閉じていません。</li> <li>オプションの両面印刷ユニットのカバーを確実に閉じます。カバーを閉じるとエラー状態は自動的に解除されます。</li> </ul>                                            |   | 消灯  | 消灯              | 点滅 1 |                        | 消灯  | 点滅 1 | <ul> <li>エラー:用紙を交換してください。</li> <li>給紙を行おうとした給紙装置にセットされている用紙サイズと、印刷する用紙サイズが異なっています。</li> <li>以下のページを参照して[自動エラー解除]の設定を確認してください。[自動エラー解除]がオフに設定されている場合は、以下の3つのうちいずれかの操作を行ってください([自動エラー解除]をオンに設定しておくと、一定時間(5秒)後に、自動的にエラー状態を解除します)。</li> <li>29 Windows:ユーザーズガイド(PDF)63ページ「[プリンタ設定]ダイアログ」</li> <li>29 Macintosh:ユーザーズガイド(PDF)172ページ「[設定]ダイアログ」</li> <li>絶紙装置に正しいサイズの用紙をセットします。[印刷可]スイッチを押して印刷します。</li> </ul> |

• 用紙を交換しないで [印刷可] スイッチを押します。

セットされている用紙に印刷します。 • ジョブキャンセルを行います。

| ランプ  |      |      |                        |      |      |                                                                                                    |
|------|------|------|------------------------|------|------|----------------------------------------------------------------------------------------------------|
| メモリ  | トナー・ | 用紙   | データ<br><sub>Data</sub> | 印刷可  | エラー  | 説明 / 処置                                                                                                    |
|      |      |      |                        |      | Ũ    |                                                                                                    |
| _    | _    | 点滅 1 | _                      | _    | 消灯   | <ul> <li>ワーニング:用紙サイズが正しくありません。</li> <li>給紙した用紙と設定されている用紙サイズが異なっています。</li> <li>[用紙サイズのチェックをしない]をオンに設定すると、</li> <li>用紙サイズエラーは表示されなくなります。</li> <li>∠3 Windows: ユーザーズガイド (PDF)</li> <li>67 ページ [「拡張設定] ダイアログ」</li> <li>∠3 Macintosh: ユーザーズガイド (PDF)</li> <li>147 ページ [「拡張設定] ダイアログ」</li> </ul> |
| _    | _    | _    | 点滅 1                   | _    | 消灯   | ステータス:プリンタ内にデータが残っています。<br>プリンタ内に残っている印刷データは、[印刷可] スイッ<br>チによって印刷・排紙します。<br>                                                                                                    |
| _    | _    | _    | _                      | 点灯   | 消灯   | <b>ステータス:印刷可能です。</b><br>印刷可状態です。                                                                                                    |
| _    | _    | _    | _                      | 点滅 1 | 消灯   | ステータス:ウォーミングアップしています。<br>ウォーミングアップ中です。<br>                                                                                                    |
| 消灯   | _    | 消灯   | _                      | 点滅 1 | 点滅 1 | ステータス:ジョブをキャンセルします。<br>印刷処理を中止して、データ(ジョブ単位)を削除しま<br>した。                                                                                                    |
| 点滅 1 | _    | 消灯   | 消灯                     | 点滅 1 | 点滅 1 | <b>ステータス:全ジョブをキャンセルします。</b><br>印刷処理を中止して、すべてのデータを削除しました。                                                                                                    |
| _    | _    | —    | _                      | 点滅3  | 消灯   | ステータス: 節電しています。<br>節電状態です。データを受信すると解除されます。<br>                                                                                                    |
| _    | _    | _    | _                      | 消灯   | 点滅 3 | ステータス:印刷できない状態です。<br>[印刷可] スイッチが押されていません。<br><br>印刷するには、[印刷可] スイッチを押してください。                                                                                                    |
| 消灯   | 消灯   | 点灯   | 消灯                     | 消灯   | 消灯   | ステータス: ROM をチェックしています。<br>ROM をチェックしています。<br><br>プリンタが印刷可 状態になるまでしばらくお待ちくださ<br>い。                                                                                                    |

|        |                 | ラン                                  | ィプ                      |               |      |                                                                                                    |
|--------|-----------------|-------------------------------------|-------------------------|---------------|------|----------------------------------------------------------------------------------------------------|
| メモリ    | トナー<br><b>…</b> | 用紙                                  | データ<br><sub>Data</sub>  | 印刷可           | エラ-  | 説明 / 処置                                                                                                    |
| <br>消灯 | 点灯              |                                     | <br>消灯                  |               |      | <b>ステータス:RAMをチェックしています。</b><br>RAMをチェックしています。<br>                                                                                                    |
| 点灯     | 消灯              | 消灯                                  | 消灯                      | 消灯            | 消灯   | ステータス:システムチェックを行っています。<br>自己診断と、初期化を行っています。<br>プリンタが印刷可状態になるまでしばらくお待ちください。                                                                                                    |
| データラ   | ランプ、印.<br>→全消灯  | 刷可ランフ<br>→エラーコ<br>の順序で <del>}</del> | プ、エラー<br>コード点灯<br>繰り返す。 | ランプが『<br>→全消灯 | 同時点灯 | <b>エラー:サービスへ連絡してください。</b><br>サービスコールエラーが発生しました。<br>一旦電源をオフ(○)にし、数分後にオン( )にしま<br>す。再度発生したときは、エラーコード点灯(6つのラン<br>プの点灯組み合わせ)を記録してから、保守契約店ある<br>いは販売店またはエプソンの修理窓口にご連絡くださ<br>い。連絡先は本書巻末に記載されています。 |

# 用紙が詰まったときは

紙詰まりが発生したときは、操作パネルの印刷可ランプが消灯し、エラーランプと用 紙ランプが点灯してお知らせします。本書の手順に従って用紙を取り除いてください。

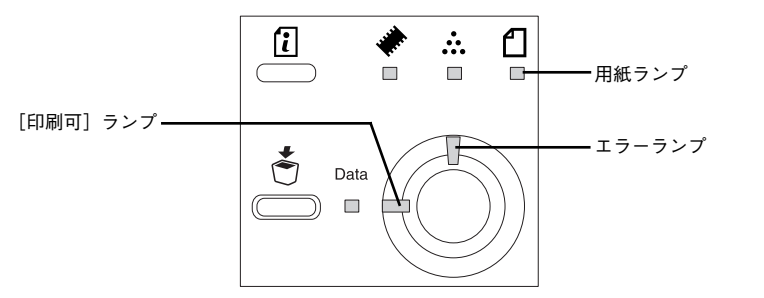

また、EPSONプリンタウィンドウ!3 が紙詰まりをお知らせします。「対処方法」ボタ ンをクリックすると、詰まった用紙を取り除く手順を説明します。説明に従ってくだ さい。

- イマ Windows:ユーザーズガイド(PDF)75ページ[FPSON プリンタウィンドウ13 とはし
- ▲ Macintosh: ユーザーズガイド (PDF) 161 ページ [EPSON プリンタウィンドウ !3とは|

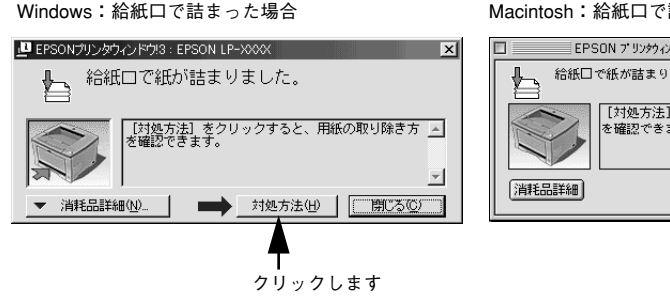

Macintosh: 給紙口で詰まった場合

EPSON 7 リンタウィンド ウ!3 : EPSON LP-XXXX USB 給紙口で紙が詰まりました。 [対処方法]をクリックすると、用紙の取り除き方▲ を確認できます。 対処方法 閉じる クリックします

## 紙詰まりの原因

紙詰まりの主な原因は次のようなものです。紙詰まりが繰り返し発生するときは、以 下の点を確認してください。

- プリンタが水平に設置されていない
- 用紙をセットする前によくさばいていない
- 用紙カセットや用紙トレイに用紙が正しくセットされていない。
- 用紙力セットが正しくセットされていない
- 本機で使用できない用紙を使用している ▲書 48 ページ「印刷できる用紙の種類」
- 吸湿して波打ちしている用紙を使用している
- 給紙ローラが汚れている ∠ ユーザーズガイド (PDF) 233 ページ 「用紙トレイ給紙ローラのクリーニング |

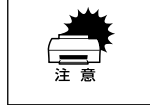

用紙を取り除く際に、用紙を破かないよう注意してください。用紙が破れた場 合は、破れた用紙が残らないようすべて取り除いてください。

## 給紙部で用紙が詰まったときは

用紙トレイの用紙を取り除き、詰まった用紙があるか確認します。 1

用紙トレイの給紙口で用紙が詰まっているときは、図のように用紙を引き抜きます。

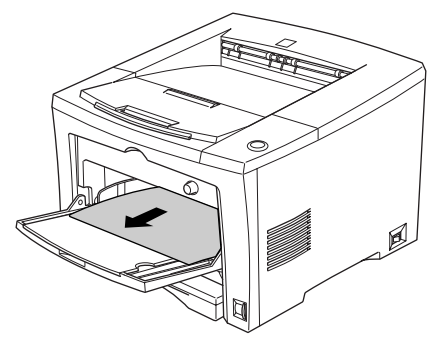

#### 用紙カセットを引き抜き、詰まった用紙があるか確認します。

カセットユニット内やプリンタ底部で用紙が詰まっているときは、図のように用紙を 引き抜きます。

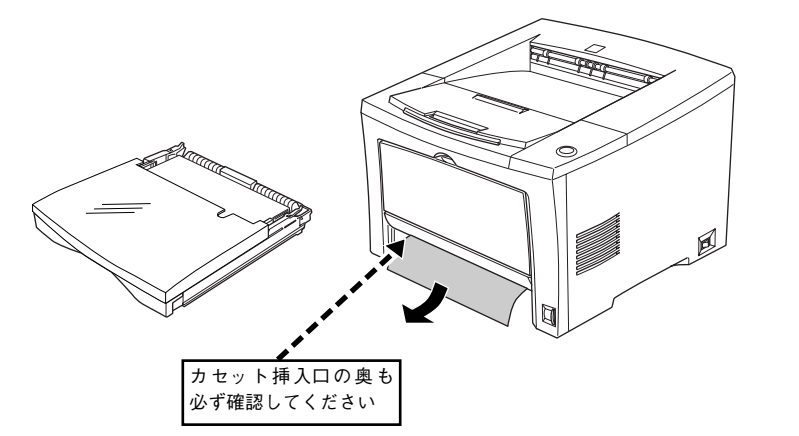

用紙カセットは、残りの用紙がカセットに正しくセットされていることを確認してか らプリンタ本体にセットし直します。

#### 3 プリンタの上カバーを一旦開閉します。

用紙詰まりのエラー状態は、詰まった用紙を取り除いたあと、プリンタの上カバーを 開閉することで解除されます。

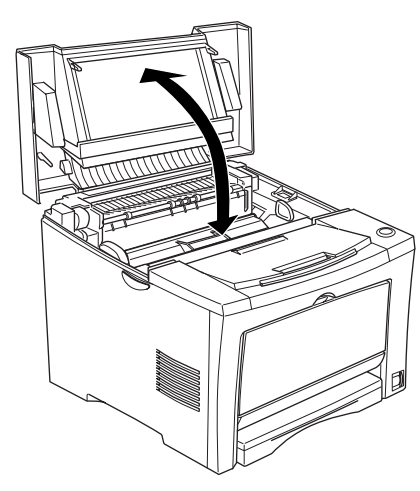

# プリンタ内部で用紙が詰まったときは

ラッチを押して上カバーを開けます。

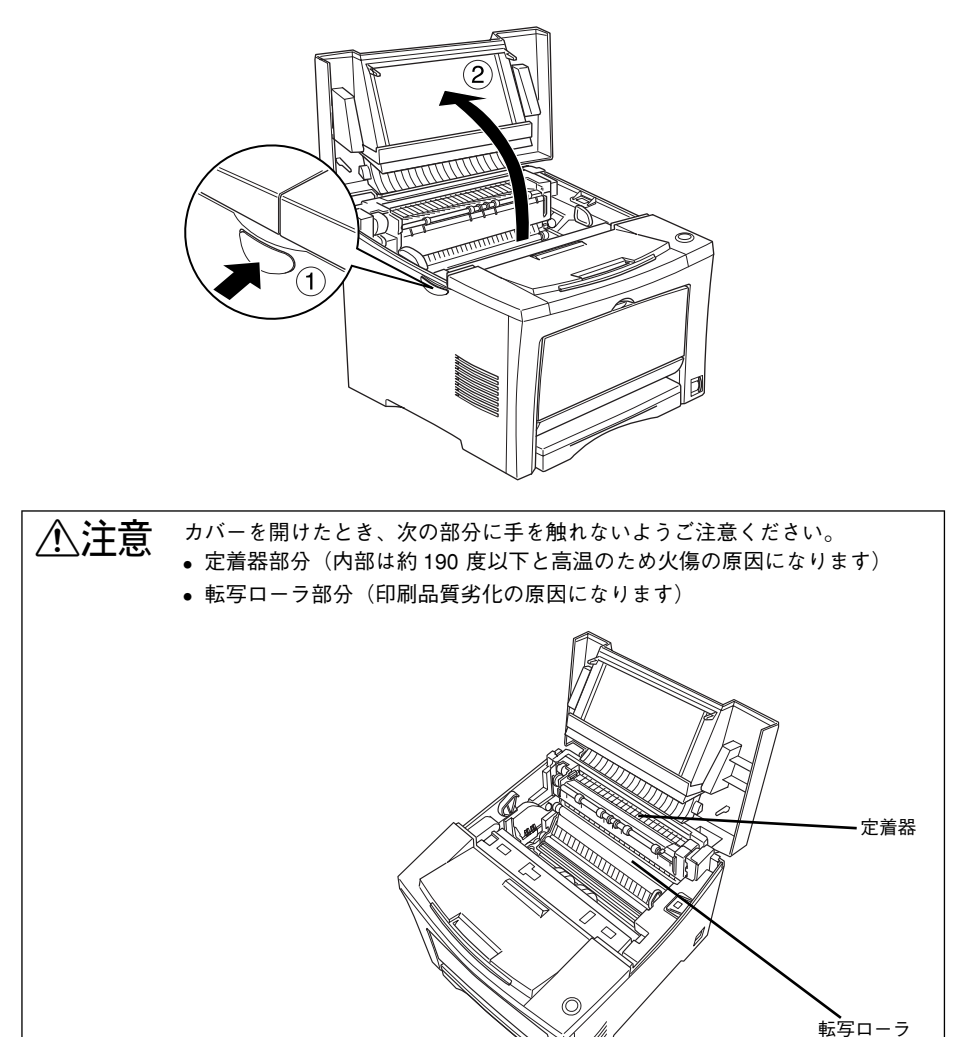

#### ET カートリッジを取り出します。

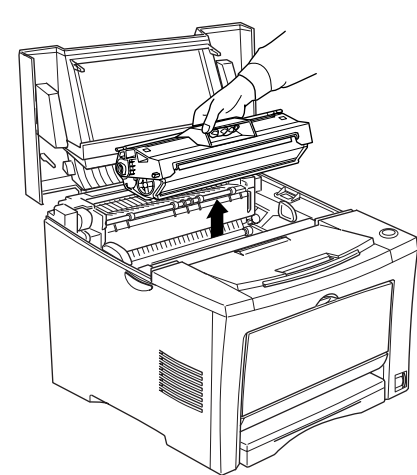

- ETカートリッジを取り出してから、詰まった用紙を取り除いてください。ETカートリッジを取り出さずに詰まった用紙を無理に引き出すと、印字不良等の原因になります。
- 感光体保護シャッタを絶対に開けないでください。また、内部の感光体(青色の部分)には絶対に手を触れないでください。印刷品質が低下します。

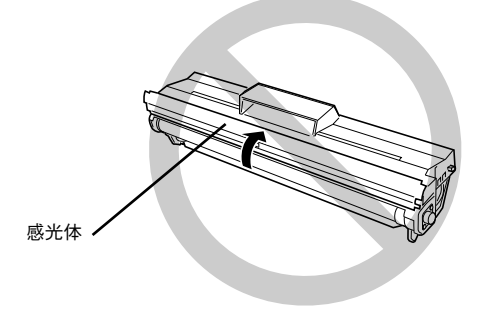

取り出した ET カートリッジは、トナーがこぼれないよう、水平な場所へ置いてください。トナーは人体に無害ですが、こぼれたトナーが体や衣服に付着したときはすぐに水で洗い流してください。プリンタ内部にトナーがこぼれた場合は、きれいに拭き取ってください。

3 詰まっている用紙を引き抜きます。

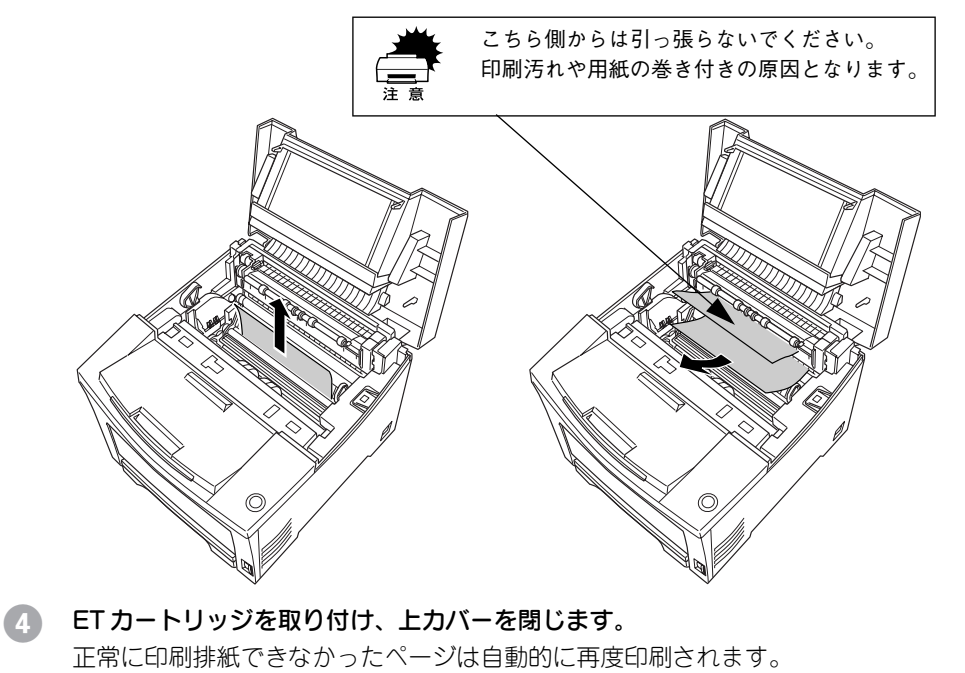

 用紙トレイや用紙カセットの給紙口から詰まった用紙を引き抜いた場合、用 紙を引き抜いた後も用紙ランプとエラー解除ランプが点灯していることが あります。これは、プリンタの上カバーを開閉しないと紙詰まりのエラーが 解除されないためです。プリンタ内部に詰まった紙がなくても、上カバーの 開閉を1回行ってください。

> 詰まった紙を取り除く際に、用紙の一部がちぎれて手の届かないところに 残ってしまった場合などは、無理に取り除こうとせずに、エプソンの修理窓 口、または保守契約をされている場合は契約店にご連絡ください。エプソン の修理窓口の連絡先は本書巻末に記載されています。

# 両面印刷ユニット内で用紙が詰まったときは

両面印刷ユニット上カバーを開けて、詰まった用紙を取り除きます。

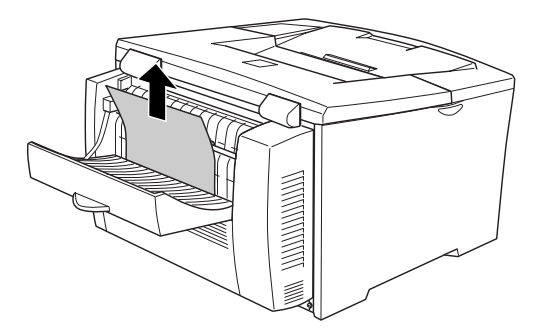

上カバーを元通りに閉じます。

2 両面印刷ユニット下カバーを開けて、詰まった用紙を取り除きます。

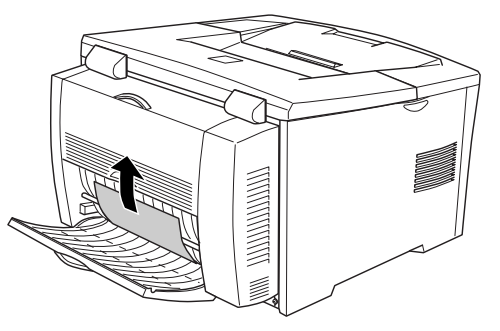

下カバーを元通りに閉じます。

③ ① ② の手順で詰まった用紙を発見できなかった場合は、プリンタの上カバーを開けて ET カートリッジを取り外し、下図のカバーを開けて内部に詰まった用紙があったら取 り除きます。

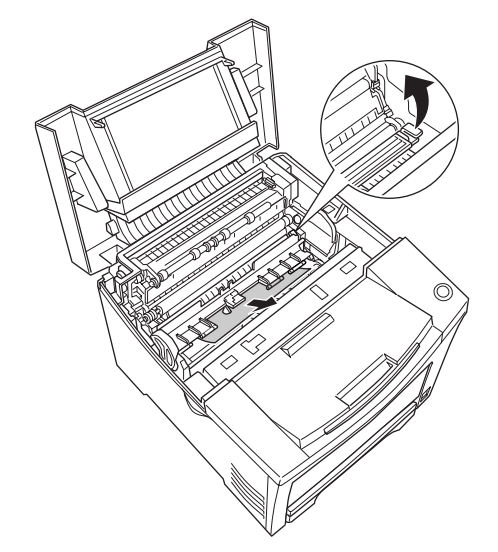

取り外した ET カートリッジは元通りに取り付け、上カバーを閉じます。

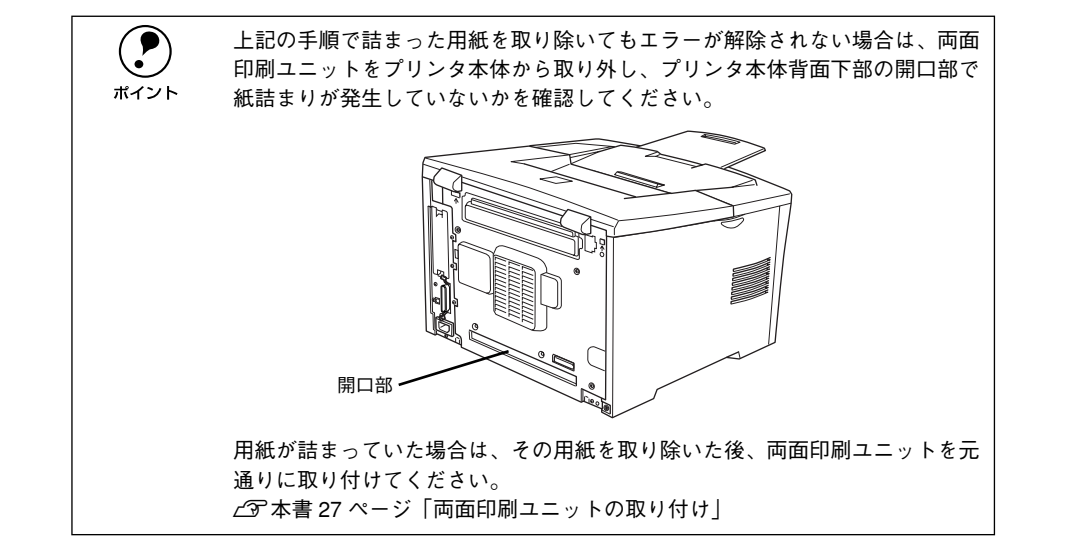

# プリンタソフトウェアの削除方法

ドライバを再インストールする場合やバージョンアップする場合は、すでにインストールされているプリンタドライバを削除(アンインストール)する必要があります。

## Windows の場合

ここでは、Windows の標準的な方法でプリンタソフトウェア(プリンタドライバ / EPSON プリンタウィンドウ!3/USB デバイスドライバ)を削除する手順を説明します。

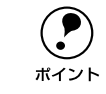

EPSON プリンタソフトウェア CD-ROM をコンピュータにセットして表示され る画面からも削除することができます。

- 1 起動しているアプリケーションソフトをすべて終了します。
- 2 Windowsの[スタート]ボタンをクリックし、[設定]にカーソルを合わせて、[コントロールパネル]をクリックします。
- ③ [アプリケーションの追加と削除] アイコンをダブルクリックします。

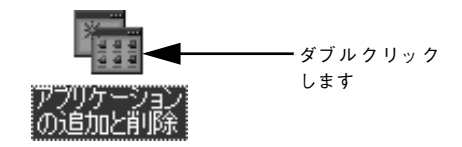

④ 削除するドライバを選択して [追加と削除] ボタンをクリックします。 Windows2000 の場合は [プログラムの変更と削除] をクリックしてから、削除対象 となる項目をクリックして [変更 / 削除] ボタンをクリックします。

プリンタドライバと EPSON プリンタウィンドウ!3を削除する場合:
 [EPSON プリンタドライバ・ユーティリティ]をクリックして、以下のページへ進

みます。 ~ 示 本書 62 ページ「プリンタドライバと EPSON プリンタウィンドウ !3 の削除 |

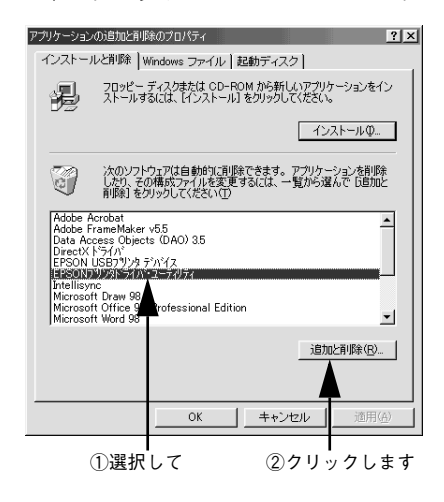

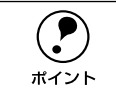

EPSON プリンタウィンドウ 13 のみを削除する場合は、以下のページを参照し てください。 <u>^</u>3 ユーザーズガイド(PDF)120 ページ「プリンタソフトウェアを削除する には」

#### • USB デバイスドライバを削除する場合:

[EPSON USB プリンタデバイス]をクリックして、以下のページへ進みます。 ∠3 本書 63 ページ「USB デバイスドライバの削除」

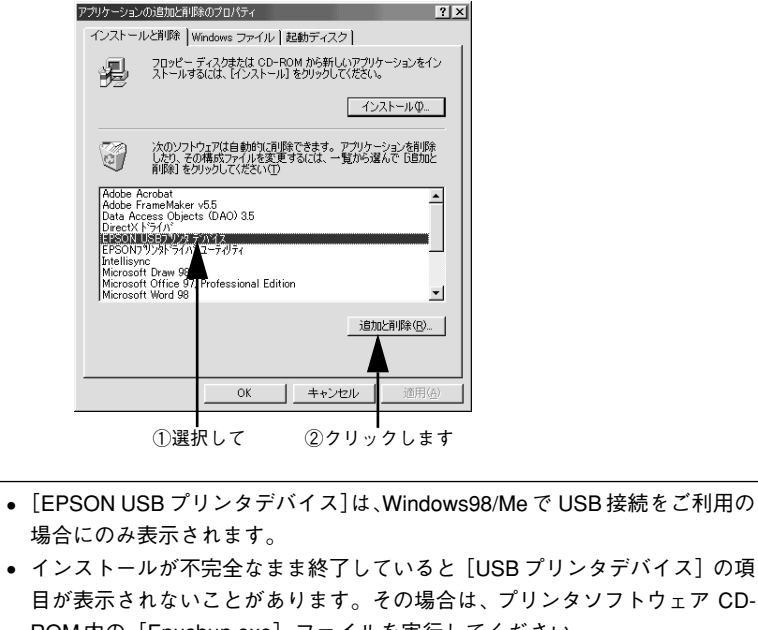

ROM内の [Epusbun.exe] ファイルを実行してください。 ① コンピュータに「プリンタソフトウェア CD-ROM」をセットします。

- ②[エクスプローラ] などで CD-ROM に収録されたファイルを表示させます。
- ③[Win9x]フォルダをダブルクリックして開きます。
- ④ [Epusbun.exe] アイコンをダブルクリックします。

## プリンタドライバと EPSON プリンタウィンドウ !3 の削除

以下の手順から続けて、下記の作業を行ってください。 **ご** 61 ページ手順 ④ から続けてください。

5 [プリンタ機種] タブをクリックし、お使いのプリンタ(LP-7700)のアイコンを選択します。

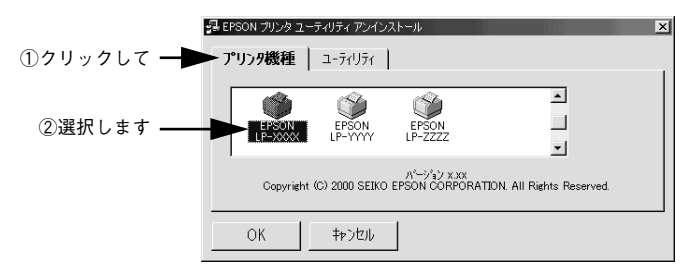

6 [ユーティリティ]タブをクリックし、EPSON プリンタウィンドウ!3(LP-7700 用) にチェックマークが付いていることを確認して [OK] ボタンをクリックします。

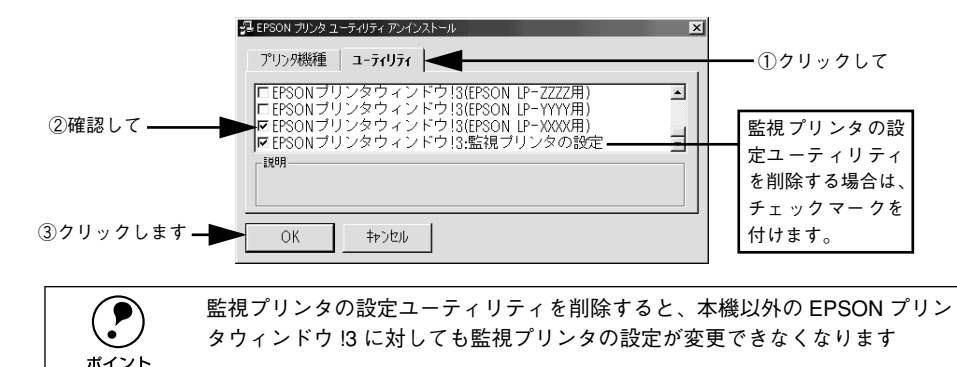

(7) EPSON プリンタウィンドウ!3の削除確認のメッセージが表示されたら、[はい]ボタンをクリックします。

EPSONプリンタウィンドウ!3(LP-7700用)の削除が始まります。

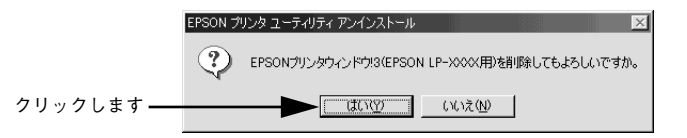

ポイント

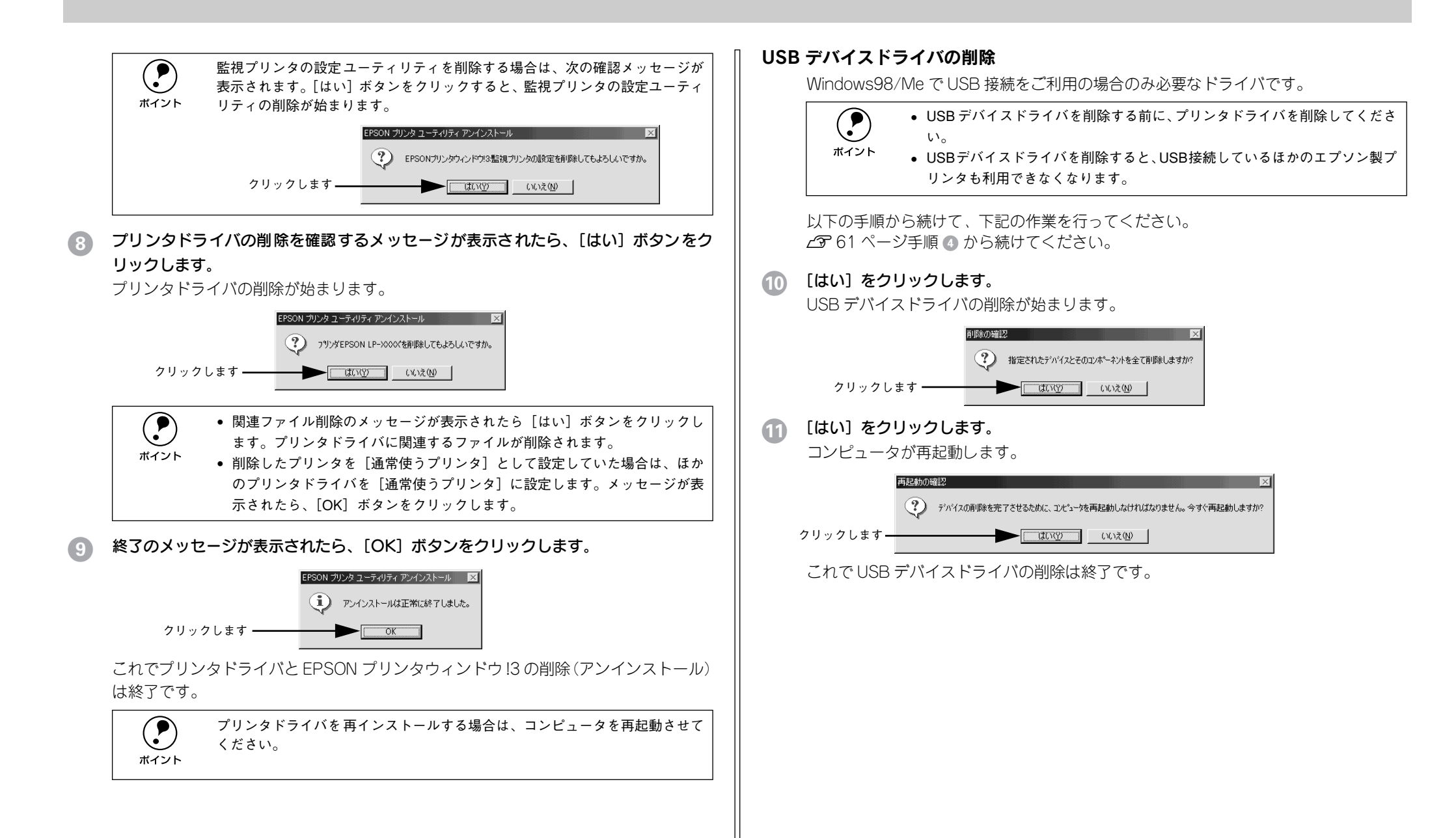

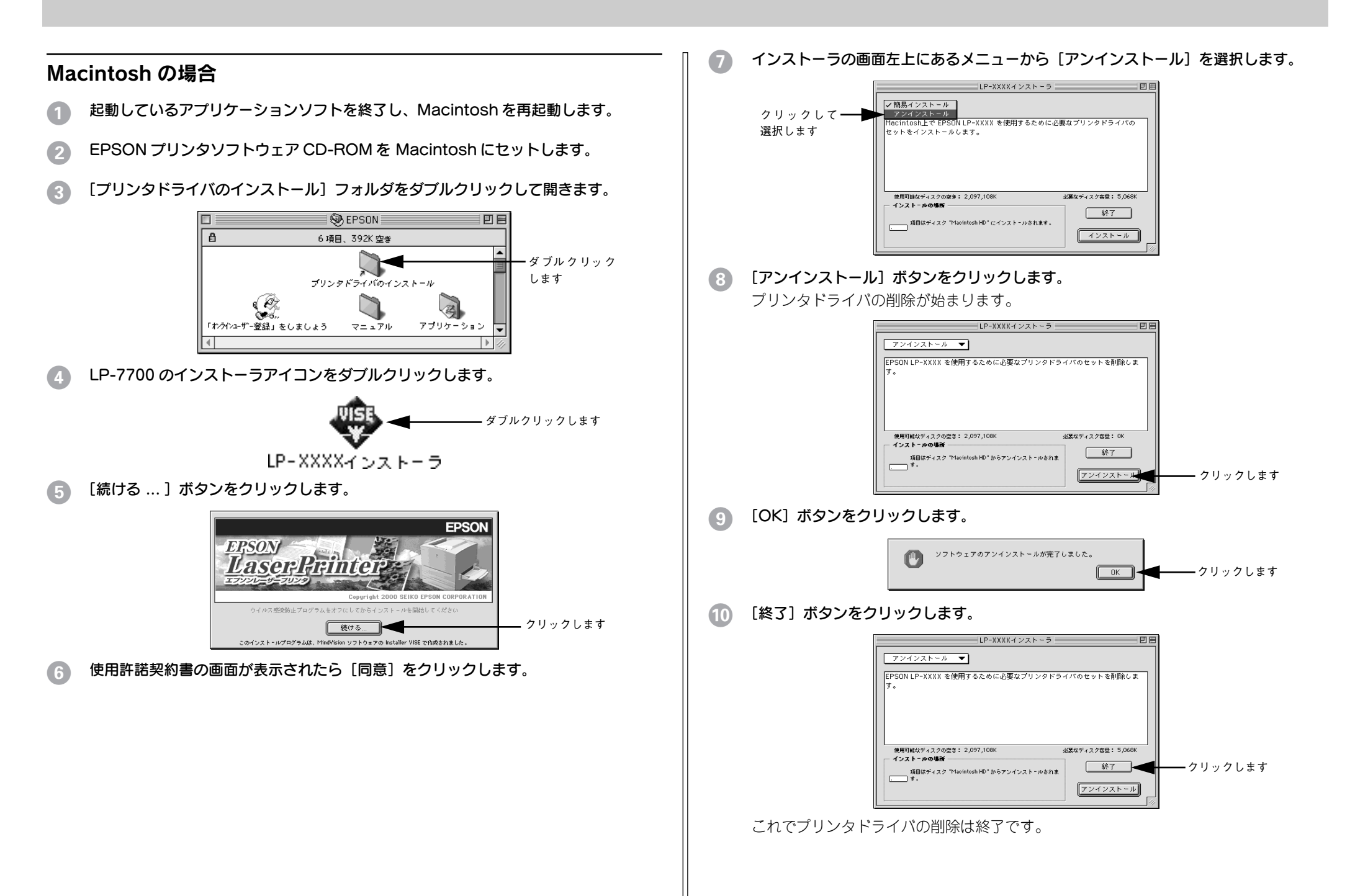

# プリンタドライバをバージョンアップしたい

プリンタドライバは、アプリケーションソフトのパージョンアップなどに伴い、バー ジョンアップを行うことがあります。必要に応じて新しいプリンタドライバをご使用 ください。プリンタドライバのバージョンは数字が大きいものほど新しいバージョン となります。

## 最新ドライバの入手方法

最新のプリンタドライバは、下記の方法で入手してください。

• インターネットの場合は、次のホームページからダウンロードできます。

| アドレス     | http://www.i-love-epson.co.jp     |
|----------|-----------------------------------|
| サービス名    | ドライバダウンロード                        |
| • CD-ROM | での郵送をご希望の場合は、「エプソンディスクサービス」で実費にて承 |

• こうべいがてい事法をと布室の場合は、「エノノンノイスクリーとへ」で失負にです。

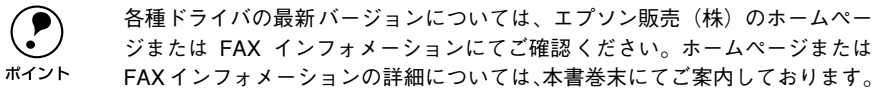

# インストール手順

ダウンロードした最新プリンタドライバは<u>圧縮</u>\*1 ファイルとなっていますので、次の 手順でファイルを<u>解凍\*2</u>してからインストールしてください。

- \*1 圧縮:1つ、または複数のデータをまとめて、データ容量を小さくすること。
- \*2 解凍:圧縮されたデータを展開して、元のファイルに復元すること。

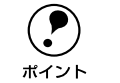

インストールを実行する前に、旧バージョンのプリンタドライバを削除(アン インストール)する必要があります。 ご予Windows:本書 61 ページ「Windows の場合」 ご予Macintosh:本書 64 ページ「Macintosh の場合」

### プリンタドライバをハードディスク内のディレクトリへダウンロードします。

② [ダウンロード方法・インストール方法はこちら]をクリックし、表示されるページを 参照して、解凍とインストールを実行してください。

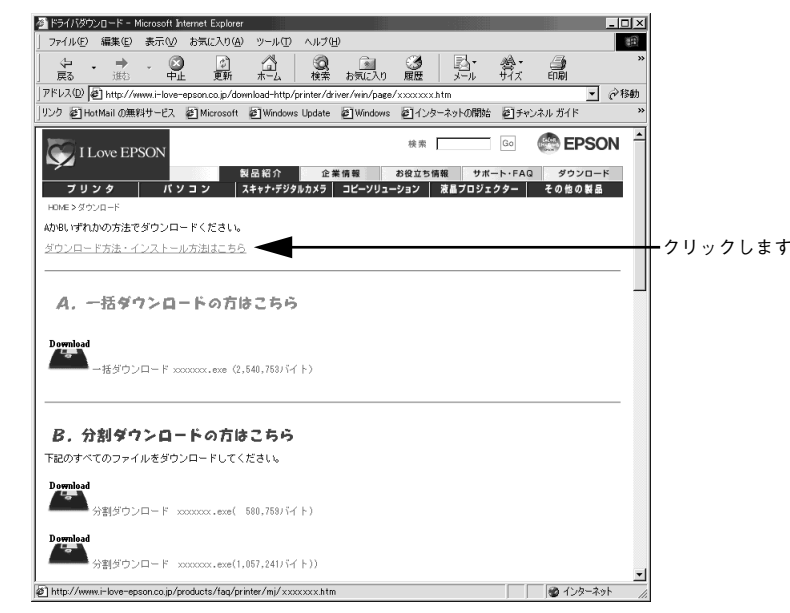

画面はインターネットエクスプローラを使用してエプソン販売の ホームページへ接続した場合です。

# 付録

| ● 電子マニュアルのご案内       | 66 |
|---------------------|----|
| ● 電子マニュアルの見方        | 67 |
| ● ユーザーズガイド(PDF)のもくじ | 70 |
| ● DOS 環境でお使いのお客様へ   | 72 |
| ●サービス・サポートのご案内      | 73 |

# 電子マニュアルのご案内

本製品に添付されている EPSON プリンタソフトウェア CD-ROM には、以下の電子マニュアルが収録されています。

## 活用ガイド

コンピュータの画面でご覧いただくガイダンスです。用紙を節約する方法や印刷ミス をなくすチェックポイントなど、知っていると便利な情報が掲載されています。

# ユーザーズガイド

プリンタドライバの詳細な機能説明や困ったときのさまざまな事例とその対応など、 本機をご使用いただくために必要な情報がすべて掲載されています。ユーザーズガイ ドに掲載されている情報(もくじ)については以下のページを参照してください。 ∠3 本書 70 ページ「ユーザーズガイド (PDF) のもくじ」

ユーザーズガイドは、PDF(Portable Document Format)ファイルとして収録されて おります。この PDF ファイルを開くには「Adobe® Acrobat® Reader®」というソフト ウェアが必要です。本製品に添付されている CD-ROM には Acrobat Reader も収録さ れています。ユーザーズガイド(PDF)の見方については、以下のページを参照して ください。

∠ オ書 67 ページ 「電子マニュアルの見方」

# 電子マニュアルの見方

本製品に添付の EPSON プリンタソフトウェア CD-ROM に収録されている「活用ガイド」と「ユーザーズガイド」の使い方について説明します。

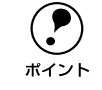

ユーザーズガイドはページ数が多いので、画面でご覧いただくだけでなく、印 刷してご覧いただくこともできます。ここでは、ユーザーズガイド(PDF)の 開き方と印刷の仕方についても説明します。

## Windows での見方

ご利用のコンピュータに Acrobat Reader がインストールされている場合は、以下の 手順でご覧いただけます。Acrobat Reader がインストールされていない場合は、 EPSON プリンタソフトウェア CD-ROM内の MANUAL¥ACROREAD に収録されてい るインストーラを実行して、Acrobat Reader をインストールしてから以下の手順でご 覧ください。

- EPSON プリンタソフトウェア CD-ROM をコンピュータにセットします。
- 2 機種選択の画面が表示されたら、お使いのプリンタの機種名をクリックして [次へ]を クリックします。
- 3 下の画面が表示されたら [マニュアルを見る] をクリックして [次へ] をクリックします。

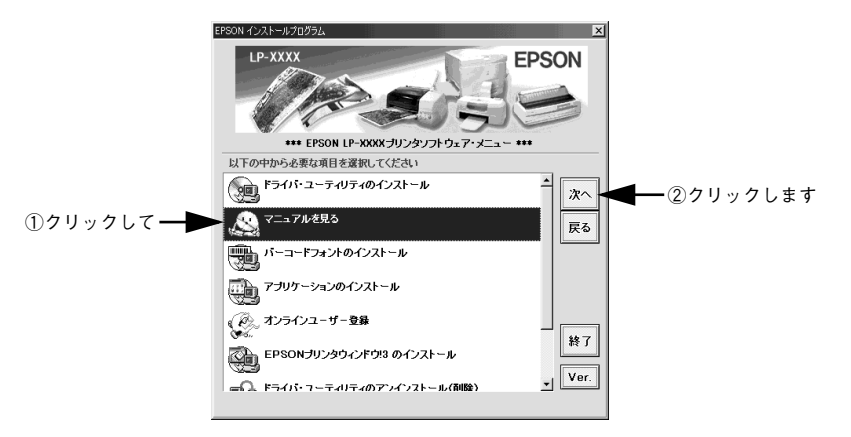

【マニュアルを見る】メニューの [活用ガイドを見る] または [ユーザーズガイドを見る] をクリックして [次へ] をクリックします。

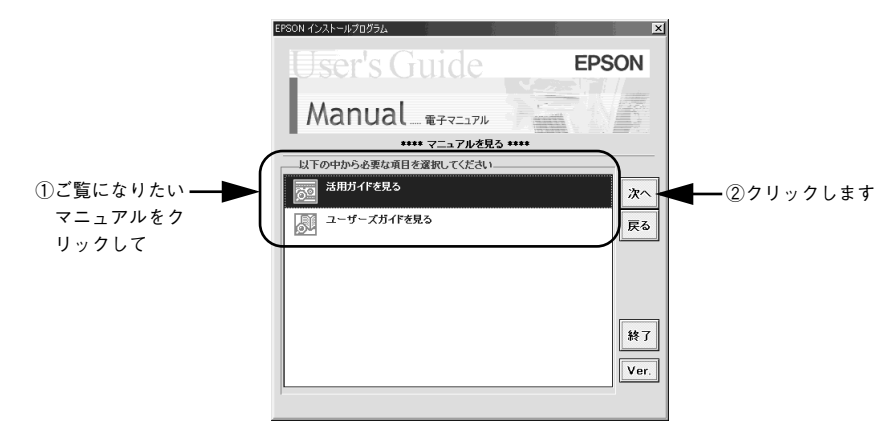

- [活用ガイドを見る]を選択した場合は、活用ガイドが開きます。
- [ユーザーズガイドを見る] を選択した場合は、 ⑤ へ進んでください。

#### [] [ユーザーズガイド]をクリックして [表示]をクリックします。

Acrobat Reader が起動して、ユーザーズガイドが表示されます。印刷してご覧になりたい場合は、さらに次の ⑥ へ進んでください。

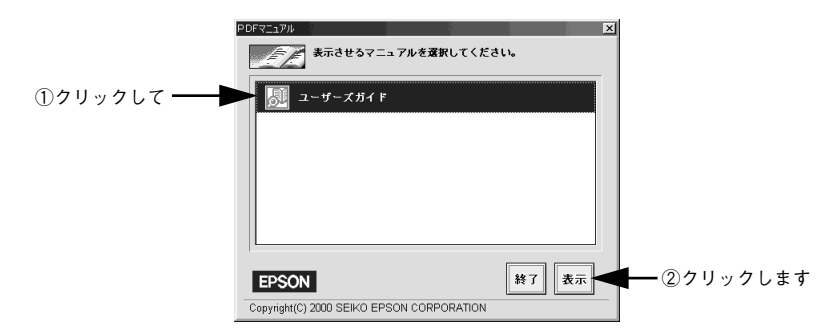

⑦ プリンタに A4 サイズの用紙をセットします。

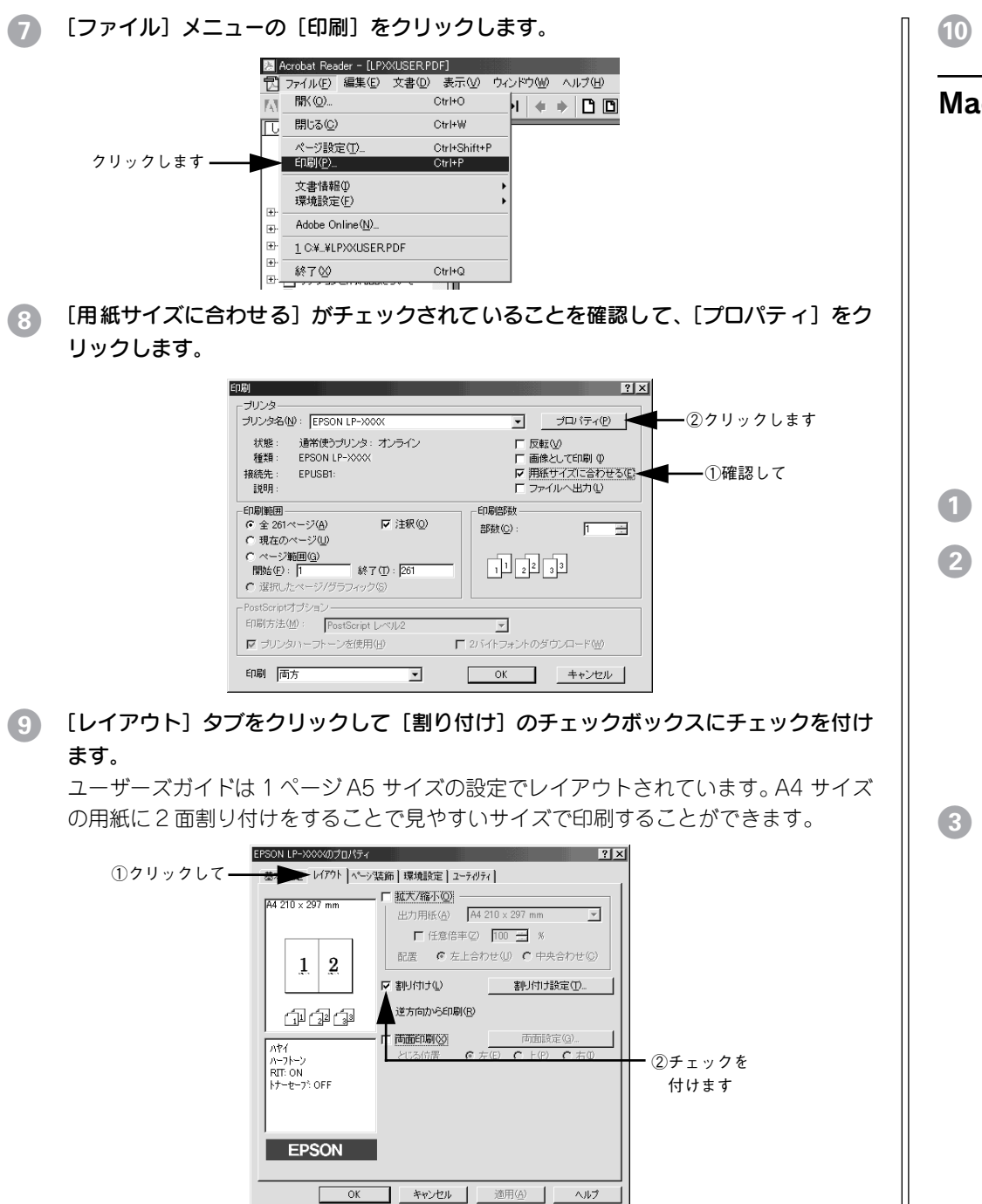

10 [OK] ボタンをクリックして画面を閉じて印刷を実行します。

### Macintosh での見方

ご利用の Macintosh に Acrobat Reader がインストールされている場合は、以下の手順でご覧いただけます。Acrobat Reader がインストールされていない場合は、最初に [マニュアル] フォルダ内の [Acrobat Reader] フォルダをダブルクリックして開き、 [Installer] アイコンをダブルクリックしてインストールを実行してください。インス トールは画面の表示に従ってください。

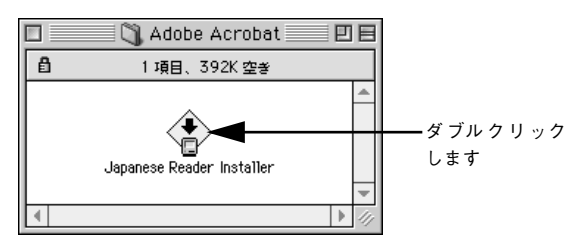

- Macintoshを起動した後、EPSONプリンタソフトウェアCD-ROMをセットします。
- [マニュアル] フォルダをダブルクリックします。

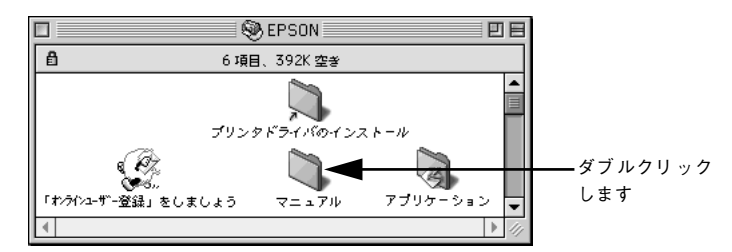

③ [活用ガイドを見る]または [ユーザーズガイド]をダブルクリックします。

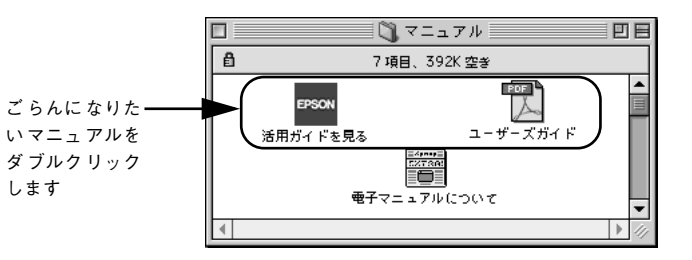

- [活用ガイドを見る] を選択した場合は、活用ガイドが開きます。
- [ユーザーズガイド]を選択した場合は、Acrobat Reader が起動して、ユーザーズ ガイドが表示されます。印刷してご覧になりたい場合は、④へ進んでください。

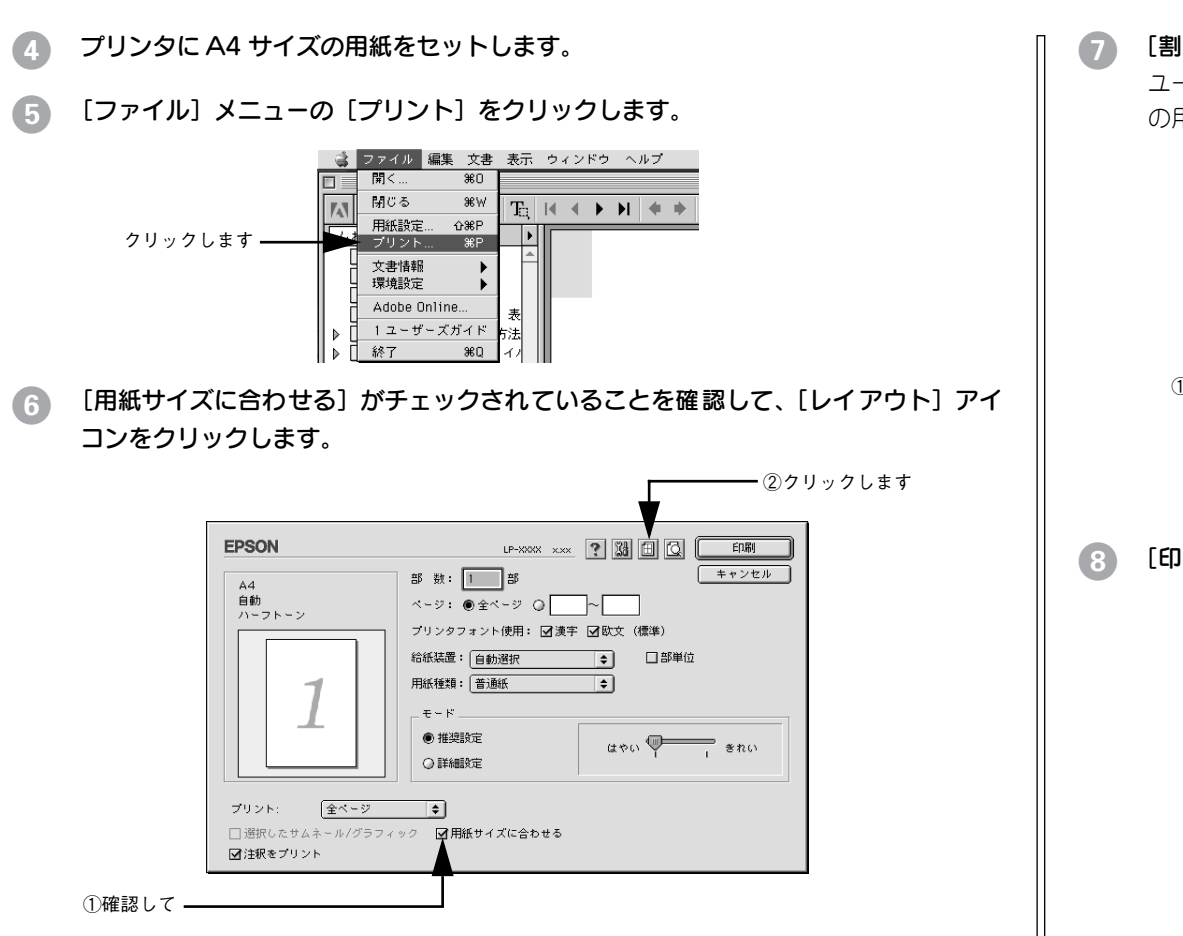

[割り付け] チェックボックスにチェックを付けて [OK] ボタンをクリックします。
 ユーザーズガイドは1ページA5サイズの設定でレイアウトされています。A4サイズの用紙に2面割り付けをすることで見やすいサイズで印刷することができます。

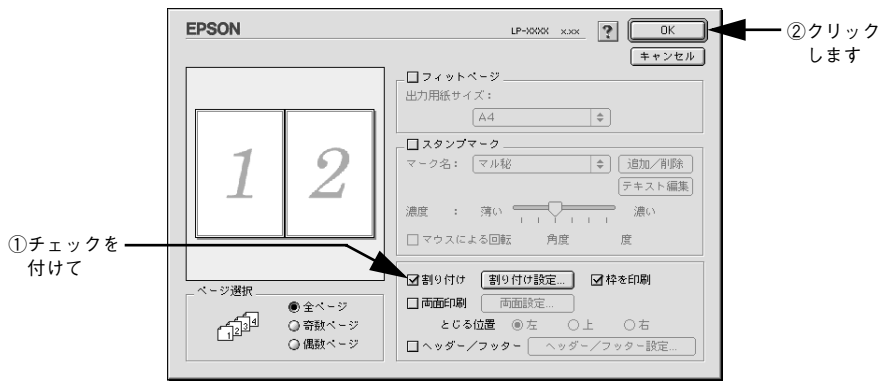

8 [印刷] ボタンをクリックして印刷を実行します。

| ユーザーズガイド(PDF)のもく                         | ٽ         |
|------------------------------------------|-----------|
| 本書中のマーク、画面、表記について                        | 8         |
| 使用可能な用紙と給紙方法                             |           |
| 用紙について                                   | .10       |
| 50月間できる円紙の催殺<br>50月間できたい円紙               | 10        |
| 印刷できる領域<br>印刷できる領域                       | . 11      |
| ロバリ ( 2 3 頃或<br>田紙の ( ) 答                | 12        |
| 給紙装置と用紙のセット方法                            | .13       |
| ヤットできる用紙サイズと容量                           | 13        |
| 給紙装置の優先順位                                |           |
| 用紙力セットへの用紙のセット                           | . 15      |
| 用紙トレイへの用紙のセット                            | 20        |
| 特殊紙への印刷                                  | .23       |
| ハガキへの印刷                                  | 23        |
| 封筒への印刷                                   | 25        |
| 厚紙への印刷                                   | 26        |
| ラベル紙への印刷                                 | 27        |
| OHP シートへの印刷                              | 28        |
| 長尺紙への印刷                                  | 29        |
|                                          | 30        |
| 用紙タイフ選択機能                                | 31        |
| Windows プレンクドニノバの機能                      |           |
| WINDOWS ノリンダドフィハの(成化                     |           |
| と関連情報                                    |           |
| プロパティの開き方                                | 34        |
| プリンタドライバで設定できる項目                         | 35        |
| [基本設定] ダイアログ                             | .36       |
| [詳細設定] ダイアログ                             | 39        |
| 任意の用紙サイズを登録するには                          | 41        |
| [レイアウト] ダイアログ                            | .43       |
| 拡大 / 縮小して印刷するには                          | 44        |
| 1ページに複数ページのデータを印刷するには                    | 45        |
| 回 回 印 刷 / 製 平 印 刷 を す る に は              | . 47      |
|                                          | .50       |
| 人ダノノマ=ンで□川伽りつには<br>オロジナルフカンプラークの発行支注     | . 33      |
| オランテルスタンティークの豆球刀広<br>「 <b>宿倍設定」ダイアログ</b> | .00<br>50 |
| 「宝装オプション設定」ダイアログ                         | 62        |
|                                          | . 02      |

| [プリンタ設定] ダイアログ          | 63        |
|-------------------------|-----------|
| [拡張設定]ダイアログ             | 67        |
| TrueType フォントをプリンタフォントに |           |
| 置き換えるには                 |           |
| [動作環境設定] ダイアログ          | 72        |
| [ユーティリティ] ダイアログ         | 74        |
| EPSON プリンタウィンドウ !3 とは   | 75        |
| [モニタの設定] ダイアログ          | 77        |
| プリンタの状態を確かめるには          |           |
| [プリンタ詳細]ウィンドウ           |           |
| [ジョブ情報]ウィンドウ            |           |
| 対処が必要な場合は               |           |
| 共有プリンタを監視できない場合は        | 84        |
| 監視プリンタの設定               |           |
| EPSON プリンタウィンドウ !3 のみの  |           |
| インストール手順                |           |
| プリンタを共有するには             | 87        |
| プリントサーバの設定              |           |
| クライアントの設定               | 96        |
| プリンタ接続先の変更              | 105       |
| Windows 95/98/Me の場合    | 105       |
| Windows NT4.0/2000の場合   | 108       |
| 印刷を高速化するには              |           |
| (Windows NT4.0/2000)    | 111       |
| DMA 転送とは                | 111       |
| DMA 転送を設定する前に           | 111       |
| Windows NT4.0の場合        | 112       |
| Windows 2000 の場合        | 114       |
| 印刷の中止方法                 | 118       |
| プリンタソフトウェアの削除方法         | 120       |
| プリンタソフトウェアを削除するには       | 120       |
| 追加ドライバを削除するには           |           |
| (Windows 2000)          | 128       |
|                         |           |
| Macintosh ブリンタドライバの植    | <b>幾能</b> |
| と関連情報                   |           |
|                         | 121       |
|                         | 132       |
|                         |           |

画面の表示フォントをプリンタフォントに

置き換えるには......134 任意の用紙サイズを登録するには......137 [プリント] ダイアログ......139

| [詳細設定] ダイアログ           | 144   |
|------------------------|-------|
| [拡張設定] ダイアログ           | 147   |
| [レイアウト] ダイアログ          | 149   |
| 拡大 / 縮小して印刷するには        | 151   |
| スタンプマークを印刷するには         | 152   |
| オリジナルスタンプマークの登録方法      | 154   |
| 1 ページに複数ページのデータを印刷する   |       |
| には                     | 157   |
| 両面印刷をするには              | 158   |
| [プリンタセットアップ] ダイアログ     | 159   |
| EPSON プリンタウィンドウ!3とは    | 161   |
| [モニタの設定] ダイアログ         | 162   |
| プリンタの状態を確かめるには         | 163   |
| [プリンタ詳細] ウィンドウ         | 164   |
| [ジョブ情報]ウィンドウ           | 166   |
| 対処が必要な場合は              | 168   |
| EPSON リモートパネル!         | 169   |
| EPSON リモートパネル! のインストール | 169   |
| EPSON リモートパネル ! の操作方法  | 170   |
| [設定] ダイアログ             | 172   |
| バックグラウンドプリントを行う        | 176   |
| 印刷状況を表示する              | 177   |
| 印刷の中止方法                | . 178 |
| プリンタソフトウェアの削除方法        | . 179 |
|                        |       |

### 添付されているフォントについて EPSON バーコードフォントの使いた

| EPSON ハーコートノオントの使い方    |     |
|------------------------|-----|
| (Windows)              | 182 |
| 注意事項                   | 183 |
| システム条件                 | 184 |
| バーコードフォントのインストール       | 185 |
| バーコードの作成               | 186 |
| 各バーコードの概要              | 188 |
| TrueType フォントのインストール方法 | 196 |
| Windows でのインストール       | 196 |
| Macintosh でのインストール     | 197 |
|                        |     |

# オプションと消耗品について

| オプションと消耗品の紹介     | 200 |
|------------------|-----|
| パラレルインターフェイスケーブル |     |
| USB インターフェイスケーブル |     |
| インターフェイスカード      | 201 |
|                  |     |
| 両面印刷ユニット             | 202 |
|----------------------|-----|
| 用紙カセットユニット           | 202 |
| ET カートリッジ            | 203 |
| 増設メモリ                | 203 |
| フォームオーバーレイユーティリティソフト | 204 |
| リファレンスマニュアル          | 204 |
| 通信販売のご案内             | 205 |
| ご注文方法                | 205 |
| お届け方法                | 205 |
| お支払い方法               | 205 |
| 送料                   | 205 |
| 消耗品カタログの送付           | 205 |
| 増設メモリの取り付け           | 206 |
| インターフェイスカードの取り付け     | 213 |
| 両面印刷ユニットの取り付け        | 216 |
| オプションカセットユニットの取り付け   | 219 |
| オプション装着時の設定(Windows) | 223 |

## プリンタのメンテナンス

| ET カートリッジの交換           | 227 |
|------------------------|-----|
| 交換時期                   | 227 |
| 交換の手順                  | 228 |
| 使用済み ET カートリッジの回収について… |     |
| 用紙トレイ給紙ローラのクリーニング      | 233 |
| プリンタの清掃                | 239 |
| プリンタの輸送と移動             | 240 |
| 輸送の方法                  |     |
| 輸送の注意                  |     |
| 移動の方法                  |     |

# 困ったときは

| 印刷実行時のトラブル                | 242 |
|---------------------------|-----|
| プリンタの電源が入らない              | 242 |
| 印刷しない                     | 242 |
| プリンタがエラー状態になっている          | 245 |
| 「LPT1 に書き込みができませんでした」エラ-  | _   |
| が発生する                     | 255 |
| Macintosh のセレクタでプリンタを選択して |     |
| いない                       | 256 |
| Macintosh のセレクタにプリンタドライバ  |     |
| またはプリンタが表示されない            | 256 |
| エラーが発生する                  | 256 |

| i             | 給排紙されない                                                                                                    | 257                                                                                                    |
|---------------|----------------------------------------------------------------------------------------------------|----------------------------------------------------------------------------------------------------|
| į             | 紙詰まりエラーが解除されない                                                                                                    | 258                                                                                                    |
|               | 用紙を二重送りしてしまう                                                                                                    | 259                                                                                                    |
|               | 用紙がカールする                                                                                                    | 259                                                                                                    |
|               | 「通信エラーが発生しました」と表示される                                                                                                    | 259                                                                                                    |
| 用約            | 紙が詰まったときは                                                                                                    | 261                                                                                                    |
| ÷             | 紙詰まりの原因                                                                                                    | 262                                                                                                    |
| i             | 給紙部で用紙が詰まったときは                                                                                                    | 262                                                                                                    |
|               | プリンタ内部で用紙が詰まったときは                                                                                                    | 264                                                                                                    |
| i             | 両面印刷ユニット内で用紙が詰まったときは                                                                                                    | 267                                                                                                    |
| 印刷            | 剥品質に関するトラブル                                                                                                    | 269                                                                                                    |
|               | きれいに印刷できない                                                                                                    | 269                                                                                                    |
| I             | 印刷の濃淡が思うように印刷できない                                                                                                    | 270                                                                                                    |
| I             | 印刷が薄いまたはかすれる                                                                                                    | 270                                                                                                    |
| -             | 黒点が印刷される                                                                                                    | 271                                                                                                    |
|               | 周期的に汚れがある                                                                                                    | 272                                                                                                    |
| :             | 指でこするとにじむ                                                                                                    | 272                                                                                                    |
| ÷             | 黒い部分に白点がある                                                                                                    | 272                                                                                                    |
|               | 用紙全体が黒く印刷されてしまう                                                                                                    | 273                                                                                                    |
| ÷             | 黒線が印刷される                                                                                                    | 273                                                                                                    |
|               | 何も印刷されない                                                                                                    | 273                                                                                                    |
|               | 白抜けがおこる                                                                                                    | 274                                                                                                    |
|               |                                                                                                    |                                                                                                    |
| :             | 裏面が汚れる                                                                                                    | 274                                                                                                    |
| 画             | 裏面が汚れる<br>面表示と印刷結果が異なる                                                                                                    | 274<br><b>275</b>                                                                                                    |
| ٥             | 裏面が汚れる<br><b>面表示と印刷結果が異なる</b><br>画面と異なるフォント / 文字 / グラフィックス                                                                                                    | 274<br><b>275</b>                                                                                                    |
| ٥             | 裏面が汚れる<br><b>面表示と印刷結果が異なる</b><br>画面と異なるフォント / 文字 / グラフィックス<br>で印刷される                                                                                                    | 274<br><b>275</b><br>275                                                                                                   |
| ۵.<br>ا       | 裏面が汚れる<br>面表示と印刷結果が異なる<br>画面と異なるフォント / 文字 / グラフィックス<br>で印刷される<br>画面と異なる位置に印刷される                                                                                                    | 274<br><b>275</b><br>275<br>276                                                                                            |
| ٥             | 裏面が汚れる<br>面表示と印刷結果が異なる<br>画面と異なるフォント / 文字 / グラフィックス<br>で印刷される<br>画面と異なる位置に印刷される<br>罫線が切れたり文字の位置がずれる                                                                                                    | 274<br><b>275</b><br>275<br>276<br>276                                                                                     |
| ٥             | 裏面が汚れる<br>面表示と印刷結果が異なる<br>画面と異なるフォント / 文字 / グラフィックス<br>で印刷される<br>画面と異なる位置に印刷される<br>罫線が切れたり文字の位置がずれる<br>設定と異なる印刷をする                                                                                                    | 274<br><b>275</b><br>275<br>276<br>276<br>276                                                                              |
|               | 裏面が汚れる<br>面表示と印刷結果が異なる<br>画面と異なるフォント / 文字 / グラフィックス<br>で印刷される<br>画面と異なる位置に印刷される<br>罫線が切れたり文字の位置がずれる<br>設定と異なる印刷をする<br>楕円のような模様が印刷される                                                                                                    | 274<br>275<br>275<br>276<br>276<br>276<br>277                                                                              |
|               | 裏面が汚れる                                                                                                    | 274<br>275<br>275<br>276<br>276<br>276<br>277<br>277                                                                       |
|               | 裏面が汚れる                                                                                                    | 274<br>275<br>276<br>276<br>276<br>276<br>277<br>277                                                                       |
|               | 裏面が汚れる                                                                                                    | 274<br>275<br>276<br>276<br>276<br>276<br>277<br>277                                                                       |
| 画<br>US       | 裏面が汚れる                                                                                                    | 274<br>275<br>276<br>276<br>276<br>277<br>277<br>277<br>277<br>277                                                         |
| 画<br>I<br>US  | 裏面が汚れる<br><b>面表示と印刷結果が異なる</b><br>画面と異なるフォント / 文字 / グラフィックス<br>で印刷される<br>画面と異なる位置に印刷される<br>罫線が切れたり文字の位置がずれる<br>野線が切れたり文字の位置がずれる<br>新線が切れたり文字の位置がずれる<br>新線が切れたり文字の位置がずれる<br>本のののでする<br>か字データまたはフォーマットデータが印刷<br>できない<br><b>お接続時のトラブル</b><br>インストールできない (Windows)                                   | 274<br>275<br>276<br>276<br>276<br>276<br>277<br>277<br>277<br>277<br>277<br>278<br>278                                    |
| ا<br>ا<br>ا   | 裏面が汚れる<br><b>面表示と印刷結果が異なる</b><br>画面と異なるフォント / 文字 / グラフィックス<br>で印刷される<br>画面と異なる位置に印刷される<br>罫線が切れたり文字の位置がずれる<br>野線が切れたり文字の位置がずれる<br>おっていたい<br>な様様が印刷される<br>ひっフトーンの印刷が画面と異なる<br>ハーフトーンの印刷が画面と異なる<br>か字データまたはフォーマットデータが印刷<br>できない<br><b>5B 接続時のトラブル</b><br>インストールできない (Windows)<br>印刷できない (Windows) | 274<br>275<br>276<br>276<br>276<br>277<br>277<br>277<br>277<br>277<br>278<br>278<br>278                                    |
| US            | 裏面が汚れる                                                                                                    | 274<br>275<br>275<br>276<br>276<br>276<br>277<br>277<br>277<br>277<br>277<br>277<br>278<br>278<br>278                      |
| US            | 裏面が汚れる                                                                                                    | 274<br>275<br>275<br>276<br>276<br>276<br>277<br>277<br>277<br>277<br>277<br>278<br>278<br>278<br>278                      |
| US            | 裏面が汚れる                                                                                                    | 274<br>275<br>275<br>276<br>276<br>276<br>277<br>277<br>277<br>277<br>277<br>278<br>278<br>278<br>278<br>278               |
| 画<br>US<br>その | 裏面が汚れる                                                                                                    | 274<br>275<br>275<br>276<br>276<br>276<br>277<br>277<br>277<br>277<br>277<br>277<br>278<br>278<br>278<br>278               |
| 画<br>US<br>その | 裏面が汚れる                                                                                                    | 274<br>275<br>276<br>276<br>276<br>277<br>277<br>277<br>277<br>278<br>278<br>278<br>278<br>278<br>280<br>281<br>282<br>282 |
| 画<br>US<br>その | 裏面が汚れる                                                                                                    | 274<br>275<br>276<br>276<br>276<br>277<br>277<br>277<br>277<br>278<br>278<br>278<br>278<br>278<br>278                      |

## 付録

| サービス・サポートのご案内           | 286 |
|-------------------------|-----|
| インターネットサービス             | 286 |
| エプソンインフォメーションセンター       | 286 |
| エプソン FAX インフォメーション      | 286 |
| ショールーム                  | 286 |
| パソコンスクール                | 286 |
| 最新プリンタドライバの入手方法と        |     |
| インストール方法                | 287 |
| 保守サービス                  | 289 |
| フロッピーディスクについて (Windows) | 291 |
| フロッピーディスクを作成する          | 291 |
| ローカル接続時のインストール          | 292 |
| プリンタの仕様                 | 294 |
|                         |     |

| 索引 | 0 |
|----|---|
|----|---|

## DOS 環境でお使いのお客様へ

本機を DOS アプリケーションソフトで使用する場合、プリンタドライバをインストー ルする必要はありません。

#### プリンタ機種名の選択

DOS アプリケーションソフトの場合、お使いのアプリケーションソフト上でプリンタ の機種名を選択することにより、そのプリンタが使用可能になります。設定項目の名 称や設定方法は、ご使用のアプリケーションソフトによっても異なりますが、多くの 場合「プリンタ名の選択・設定」、「プリンタ設定」などの項目でプリンタ名を指定す るようになっています。詳しくはお使いのアプリケーションソフトの取扱説明書を参 照してください。

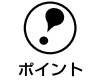

不適切なプリンタ機種名を選択した場合や、他のプリンタドライバで代用する 場合は、本機の機能を 100%利用できない場合があります。また、プリンタの 初期設定(購入時の設定のまま)で正しく印刷される場合に限り DOS 環境か らの印刷が可能です。

#### 国内版アプリケーションソフトを使用する場合

- DOS アプリケーションソフトを起動します。
- DOS アプリケーションソフトを操作して、プリンタの機種名を設定する画面を表示し ます。

使用している DOS アプリケーションソフトの取扱説明書を参照して実行してくださ  $()_{\circ}$ 

#### お使いのプリンタの機種名を選択します。

お使いのプリンタの機種名がない場合は、次の優先順位で機種名を指定します。

| 1  | LP-8600FX/8600F/8400FX/8400F/8300F/8700/8100/9400/2200 |
|----|--------------------------------------------------------|
| 2  | LP-9600S/9600/9300/9200SX/9200S/9200                   |
| 3  | LP-8600/8400/8300S/8300/8200                           |
| 4  | LP-9000                                                |
| 5  | LP-1900/1800/1700S/1700/800                            |
| 6  | LP-1600                                                |
| 7  | LP-8000/8000S/8000SE/8000SX                            |
| 8  | LP-8500                                                |
| 9  | ESC/Page                                               |
| 10 | LP-1500/1500S/2000/3000                                |
| 11 | LP-7000/7000G                                          |

#### 海外版アプリケーションソフトを使用する場合

海外版アプリケーションソフトを使用する場合は、次の優先順位でプリンタ名を選択 します。

- 1 LQ-850/1050
- 2 0.510/1010
- 3 1 Q-800/1000
- 4
- LQ-1500

|      | • 画面とは違う文字を印刷するなど、正しく印刷されないときは、本機では印     |
|------|------------------------------------------|
| Ú    | 刷はできません。                                 |
| ポイント | ● ア プリケー ションソフトに関するお問 い合わせ はアプリ ケーションソフト |

の販売元または開発元にお問い合わせください。

#### 印刷の手順

レイアウトを指定して、文書を作成します。 文書を作成する前に、まず作成する文書のレイアウト(用紙サイズや向きなど)をア プリケーションソフト上で指定します。アプリケーションソフトによって手順が異な

#### 2 印刷の設定をします。

印刷する用紙サイズや向きや給紙装置などを、アプリケーションソフトトで設定しま す。

りますので、お使いのアプリケーションソフトの取扱説明書を参照してください。

- 印刷前に必ず設定する項目:給紙方法、用紙サイズ、用紙方向
- 必要に応じて設定する項目:コピー枚数、縮小、解像度

アプリケーションソフトで対応していない項目は設定変更できません。 ポイント

#### 印刷を実行します。 3

アプリケーションソフトから印刷を実行します。

## サービス・サポートのご案内

弊社が行っている各種サービス、サポートのご案内をいたします。

#### インターネットサービス

EPSON 製品に関する最新情報などをできるだけ早くお知らせするために、インターネットによる情報の提供を行っています。

| アドレス  | http://www.i-love-epson.co.jp |
|-------|-------------------------------|
| サービス名 | ドライバダウンロード                    |

#### エプソンインフォメーションセンター

EPSON プリンタに関するご質問やご相談に電話でお答えします。

| 受付時間 | 本書巻末の一覧表をご覧ください。 |
|------|------------------|
| 電話番号 | 本書巻末の一覧表をご覧ください。 |
|      |                  |

### エプソン FAX インフォメーション

EPSON 製品に関する最新情報を24時間 FAX でお引き出しいただけます。 FAX 付属の電話機(プッシュ回線またはプッシュ音発信可能機種)からおかけください。

| FAX 番号 | 本書巻末の一覧表をご覧ください。                                        |
|--------|---------------------------------------------------------|
| 情報内容   | 製品情報(カタログ、機能概要)<br>技術情報(Q&A 他)<br>パソコンスクール、サービスセンター情報など |

#### ショールーム

EPSON 製品を見て、触れて、操作できるショールームです。(東京・大阪)

| 所在地 本書巻 | 末の一覧表をご覧ください。 |
|---------|---------------|

#### パソコンスクール

スキャナ、デジタルカメラ、プリンタそしてパソコン。でも、分厚い解説本を見たと たん、どうもやる気が失せてしまう。エプソンデジタルカレッジでは、そんなあなた に専任のインストラクターがエプソン製品のさまざまな使用方法を楽しく、わかりや すく、効果的にお教えいたします。もちろん目的やレベルに合わせた受講ができるの で、趣味にも仕事にもパッチリ活かせる技術が身につきます。お問い合わせは本書巻 末の一覧をご覧ください。

### 保守サービスのご案内

「故障かな?」と思ったときは、あわてずに、まず本書「困ったときは」をお読みくだ さい。そして、接続や設定に間違いがないことを必ず確認してください。

#### 保証書について

保証期間中に、万一故障した場合には、保証書の記載内容に基づき保守サービスを行 います。ご購入後は、保証書の記載事項をよくお読みください。 保証書は、製品の「保証期間」を証明するものです。「お買い上げ年月日」「販売店名」 に記入もれがないかご確認ください。これらの記載がない場合は、保証期間内であっ ても、保証期間内と認められないことがあります。記載もれがあった場合は、お買い 求めいただいた販売店までお申し出ください。保証書は大切に保管してください。保 証期間、保証事項については、保証書をご覧ください。

#### 保守サービスの受け付け窓口

保守サービスに関してのご相談、お申し込みは、次のいずれかで承ります。

- お買い求めいただいた販売店
- エプソンサービスコールセンターまたはエプソン修理センター(本書巻末の一覧表 をご覧ください。)
   受付日時:月曜日~金曜日(土日祝祭日・弊社指定の休日を除く)
   受付時間:9:00~17:30

#### 保守サービスの種類

エプソン製品を万全の状態でお使いいただくために、下記の保守サービスを用意して おります。使用頻度や使用目的に合わせてお選びください。詳細につきましては、お 買い求めの販売店、最寄りのエプソンサービスコールセンターまたはエプソン修理セ ンターまでお問い合わせください。

| 種類           |      | ter an                                                                                                    | 修理代金と支払方法                  |                                                       |  |
|--------------|------|----------------------------------------------------------------------------------------------------|----------------------------|-------------------------------------------------------|--|
|              |      | 风安                                                                                                    | 保証期間内                      | 保証期間外                                                 |  |
| 年間保守契約       | 出張保守 | <ul> <li>製品が故障した場合、最優先で技術者が製品の設置場所に出向き、現地で修理を行います。</li> <li>修理のつど発生する修理代・部品代*が無償になるため予算化ができて便利です。</li> <li>定期点検(別途料金)で、故障を未然に防ぐことができます。</li> <li>消耗品(トナー、用紙など)は保守対象外となります。</li> </ul>                                          | 年間一定の保守料                   | 金<br>                                                 |  |
|              | 持込保守 | <ul> <li>製品が故障した場合、お客様に修理品をお<br/>持ち込みまたは送付いただき、一旦お預り<br/>して修理をいたします。</li> <li>修理のつど発生する修理代・部品代*が無<br/>償になるため予算化ができて便利です。</li> <li>持込保守契約締結時に【保守契約登録票】<br/>を製品に貼付していただきます。</li> <li>* 消耗品(トナー、用紙など)は保守対象外<br/>となります。</li> </ul> | 年間一定の保守料                   | 金<br>                                                 |  |
| スポット出張修理     |      | <ul> <li>お客様からご連絡いただいて数日以内に<br/>製品の設置場所に技術者が出向き、現地で<br/>修理を行います。</li> <li>故障した製品をお持ち込みできない場合<br/>に、ご利用ください。</li> </ul>                                                                                                    | 有償<br>(出張料のみ)              | 出張料+技術料+<br>部品代<br>修理完了後その<br>つどお支払いく<br>ださい          |  |
| 持込 / 送付修理    |      | <ul> <li>故障が発生した場合、お客様に修理品をお<br/>持ち込みまたは送付いただき、一旦お預り<br/>して修理いたします。</li> </ul>                                                                                                    | 無償                         | 基本料+技術料+<br>部品代<br>修理完了品をお<br>届けしたときに<br>お支払いくださ<br>い |  |
| ドア to ドアサービス |      | <ul> <li>指定の運送会社がご指定の場所に修理品を引き取りにお伺いするサービスです。</li> <li>保証期間外の場合は、ドアtoドアサービス料金とは別に修理代金が必要となります。</li> </ul>                                                                                                    | 有償<br>(ドアtoドアサー<br>ビス料金のみ) | 有償<br>(ドアto ドアサー<br>ビス料金 + 修理<br>代)                   |  |

ΜΕΜΟ

MEMO

ESC/PageおよびESC/P はセイコーエプソン株式会社の登録商標です。

IBM PC、IBMはInternational Business Machines Corporationの商標または登録商標です。 Apple の名称、Macintosh、Power Macintosh、AppleTalk、EtherTalk、Mac OS、TrueTypeは Apple Computer, Inc. の商標または登録商標です。

Microsoft、Windows、WindowsNTは米国マイクロソフトコーポレーションの米国およびその 他の国における登録商標です。

Adobe、Adobe AcrobatはAdobe Systems Incorporated (アドビシステムズ社)の商標です。 その他の製品名は各社の商標または登録商標です。

#### 本製品を日本国外へ持ち出す場合のご注意

本製品(ソフトウェアを含む)は日本国内仕様のため、本製品の修理・保守サービスおよび 技術サポートなどの対応は、日本国外ではお受けできませんのでご了承ください。 また、日本国外ではその国の法律または規制により、本製品を使用できないことがありま す。このような国では、本製品を運用した結果罰せられることがありますが、当社といたし ましては一切責任を負いかねますのでご了承ください。

#### 複製が禁止されている印刷物について

紙幣、有価証券などをプリンタで印刷すると、その印刷物の使用如何に拘わらず、法律に違反し、罰せられます。 (関連法律) 刑法 第148条、第149条、第162条 通貨及証券模造取締法 第1条、第2条 など

#### 著作権について

写真、絵画、音楽、プログラムなどの他人の著作物は、個人的または家庭内その他これに準 ずる限られた範囲内において使用することを目的とする以外、著作権者の承認が必要です。

## 電波障害自主規制について -注意-

この装置は、情報処理装置等電波障害自主規制協議会(VCCI)の基準に基づくクラスB情報 技術装置です。この装置は、家庭環境で使用することを目的としていますが、この装置がラ ジオやテレビジョン受信機に近接して使用されると、受信障害を引き起こすことがありま す。

取扱説明書に従って正しい取り扱いをしてください。

本装置の接続において指定ケーブルを使用しない場合、VCCIルールの限界値を超えることが 考えられますので、必ず指定されたケーブルを使用してください。

#### 瞬時電圧低下について

本装置は、落雷等による電源の瞬時電圧低下に対し不都合が生じることがあります。 電源の瞬時電圧低下対策としては、交流無停電電源装置等を使用されることをお勧めしま す。(社団法人 電子情報技術産業協会(社団法人 日本電子工業振興協会)のパーソナルコ ンピュータの瞬時電圧低下対策ガイドラインに基づく表示)

#### 電源高調波について

この装置は、高調波抑制対策ガイドラインに適合しております。

#### 国際エネルギースタープログラムについて

当社は国際エネルギースタープログラムの参加事業者として、本製品が国際エネルギース タープログラムの基準に適合していると判断します。

ご注意

- ①本書の内容の一部または全部を無断転載することは固くお断りします。
- ② 本書の内容については、将来予告なしに変更することがあります。
- ③本書の内容については、万全を期して作成いたしましたが、万一ご不審な点や誤り、記載もれなど、お気づきの点がありましたらご連絡ください。
- ④ 運用した結果の影響については、③項にかかわらず責任を負いかねますのでご了承ください。
- ⑤ 本製品がお客様により不適当に使用されたり、本書の内容に従わずに取り扱われたり、 またはエプソンおよびエプソン指定の者以外の第三者により修理・変更されたこと等に 起因して生じた障害等につきましては、責任を負いかねますのでご了承ください。
- ⑥ エプソン純正品および、エプソン品質認定品以外のオプションまたは消耗品を装着し、 それが原因でトラブルが発生した場合には、保証期間内であっても責任を負いかねます のでご了承ください。この場合、修理などは有償で行います。

©セイコーエプソン株式会社 2001

# **EPSON**

●エプソン販売のホームページ「I Love EPSON」http://www.i-love-epson.co.jp

各種製品情報・ドライバ類の提供、サポート案内等のさまざまな情報を満載したエプソンのホームページです。

C2-3か エブソンなら購入後も安心。皆様からのお問い合わせの多い内容をFAQとしてホームページに掲載しております。ぜひご活用ください。 FAQ http://www.i-love-epson.co.jp/faq/

●エプソンサービスコールセンター

修理に関するお問い合わせ・出張修理・保守契約のお申し込み先

0570-004141(全国ナビダイヤル) 【受付時間】9:00~17:30 月~金曜日(祝日・弊社指定休日を除く)

\*ナビダイヤルはNTTコミュニケーションズ㈱の電話サービスの名称です。

\*携帯電話・PHS端末・CATVからはご利用いただけませんので、(042)582-6888までお電話ください。

\*新電電各社をご利用の場合、「0570」をナビダイヤルとして正しく認識しない場合があります。ナビダイヤルが使用できるよう、ご契約の新電電会社へご依頼ください。

●修理品送付・持ち込み・ドア to ドアサービス依頼先

お買い上げの販売店様へお持ち込みいただくか、下記修理センターまで送付願います。

| 拠点名      | 所 在 地                                            | ドア to ドアサービス<br>受付電話       | TEL          |
|----------|--------------------------------------------------|----------------------------|--------------|
| 札幌修理センター | 〒060-0034 札幌市中央区北4条東1-2-3 札幌フコク生命ビル10F エプソンサービス㈱ | 同右                         | 011-219-2886 |
| 松本修理センター | 〒390-1243 松本市神林1563エプソンサービス㈱                     | 0263-86-9995<br>ドア to ドア専用 | 0263-86-7660 |
| 東京修理センター | 〒191-0012 東京都日野市日野347 エプソンサービス(株)                | 受付電話<br>365日受付可            | 042-584-8070 |
| 福岡修理センター | 〒812-0041 福岡市博多区吉塚8-5-75 初光流通センタービル3F エプソンサービス㈱  | 同右                         | 092-622-8922 |
| 沖縄修理センター | 〒900-0027 那覇市山下町5-21 沖縄通関社ビル2F エプソンサービス㈱         | 同右                         | 098-852-1420 |

\*「ドア to ドアサービス」は修理品の引き上げからお届けまで、ご指定の場所に伺う有償サービスです。お問い合わせ・お申込は、上記修理センターへご連絡ください。 \*予告なく住所・連絡先等が変更される場合がございますので、ご了承ください。

【受付時間】月曜日~金曜日 9:00~17:30(祝日、弊社指定休日を除く)

\*修理について詳しくは、ホームページアドレスhttp://www.epson-service.co.jpでご確認ください。

●エプソンインフォメーションセンター 製品に関するご質問・ご相談に電話でお答えします。

札幌(011)222-7931 仙台(022)214-7624 東京(042)585-8555 名古屋(052)202-9531 大阪(06)6399-1115 広島(082)240-0430 福岡(092)452-3942 【受付時間】月~金曜日9:00~20:00 土曜日10:00~17:00(祝日を除く)

●購入ガイドインフォメーション 製品の購入をお考えになっている方の専用窓口です。製品の機能や仕様など、お気軽にお電話ください。 (042)585-8444 【受付時間】月~金曜日 9:00~17:30(祝日、弊社指定休日を除く)

●FAXインフォメーション EPSON製品の最新情報をFAXにてお知らせします。

札幌(011)221-7911 東京(042)585-8500 名古屋(052)202-9532 大阪(06)6397-4359 福岡(092)452-3305

 ●スクール (エプソンデジタルカレッジ) 講習会のご案内 東京 TEL(03) 5321-9738 大阪 TEL(06) 6205-2734
 【受付時間】月曜日~金曜日9:30~12:00/13:00~17:30 (祝日、弊社指定休日を除く) \*スケジュールはホームページにて、ご確認ください。

●ショールーム \*詳細はホームページでもご確認いただけます。

| エプソンスクエア新宿  | 〒160-8324<br>【開館時間】 | 東京都新宿区西新宿6-24-1 西新宿三井ビル1F<br>月曜日〜金曜日 9:30〜17:30(祝日、弊社指定休日を除く) |
|-------------|---------------------|---------------------------------------------------------------|
| エプソンスクエア御堂筋 | 〒541-0047<br>【開館時間】 | 大阪市中央区淡路町3-6-3 NMプラザ御堂筋1F<br>月曜日〜金曜日 9:30〜17:30(祝日、弊社指定休日を除く) |

#### • MyEPSON

エブンン製品をご愛用の方も、お持ちでない方も、エブソンに興味をお持ちの方への会員制情報提供サービスです。お客様にビッタリの おすすめ最新情報をお届けしたり、プリンタをもっと楽しくお使いいただくお手伝いをします。 製品購入後のユーザー登録もカンタンです。 さあ、今すぐアクセスして会員登録しよう。

| インターネットでアクセス! | http://myepson.i-love-epson.co.jp/ | • | カンタンな質問に答えて<br>会員登録。 |
|---------------|------------------------------------|---|----------------------|
|               |                                    |   |                      |

●エプソンディスクサービス

各種ドライバの最新バージョンを郵送でお届け致します。お申込方法・料金など、詳しくは上記FAXインフォメーションの資料でご確認ください。 ●消耗品のご購入

お近くのEPSON商品取扱店及びエプソンOAサプライ株式会社 フリーダイヤル0120-251528 でお買い求めください。

エプソン販売株式会社 〒160-8324 東京都新宿区西新宿6-24-1 西新宿三井ビル24階 セイコーエプソン株式会社 〒392-8502 長野県諏訪市大和3-3-5

2002. 2. 28 (B)

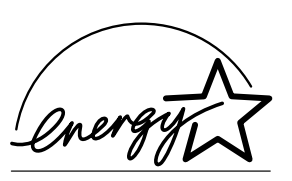

当社は国際エネルギースタープロ グラムの参加事業者として、本製 品が国際エネルギースタープログ ラムの基準に適合していると判断 します。

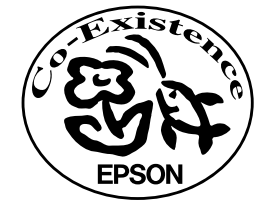

この取扱説明書は70%再生紙(表紙35 %)を使用してます。

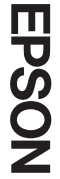

| 版  | 改版月     | 改版ページ | 改版内容                       |
|----|---------|-------|----------------------------|
| 00 | 2001/10 | -     | 新版                         |
| 01 | 2002/08 | 表紙 1  | 改版によりコード番号を「01」に変更         |
|    |         | 21    | 手順2のインターフェイスカードのイラスト修正     |
|    |         | 27    | 手順3、手順4のインターフェイスカードのイラスト修正 |
|    |         | 表紙 3  | 「漏洩電流自主規制について」を削除          |
|    |         | 表紙 4  | 住所組の更新                     |
|    |         |       |                            |
|    |         |       |                            |
|    |         |       |                            |
|    |         |       |                            |
|    |         |       |                            |
|    |         |       |                            |
|    |         |       |                            |
|    |         |       |                            |
|    |         |       |                            |
|    |         |       |                            |
|    |         |       |                            |
|    |         |       |                            |
|    |         |       |                            |
|    |         |       |                            |
|    |         |       |                            |
|    |         |       |                            |
|    |         |       |                            |
|    |         |       |                            |
|    |         |       |                            |
|    |         |       |                            |
|    |         |       |                            |
|    |         |       |                            |
|    |         |       |                            |
|    |         |       |                            |
|    |         |       |                            |
|    |         |       |                            |
|    |         |       |                            |
|    |         |       |                            |
|    |         |       |                            |
|    |         |       |                            |
|    |         |       |                            |
|    |         |       |                            |
|    |         |       |                            |

| 版 | 改版月 | 改版ページ | 改版内容 |
|---|-----|-------|------|
|   |     |       |      |
|   |     |       |      |
|   |     |       |      |
|   |     |       |      |
|   |     |       |      |
|   |     |       |      |
|   |     |       |      |
|   |     |       |      |
|   |     |       |      |
|   |     |       |      |
|   |     |       |      |
|   |     |       |      |
|   |     |       |      |
|   |     |       |      |
|   |     |       |      |
|   |     |       |      |
|   |     |       |      |
|   |     |       |      |
|   |     |       |      |
|   |     |       |      |
|   |     |       |      |
|   |     |       |      |
|   |     |       |      |
|   |     |       |      |
|   |     |       |      |
|   |     |       |      |
|   |     |       |      |
|   |     |       |      |
|   |     |       |      |